## Impressora de formulários Lexmark 2400 Series Guia do Usuário

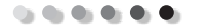

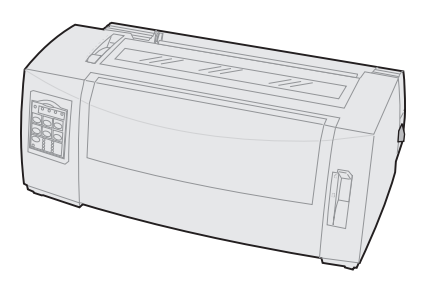

#### Edição: Junho de 2000

O parágrafo seguinte não se aplica a países nos quais tais disposições sejam incompatíveis com as leis locais: A LEXMARK INTERNATIONAL, INC. FORNECE ESTA PUBLICAÇÃO EM SEU ESTADO PRESENTE, SEM GARANTIAS DE QUALQUER ESPÉCIE, SEJAM EXPRESSAS OU IMPLÍCITAS, INCLUINDO, MAS SEM LIMITAÇÃO, AS GARANTIAS IMPLÍCITAS DE COMERCIALIZAÇÃO OU ADEQUAÇÃO A UM DETERMINADO PROPÓSITO. Alguns estados não permitem a anulação de garantias expressas ou implícitas em determinadas transações; portanto, esta declaração pode não se aplicar a você.

Esta publicação pode conter imprecisões técnicas ou erros tipográficos. Alterações são feitas periodicamente nas informações aqui contidas; essas alterações serão incorporadas em edições posteriores. Aperfeiçoamentos ou alterações nos produtos ou programas descritos podem ser feitos a qualquer momento.

Comentários sobre esta publicação podem ser dirigidos à Lexmark International, Inc., Department F95/032-2, 740 West New Circle Road, Lexington, Kentucky 40550, U.S.A. No Reino Unido e na Irlanda, envie para Lexmark International Ltd., Marketing and Services Department, Westhorpe House, Westhorpe, Marlow Bucks SL7 3RQ. A Lexmark pode usar ou distribuir, de qualquer forma que acredite ser apropriada, qualquer informação fornecida por você, sem com isso incorrer em qualquer obrigação. Você pode adquirir cópias adicionais das publicações relacionadas a este produto ligando para 1-800-553-9727. No Reino Unido e na Irlanda, ligue para 0628-481500. Em outros países, entre em contato com o seu ponto de venda.

Referências a produtos, programas ou serviços contidas nesta publicação não significam que o fabricante pretende tornar esses itens disponíveis em todos os países nos quais opera. Referências a um produto, programa ou serviço não significam e não implicam que somente esse produto, programa ou serviço pode ser usado. Qualquer produto, programa ou serviço funcionalmente equivalente e que não infrinja direitos de propriedade intelectual existentes pode ser usado como alternativa. A avaliação e verificação da operação em conjunto com outros produtos, programas ou serviços, exceto aqueles expressamente designados pelo fabricante, são responsabilidade do usuário.

Lexmark, o desenho Lexmark com diamante, ExecJet e Proprinter são marcas comerciais da Lexmark International, Inc. registradas nos Estados Unidos e em outros países.

Personal Printer Series é uma marca comercial da Lexmark International, Inc.

Outras marcas são propriedade de seus respectivos donos.

#### © Copyright 1993, 2000 Lexmark International, Inc. Todos os direitos reservados.

#### **DIREITOS RESTRITOS DO GOVERNO DOS ESTADOS UNIDOS**

Este software e sua documentação são fornecidos com DIREITOS RESTRITOS. O uso, duplicação ou divulgação pelo Governo está sujeito às restrições dispostas no subparágrafo (c)(1)(ii) da cláusula de Direitos Sobre Dados Técnicos e Software de Computador no DFARS 252.227-7013 e em disposições FAR aplicáveis: Lexmark International, Inc., Lexington, KY 40550.

# Conteúdo

.....

| Capítulo 1: Sobre a sua impressora                                | 1  |
|-------------------------------------------------------------------|----|
| Recursos e funções                                                | 2  |
| Descrição da impressora                                           | 7  |
| Imprimindo o exemplo de impressão                                 | 10 |
| Conectando a impressora ao computador                             | 14 |
| Configurando o seu software aplicativo para Windows e DOS         | 17 |
| Capítulo 2: Usando o painel do operador                           | 21 |
| Camadas do painel do operador                                     | 22 |
| Configurando a impressora para o estado "pronta" ou "não pronta". | 30 |
| Avançando o papel                                                 | 31 |
| Usando Picote                                                     | 31 |
| Utilizando o recurso Carregar/Descarregar                         | 32 |
| Bloqueando/desbloqueando o painel do operador                     | 32 |
| Selecionando o modo do tracionador                                | 33 |
| Selecionando ou blogueando uma fonte                              | 33 |
| Selecionando ou bloqueando um pitch                               | 34 |
| Capítulo 3: Mudando a posição do tracionador                      | 37 |
| Posição do trator de impulsão                                     | 38 |
| Posição do trator de tração                                       | 39 |
| Convertendo o trator de impulsão para a posição de tração         | 40 |
| Convertendo o tracionador de puxar para a posição de impulsão     | 44 |

| Capítulo 4: Carregando papel4                      | 7 |
|----------------------------------------------------|---|
| Ajustando a alavanca de espessura de formulários 4 | 8 |
| Carregando formulários contínuos 5                 | 0 |
| Carregando um formulário solto ou envelope7        | 7 |
| Alinhando a margem esquerda 8                      | 2 |
| Ajustando o Início de formulário 8                 | 6 |
| Usando a barra de Picote                           | 4 |
| Capítulo 5: Usando o modo de configuração9         | 5 |
| Usando o modo de Configuração para alterar         |   |
| configurações da impressora 9                      | 5 |
| Opções do menu Configuração 10                     | 1 |
| Opções do menu Macro de formulários 10.            | 2 |
| Opções do menu Dados 10                            | 6 |
| Opções do menu Controle 10                         | 8 |
| Opções do menu Emulação 11                         | 0 |
| Opções do menu Interface 11                        | 2 |
| Capítulo 6: Suprimentos11                          | 3 |
| Encomendando suprimentos 11.                       | 3 |
| Cabo paralelo 114                                  | 4 |
| Cabo USB 114                                       | 4 |
| Adaptador serial e cabo 11                         | 4 |
| Fita de impressora 114                             | 4 |
| Especificações do papel 11                         | 5 |

| Capítulo 7: Solução de problemas e manutenção           | 117 |
|---------------------------------------------------------|-----|
| Lista de itens a serem verificados em problemas típicos | 118 |
| Testando a impressora                                   | 122 |
| Verificando o status da impressora                      | 124 |
| Configurando a impressora com as configurações padrão   | 127 |
| Ajustando o alinhamento bidirecional                    | 129 |
| Eliminando atolamentos de papel                         | 132 |
| Condições problemáticas                                 | 134 |
| Manutenção                                              | 150 |
| Anexo: Avisos                                           | 153 |
| Indice                                                  | 167 |

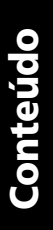

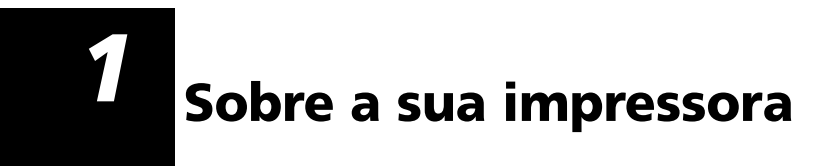

A impressora de formulários Lexmark™ 2400 Series está disponível em modelos com carro estreito de 9 ou 24 agulhas (2480 e 2490) e com carro largo de 9 ou 24 agulhas (2481 e 2491). Dependendo do modelo de impressora escolhido, a sua impressora pode ter uma aparência diferente da ilustrada neste manual.

#### Modelos de impressora

. . . . . .

| Largura do carro      | Estreito           | Largo              |
|-----------------------|--------------------|--------------------|
| Formulários soltos    | 297 mm (11,7 pol.) | 419 mm (16,5 pol.) |
| Formulários contínuos | 254 mm (10,0 pol.) | 406 mm (16,0 pol.) |

### Recursos e funções

### Recursos da impressora por modelo

| Recurso/função                                                                                     | 2480/2481                                                                                                    | 2490/2491                                                                                     |
|----------------------------------------------------------------------------------------------------|----------------------------------------------------------------------------------------------------|-----------------------------------------------------------------------------------------------|
| Impressão em várias velocidades                                                                    |                                                                                                    |                                                                                               |
| <ul> <li>FastDft (Fast Draft)</li> <li>10 caracteres por polegada (cpi)</li> <li>12 cpi</li> </ul> | <ul> <li>438 caracteres por<br/>segundo (cps)<br/>510 cps</li> </ul>                                                 | <ul><li> 409 cps</li><li> 465 cps</li></ul>                                                   |
| Rascunho                                                                                           | 309 cps                                                                                                    | 274 cps                                                                                       |
| Courier e Gothic                                                                                   | 77 cps<br>(modo Quase<br>qualidade carta)                                                                            | 91 cps<br>(modo Qualidade<br>carta)                                                           |
| Prestige, Presentor,<br>Orator e Script                                                            | Não disponível nesses modelos.                                                                                       | 91 cps<br>(modo Qualidade<br>carta)                                                           |
| Espacejamento de<br>caracteres<br>Nota: Fast Draft<br>suporta somente os<br>tamanhos 10, 12 e 15.  | Imprime em 10, 12,<br>15, 17 e 20 caracteres<br>por polegada (cpi),<br>bem como em<br>espacejamento<br>proporcional. | Imprime em 10, 12,<br>15, 17, 20 e 24 (cpi),<br>bem como em<br>espacejamento<br>proporcional. |
| Fontes residentes                                                                                  | Fast Draft, Draft,<br>Gothic e Courier                                                                               | Courier, Prestige,<br>Gothic, Presentor,<br>Orator, Script, Draft e<br>Fast Draft             |

| Recurso/função                                                                        | 2480/2481                                                                                                    | 2490/2491                                                                                                    |
|---------------------------------------------------------------------------------------|----------------------------------------------------------------------------------------------------|----------------------------------------------------------------------------------------------------|
| Estilos de<br>impressão<br>Disponíveis através<br>de comandos da<br>impressora.       | Capacidade de<br>destaque:<br>• Altura dupla<br>• Impressão dupla<br>• Largura dupla<br>• Enfatizado<br>• Itálico<br>• Overscore<br>• Subscrito<br>• Sobrescrito<br>• Sublinhado | Capacidade de<br>destaque:<br>• Altura dupla<br>• Impressão dupla<br>• Largura dupla<br>• Enfatizado<br>• Itálico<br>• Overscore<br>• Subscrito<br>• Subscrito<br>• Sublinhado<br>• Sombreamento<br>• Contorno |
| Impressão de<br>gráficos<br>Suporta aplicativos<br>de software gráfico<br>existentes. | Resolução de até<br>144 x 240 pontos por<br>polegada quadrada<br>(dpi).                                                                                                    | Resolução de até<br>360 x 360 (dpi).                                                                                                    |
| Formulários de<br>múltiplas vias                                                      | Imprime o original e<br>mais cinco cópias<br>(formulários de seis<br>vias).                                                                                                    | Imprime o original e<br>mais três cópias<br>(formulários de<br>quatro vias).                                                                                                    |

#### Recursos da impressora por modelo (continuação)

### Recursos e funções

| Painel do operadorControles das funções<br>Carregar/Descarregar, Picote,<br>Fonte, Configuração, movimentaç<br>do papel, Pitch e Macro. Indicador<br>luminosos no painel do operador<br>mostram o status atual.Bloqueio de fonte e<br>bloqueio de pitch• Bloqueia as seleções de fonte e<br>pitch feitas por você através do<br>painel do operador para que elar<br>não seiam alteradas pelo seu |
|----------------------------------------------------------------------------------------------------|
| <ul> <li>Bloqueio de fonte e<br/>bloqueio de pitch</li> <li>Bloqueia as seleções de fonte e<br/>pitch feitas por você através do<br/>painel do operador para que ela<br/>pão seiam alteradas pelo seu</li> </ul>                                                                                                    |
| <ul> <li>Software aplicativo.</li> <li>Os bloqueios de fonte e de pitch se desativados quando a impressora desligada, a menos que você os configure como padrão do menu</li> <li>Para obter maiores informações, consulte "Selecionando ou</li> </ul>                                                                                                    |
| bloqueando uma fonte" na pagina                                                                                                    |
| Carregar/Descarregar Carrega e descarrega papel de formulário contínuo.                                                                                                    |
| Função de macroEssa impressora tem a capacidade de<br>armazenar 4 formatos de document<br>exclusivos, incluindo configurações o<br>opção de caractere (fonte, pitch, etc<br>opções de manuseio do papel<br>(comprimento do papel, margens, et<br>Para obter informações sobre                                                                                                    |
| configuração de macros, consulte<br>"Opções do menu Macro de<br>formulários" na página 102.                                                                                                    |
| Carregamento frontal<br>para folhas soltasPermite a impressão em folhas solta                                                                                                    |
| Picote       • Ajuda a remover, na perfuração, formulários contínuos impressos.         • Reduz a quantidade de papel         • utilizado reduzindo custos                                                                                                    |

### Recursos e funções (continuação)

| Recursos/funções                                                                                                | Todos os modelos                                                                                                    |
|----------------------------------------------------------------------------------------------------|----------------------------------------------------------------------------------------------------|
| Tracionador ajustável                                                                                           | O tracionador ajustável incorporado<br>permite manusear papel de formulário<br>contínuo sem componentes opcionais<br>extras. Ele pode ser reposicionado para<br>funcionar como:<br>• Trator de impulsão<br>• Trator de tração                                                                                                    |
| Desativação do painel do<br>operador                                                                            | Limita as funções do painel do<br>operador a somente os botões<br>Iniciar/Parar, Alimentação de<br>formulários, Picote e<br>Carregar/Descarregar, restringindo o<br>uso de todas as funções da impressora<br>somente a pessoas designadas.                                                                                                    |
| Cartucho de fita                                                                                                | Contém a fita da impressora.                                                                                                    |
| Testes da impressora                                                                                            | <ul> <li>Autoteste ao ligar</li> <li>Teste de impressão <ul> <li>O teste de impressão determina se a sua máquina tem problemas de impressão. Para executar um teste de impressão, consulte "Testando a impressora" na página 122.</li> </ul> </li> <li>Impressão de demonstração <ul> <li>Para obter maiores informações, consulte "Imprimindo o exemplo de impressão" na página 10.</li> </ul> </li> </ul> |
| Desenhos de caixas e<br>linhas                                                                                  | Imprime tabelas, quadros e outros<br>gráficos, conforme mostrado no seu<br>monitor.                                                                                                    |
| Símbolos gregos e<br>matemáticos                                                                                | Imprime uma variedade de símbolos<br>utilizados em equações matemáticas,<br>incluindo subscrito e sobrescrito.                                                                                                    |
| Páginas de código 437,<br>437G, 813, 850, 851, 853T,<br>857, 858, 860, 861, 863,<br>865, 869, 920, 1004 e 1053. | Essas páginas de código contêm os<br>caracteres e símbolos correspondentes<br>aos idiomas de vários países.                                                                                                    |

### Recursos e funções (continuação)

| Recursos/funções               | Todos os modelos                                                                                                    |
|--------------------------------|----------------------------------------------------------------------------------------------------|
| Função de código de<br>barras  | Os seguintes códigos de barras estão residentes na impressora:                                                                           |
|                                | • 3 de 9                                                                                                    |
|                                | Código 128                                                                                                    |
|                                | Entremeado 2 de 5                                                                                                    |
|                                | • UPC-A                                                                                                    |
|                                | • EAN 8                                                                                                    |
|                                | • EAN 13                                                                                                    |
|                                | PostNet                                                                                                    |
|                                | Para obter maiores informações sobre a função de código de barras, consulte a <i>Referência Técnica</i> (www.lexmark.com).               |
| Compatibilidade de<br>software | <ul> <li>Compatível com todos os programas<br/>de software de computador que<br/>suportam emulação IBM ou<br/>emulação Epson.</li> </ul> |
|                                | <ul> <li>Compatível com emulação Okidata<br/>MICROLINE (uma opção deve ser<br/>instalada).</li> </ul>                                    |
|                                | Disponível somente para as<br>impressoras 2480/2481.                                                                                     |
| Conexão de interface           | Permite que a impressora trabalhe com<br>todos os computadores através de uma<br>interface compatível.                                   |
|                                | Ambas as interfaces paralela e USB são<br>padrões. A interface serial interna<br>(RS-232) é opcional.                                    |
|                                | Para obter maiores informações,<br>consulte "Conectando a impressora ao<br>computador" na página 14.                                     |

### Descrição da impressora

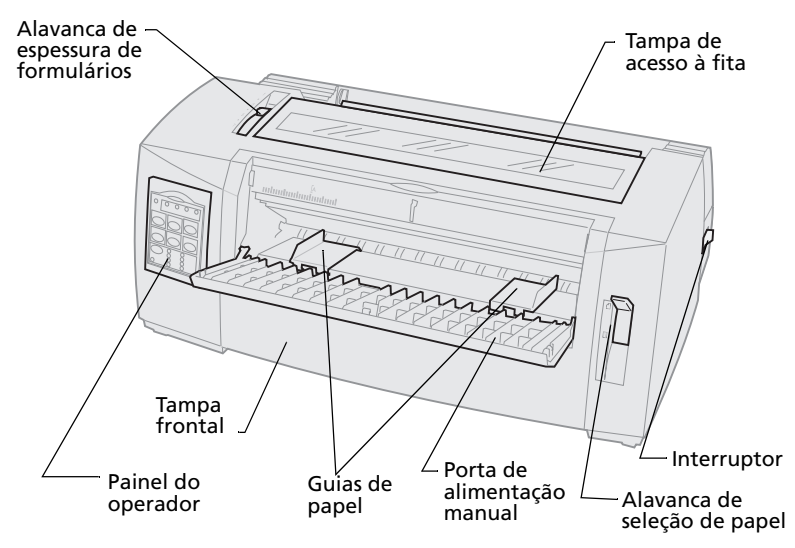

#### Peças da impressora e suas funções

| Nome da peça                            | Função                                                                                                    |
|-----------------------------------------|----------------------------------------------------------------------------------------------------|
| Alavanca de espessura<br>de formulários | Ajusta a cabeça de impressão conforme a espessura dos formulários sendo impressos.                                                      |
| Tampa de acesso à fita                  | Cobre o cartucho da fita e os componentes internos da impressora.                                                                       |
| Interruptor                             | Liga e desliga a impressora.                                                                                                    |
| Alavanca de seleção<br>de papel         | <ul> <li>Seleciona o tipo de papel:</li> <li>Folha solta (formulário solto) <sup>(1)</sup></li> <li>Formulários contínuos []</li> </ul> |
| Tampa frontal                           | Cobre os trator de impulsão para formulários contínuos.                                                                                 |
| Porta de alimentação<br>manual          | Puxe para baixo para carregar formulários soltos e envelopes individuais.                                                               |
| Painel do operador                      | Indica o status da impressora e torna simples<br>e conveniente o controle das funções desta<br>impressora.                              |
| Guias de papel                          | Alinha as margens de uma folha solta.                                                                                                   |

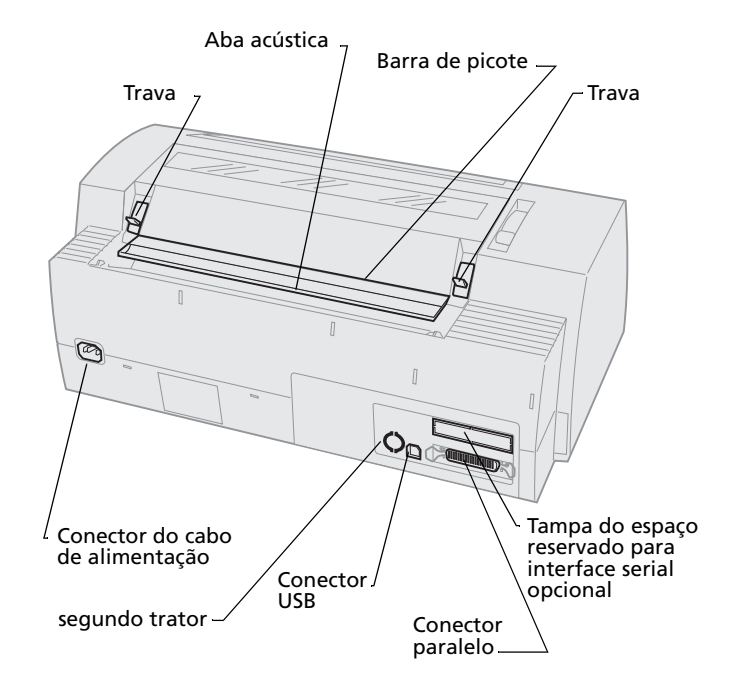

### Peças da impressora e suas funções

| Nome da peça                                | Função                                                                                                    |
|---------------------------------------------|----------------------------------------------------------------------------------------------------|
| Travas                                      | Prende à impressora a tampa de<br>acesso à fita.                                                                              |
| Aba acústica                                | Ajuda a reduzir o ruído durante a impressão.                                                                                  |
| Barra de picote                             | Oferece uma borda para um<br>formulário contínuo quando se utiliza<br>o <b>Picote</b> .                                       |
| Espaço reservado para a<br>interface serial | A remoção da tampa do espaço<br>reservado para a interface serial<br>permite conectar o cabo da interface<br>serial opcional. |
| Conector paralelo                           | Onde o cabo paralelo é conectado à impressora.                                                                                |
| Conector USB                                | Onde o cabo USB é conectado à impressora.                                                                                     |
| segundo trator                              | Fornece energia para o segundo trator opcional.                                                                               |
| Conector do cabo de<br>alimentação          | Conecta a energia do cabo de<br>alimentação à impressora.                                                                     |

### Imprimindo o exemplo de impressão

As etapas seguintes explicam como carregar uma única folha de papel para imprimir o exemplo de impressão. Se quiser carregar formulários contínuos, consulte "Carregando formulários contínuos" na página 50.

1 Coloque a alavanca de espessura de formulários na posição 1.

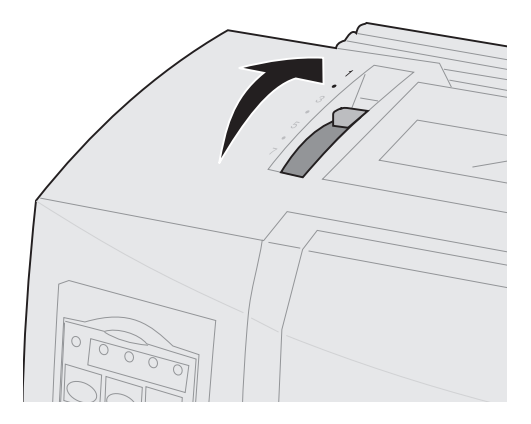

#### 2 Ligue a impressora.

O indicador luminoso Energia fica **aceso** continuamente, o indicador Sem papel pisca e o indicador de fonte padrão atual fica **aceso** continuamente.

Para obter maiores informações sobre status da impressora, consulte "Verificando o status da impressora" na página 124.

- **3** Abra a porta de alimentação manual.
- 4 Mova a alavanca de seleção de papel para cima, para posição de formulários soltos <sup>△</sup>.

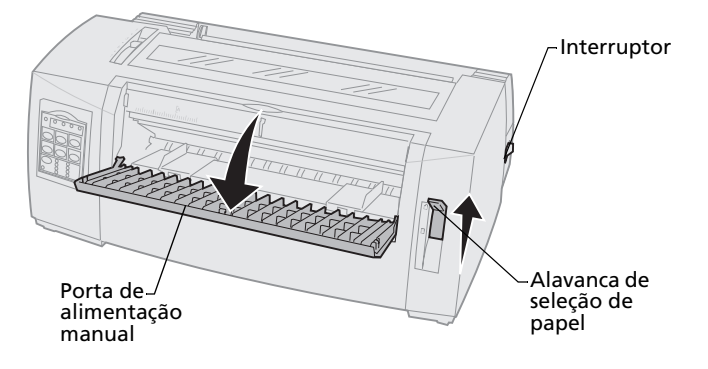

- **5** Mova a guia de papel esquerda para a direita até ela parar.
- 6 Insira uma única folha de papel pela frente da impressora e ajuste a guia de papel direita de maneira que o papel fique alinhado em ambas as guias de papel esquerda e direita.

- Insira o papel na impressora até que o indicador 7 luminoso Sem papel pare de piscar.
  - Se o Carregamento automático de folha • solta estiver ativado, o papel será alimentado automaticamente até a posição de Início de formulário.
  - Se o Carregamento automático de folha • solta estiver **desativado**, pressione Alimentação de formulários.

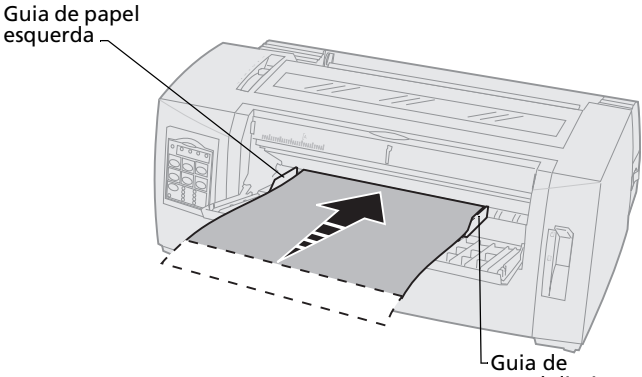

papel direita

- 8 **Desligue** a impressora.
- 9 Mantenha pressionado o botão Fonte no painel do operador e ligue a impressora.

Continue a manter pressionado o botão **Fonte** até que todos os indicadores luminosos do painel do operador pisquem.

### **10** Solte o botão **Fonte**.

Os indicadores luminosos Energia e Pronta permanecem **acesos** e a página de demonstração é impressa.

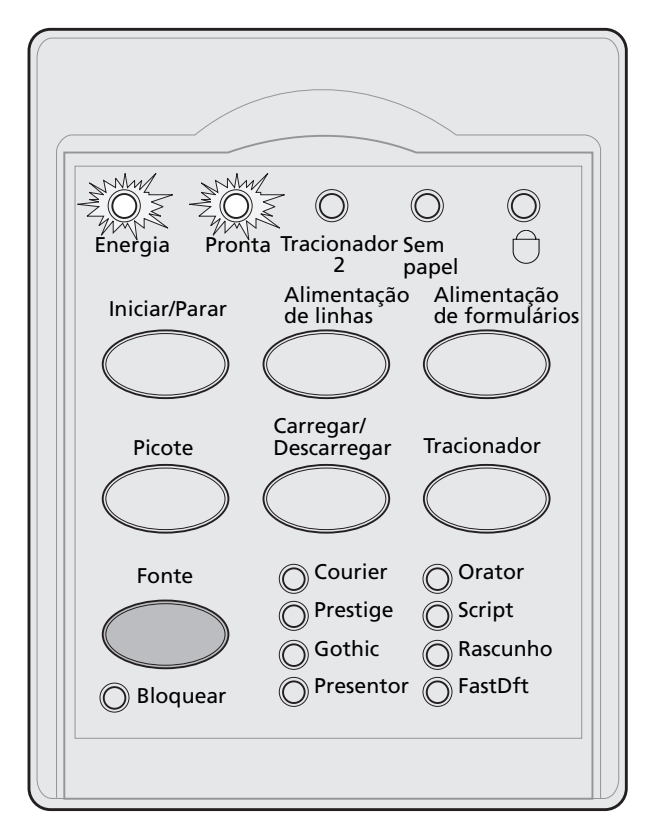

### Conectando a impressora ao computador

Esses cabos não são fornecidos com a impressora. Para obter informações sobre como obtê-los, consulte "Suprimentos" na página 113.

- Se estiver usando um cabo paralelo, consulte "Conectando o cabo paralelo" na página 14.
- Se estiver usando um cabo USB, consulte "Conectando o cabo USB" na página 16.
- Se estiver usando a interface serial opcional, consulte "Conectando o cabo serial" na página 17.

### Conectando o cabo paralelo

- 1 **Desligue** a impressora e o computador.
- 2 Conecte o cabo paralelo na parte de trás da impressora.

Esse cabo não é fornecido com a impressora. Use um cabo paralelo compatível com IEEE-1284, como o componente Lexmark n° 1329605 (cabo de 3 m) ou n° 1427498 (cabo de 6 m).

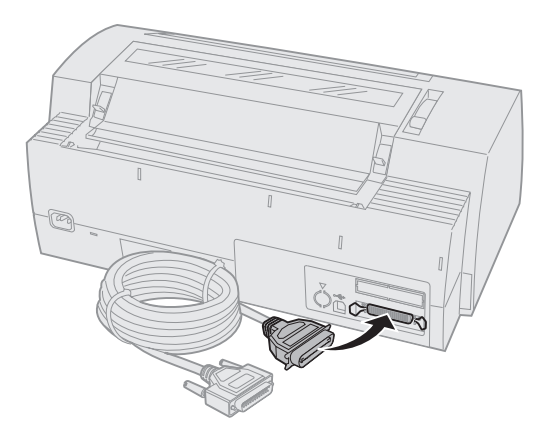

**Nota:** Não é necessário conectar um fio de terra ao computador.

**3** Prenda os clipes de arame no cabo paralelo conforme mostrado.

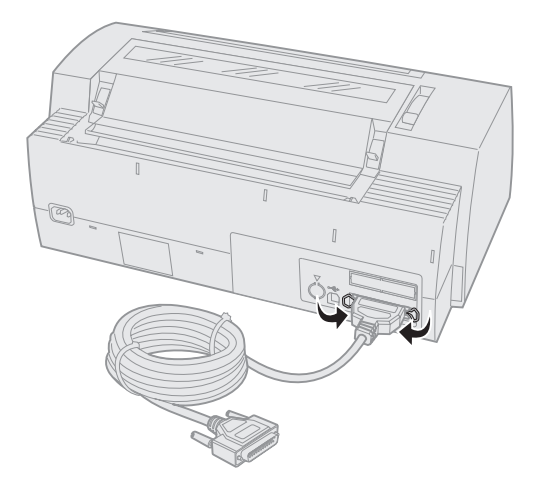

- **4** Conecte a outra extremidade do cabo paralelo ao computador.
- **5** Ligue a impressora e o computador.
- 6 Continue em "Configurando o seu software aplicativo para Windows e DOS" na página 17.

### Conectando o cabo USB

- **1 Desligue** a impressora e o computador.
- 2 Conecte o cabo USB na parte de trás da impressora.

Esse cabo não é fornecido com a impressora. Encomende o cabo USB da Lexmark utilizando o n° de componente 12A2405.

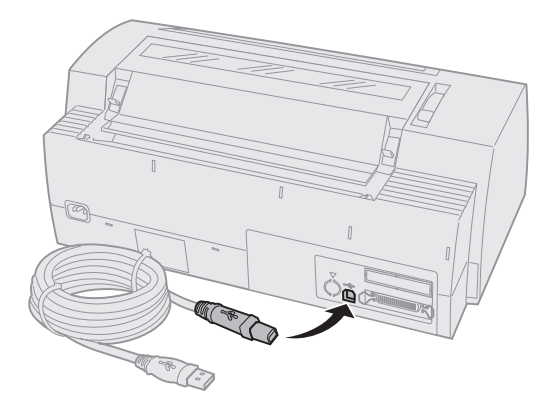

- **3** Conecte a outra extremidade do cabo USB ao computador.
- 4 Ligue a impressora e o computador.
- **5** Continue em "Configurando o seu software aplicativo para Windows e DOS" na página 17.

### Conectando o cabo serial

Para obter instruções de instalação e conexão, consulte o manual da interface serial opcional.

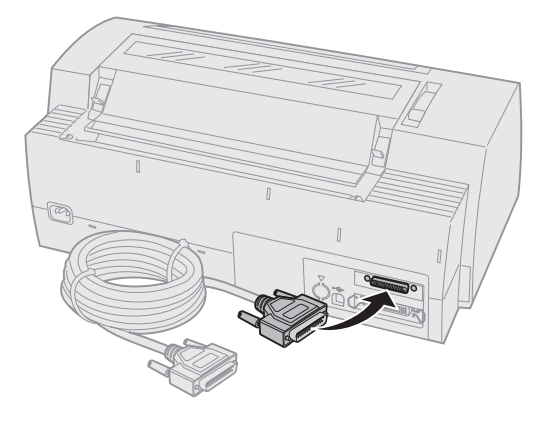

### Configurando o seu software aplicativo para Windows e DOS

### **Aplicativos baseados em Windows**

Se estiver usando um programa para Windows, use o driver para Windows da impressora para formulários 2400 Series, disponível no site da Lexmark na Web, em www.lexmark.com.

**Nota:** Você encontrará instruções para instalação dos drivers no arquivo readme.1st incluído no pacote de download.

### **Aplicativos para DOS**

Siga as instruções que acompanham o seu software aplicativo para DOS para determinar quais drivers de impressora estão disponíveis para esse programa específico. A maioria dos programas permite especificar o tipo de impressora sendo utilizado para que o programa possa tirar pleno proveito dos recursos da impressora.

### Usando o modo de emulação IBM

Se a sua impressora estiver usando modo IBM (o padrão de fábrica), selecione uma impressora no software aplicativo seguindo a ordem de preferência abaixo.

# Para usuários da impressora de formulários Lexmark 2480/2481:

- **1** Forms Printer 2480/2481
- 2 Forms Printer 2380/2381 plus
- 3 2380 plus/2381 plus
- 4 2380/2381 IBM Personal Printer Series™ II
- 5 4201/4202 IBM Proprinter<sup>™</sup> III
- 6 4201/4202 IBM Proprinter II
- 7 IBM ExecJet<sup>™</sup> Printer Model 4072

# Para usuários da impressora de formulários Lexmark 2490/2491:

- 1 Impressora de formulários 2490/2491
- 2 Impressora de formulários 2390 plus/2391 plus
- 3 2390 plus/2391 plus
- 4 2390/2391 IBM Personal Printer Series II
- 5 4212 IBM Proprinter 24P
- 6 2390 IBM PS/1 Printer
- 7 4207/4208 Proprinter X24/XL24
- 8 IBM ExecJet Printer Model 4072
- 9 2205 IBM PS/1 Printer

Se o seu software não permite selecionar uma das impressoras dessa lista, talvez seja necessário personalizar a sua impressora para modo de emulação Epson.

O driver de impressora selecionado no aplicativo de software deve coincidir com o modo de emulação selecionado para a impressora. Drivers de impressora que não sejam os da 2400 series suportam a maioria (mas não todas) as capacidades da impressora. Consulte "Opções do menu Emulação" na página 110 para obter maiores informações.

### Usando o modo de emulação Epson

Se a sua impressora de formulários estiver configurada para emulação Epson, selecione uma impressora no software aplicativo seguindo a ordem de preferência abaixo:

#### Para usuários da impressora de formulários 2480/2481:

- 1 Epson FX850
- 2 Epson FX1050

#### Para usuários da impressora de formulários 2490/2491:

- 1 Epson LQ850
- **2** LQ1050

Consulte "Opções do menu Emulação" na página 110 para obter maiores informações.

### Usando o modo de emulação Okidata MICROLINE

Se a sua impressora de formulários 2480/2481 tiver a opção de emulação Okidata MICROLINE instalada, selecione uma impressora no software aplicativo seguindo a ordem de preferência abaixo:

- 1 Oki 320/321 Turbo
- 2 Oki 320/321

Sobre a sua impressora

## 2 Usando o painel do operador

Use o painel do operador para realizar tarefas básicas, como alimentar formulários, configurar a impressora para o status "não pronta" e definir padrões em modo de configuração.

### Camadas do painel do operador

O painel do operador possui duas camadas de funcionalidade.

- A camada 1, com a tampa do painel do operador fechada, contém funções básicas, como Alimentação de linhas, Alimentação de formulários, Picote e colocação da impressora nos estados "pronta" e "não pronta".
- A camada 2, com a tampa do painel do operador para baixo (conforme mostrado), contém uma funcionalidade mais avançada. Use a camada 2 para selecionar uma macro e alterar configurações de menu da impressora, como Início de formulário.

#### Painel do operador da 2480/2481

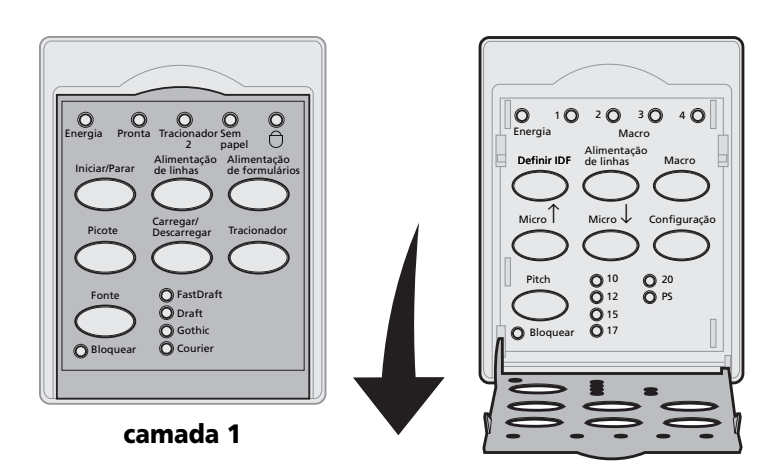

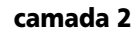

### Painel do operador da 2490/2491

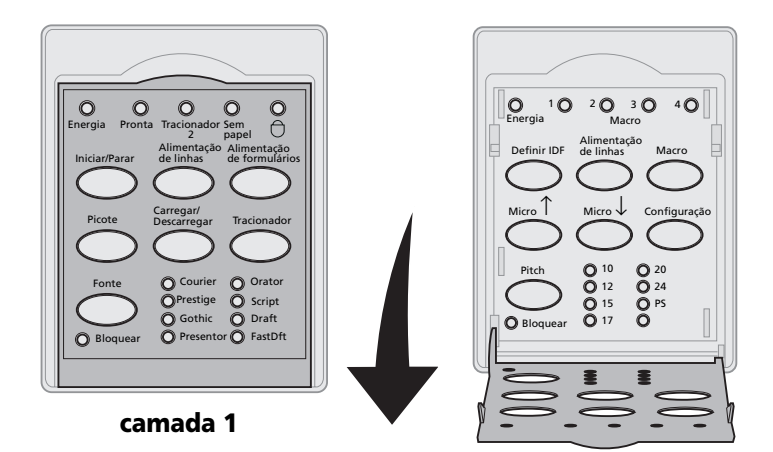

camada 2

# Entendendo os botões do painel do operador

Use os botões do painel do operador para realizar tarefas e alterar configurações da impressora.

| Pressione este botão:         | Quando desejar                                                                                                    |
|-------------------------------|----------------------------------------------------------------------------------------------------|
| Iniciar/Parar                 | Alternar a impressora entre "pronta" (indicador luminoso<br>Pronta <b>aceso</b> ) e "não pronta" (indicador luminoso Pronta<br><b>apagado</b> ).             |
|                               | <b>Nota:</b> A impressora precisa estar no estado "pronta" para receber dados.                                                                               |
| Alimentação de linhas         | Avançar o papel em uma linha.                                                                                                    |
|                               | Se você mantiver pressionado o botão <b>Alimentação de</b><br><b>linhas</b> , o papel avançará 5 micromovimentos e, em<br>seguida, entrará em modo contínuo. |
| Alimentação de<br>formulários | Avançar o papel até o próximo Início de formulário.                                                                                                    |
| Picote                        | Alternar o posicionamento do papel entre Picote e Início<br>de formulário.                                                                                   |
| Carregar/Descarregar          | Carregar o papel no Início de formulário atual ou descarregar o papel na posição estacionária.                                                               |
| Tracionador                   | Alternar entre o tracionador 1 e o tracionador 2 caso o segundo trator opcional esteja instalado.                                                            |

Botões da camada 1 do painel do operador

| Pressione este botão:                                                                                                    | Quando desejar                                                                                                    | -                                                                          |
|----------------------------------------------------------------------------------------------------|----------------------------------------------------------------------------------------------------|----------------------------------------------------------------------------|
| Fonte                                                                                                    | Selecionar um dos estilos de fonte residentes:                                                                                |                                                                            |
| <ul> <li>Notas:</li> <li>Pressione repetidas vezes o botão Fonte para percorrer as opções de fonte da impressora. Se você continuar pressionando Fonte em uma segunda passagem, as opções de fonte serão bloqueadas.</li> <li>Essa configuração será perdida quando a impressora for desligada e religada.</li> </ul> | 2480/2481<br>• FastDft<br>• Draft<br>• Gothic<br>• Courier<br>2490/2491<br>• Courier<br>• Prestige<br>• Gothic<br>• Presentor | <ul> <li>Orator</li> <li>Script</li> <li>Draft</li> <li>FastDft</li> </ul> |

#### Botões da camada 1 do painel do operador (continuação)

**Nota:** Algumas funções poderão não funcionar se houver dados sendo processados e a impressora estiver pronta (indicador luminoso Pronta **aceso**).

| Pressione este botão: | Quando desejar                                                                                                    |
|-----------------------|----------------------------------------------------------------------------------------------------|
| Definir IDF           | Definir o Início de formulário.                                                                                                    |
|                       | Início de formulário é a posição da<br>primeira linha impressa na página.                                                                             |
| Alimentação de linhas | Avançar o papel em uma linha.                                                                                                    |
|                       | Se mantiver pressionado o botão<br>Alimentação de linhas, o papel<br>avançará 5 micromovimentos e, em<br>seguida, entrará em alimentação<br>contínua. |
| Macro                 | Selecionar um dos quatro formatos<br>de documento.                                                                                                    |
|                       | Para obter maiores informações,<br>consulte "Opções do menu Macro de<br>formulários" na página 102.                                                   |
| Micro ↑               | Fazer o papel subir em:                                                                                                    |
|                       | <ul> <li>incrementos de 1/72 de polegada<br/>(modelos 2480/2481)</li> </ul>                                                                           |
|                       | <ul> <li>incrementos de 1/90 de polegada<br/>(modelos 2490/2491)</li> </ul>                                                                           |
|                       | Se você mantiver pressionado o<br>botão <b>Micro</b> ↑, o papel avançará<br>em micromovimentos e, em<br>seguida, entrará em alimentação<br>contínua.  |
|                       | Use <b>Micro</b> ↑ para ajustar o Início de<br>formulário.                                                                                            |

### Botões da camada 2 do painel do operador

### Botões da camada 2 do painel do operador (continuação)

| Pressione este botão:                                                                                                    | Quando desejar                                                                                                    |
|----------------------------------------------------------------------------------------------------|----------------------------------------------------------------------------------------------------|
| Micro ↓                                                                                                    | <ul> <li>Fazer o papel descer em:</li> <li>incrementos de 1/72 de polegada<br/>(modelos 2480/2481)</li> <li>incrementos de 1/90 de polegada<br/>(modelos 2490/2491)</li> <li>Se mantiver pressionado o botão<br/>Micro ↓, o papel avançará em<br/>micromovimentos e, em seguida,<br/>entrará em alimentação contínua.</li> <li>Use Micro ↓ para ajustar o Início de<br/>formulário.</li> </ul> |
| Configuração                                                                                                    | Entrar no modo de configuração para<br>alterar os modos e valores padrão<br>para operação da impressora.                                                                                                    |
| <ul> <li>Pitch</li> <li>Notas:</li> <li>Pressione repetidas vezes o botão Pitch para percorrer as opções de pitch da impressora. Se você continuar pressionando Pitch em uma segunda passagem, as opções de pitch serão bloqueadas.</li> <li>Essa configuração será perdida quando a impressora for desligada e religada.</li> </ul> | <ul> <li>Definir o tamanho dos caracteres<br/>como: 10, 12, 15, 17, 20 cpi ou<br/>Espacejamento proporcional.</li> <li>Notas: <ul> <li>Nos modelos 2490/2491, você<br/>também pode selecionar 24 cpi.</li> </ul> </li> <li>Fast Draft suporta somente os<br/>tamanhos 10, 12 e 15.</li> </ul>                                                                                                  |
| <b>Nota:</b> Algumas funções poderão não funcionar se houver dados sendo processados e a impressora estiver pronta (indicador luminoso                                                                                                    |                                                                                                    |

Pronta aceso).

### Entendendo os indicadores luminosos do painel do operador

A tabela seguinte descreve os padrões dos indicadores luminosos do painel do operador.

| Indicador<br>Iuminoso | Status do<br>indicador | O que ele significa                                                                                                    |
|-----------------------|------------------------|----------------------------------------------------------------------------------------------------|
| Energia               | Ativado                | A impressora está <b>ligada</b> .                                                                                                    |
| Pronta                | Ativado                | A impressora está pronta para imprimir.                                                                                                    |
|                       | Piscando               | A impressora está recebendo dados.                                                                                                    |
|                       | Desativado             | A impressora não está pronta.                                                                                                    |
| Tracionador 2         | Ativado                | O tracionador 2 está ativado. (O segundo trator opcional deve estar instalado).                                                                                                    |
| Sem papel             | Desativado             | O papel está carregado na impressora.                                                                                                    |
|                       | Piscando               | A impressora está sem papel.                                                                                                    |
|                       | Ativado                | Ocorreu um erro na impressora.                                                                                                    |
| Cadeado               | Ativado                | O painel do operador é desativado,<br>restringindo o uso dos botões do<br>painel a apenas <b>Iniciar/Parar</b> ,<br><b>Alimentação de formulários</b> ,<br><b>Picote</b> e <b>Carregar/Descarregar</b> . Para<br>obter maiores informações, consulte<br>"Bloqueando/desbloqueando o painel<br>do operador" na página 32. |
| Fonte                 | Ativado                | Você (ou o seu aplicativo de software)<br>selecionou uma das fontes residentes<br>na impressora.                                                                                                    |
|                       | Desativado             | Se todos os indicadores luminosos<br>estiverem apagados, uma fonte<br>carregada estará selecionada.                                                                                                    |

#### Indicadores luminosos da camada 1 do painel do operador

| Indicadores | luminosos da | camada ' | 1 do painel | do operador |
|-------------|--------------|----------|-------------|-------------|
|-------------|--------------|----------|-------------|-------------|

| Indicador<br>Iuminoso | Status do<br>indicador | O que ele significa                                                                                                    |
|-----------------------|------------------------|----------------------------------------------------------------------------------------------------|
| Bloqueio de<br>fonte  | Ativado                | O bloqueio de fonte está ativo e<br>impede que o aplicativo de software<br>altere a fonte selecionada por você<br>no painel do operador. Para obter<br>maiores informações, consulte<br>"Selecionando ou bloqueando uma<br>fonte" na página 33. |

### Indicadores luminosos da camada 2 do painel do operador

| Indicador<br>Iuminoso | Status do<br>indicador | O que ele significa                                                                                                    |
|-----------------------|------------------------|----------------------------------------------------------------------------------------------------|
| Macro                 | Ativado                | A função de macro especificada está<br>ativada. Para obter maiores<br>informações, consulte "Opções do<br>menu Macro de formulários" na<br>página 102.                                                                                                    |
|                       | Desativado             | Nenhuma macro está sendo usada ou<br>as macros foram desativadas no<br>menu de configuração.                                                                                                    |
| Pitch                 | Ativado                | Você (ou o seu aplicativo de<br>software) selecionou um dos valores<br>de pitch (espacejamento lateral)<br>padrão da impressora.                                                                                                    |
| Bloqueio de<br>pitch  | Ativado                | O bloqueio de pitch está ativo e<br>impede que o seu aplicativo de<br>software altere o pitch<br>(espacejamento lateral) selecionado<br>por você no painel do operador. Para<br>obter maiores informações, consulte<br>"Selecionando ou bloqueando um<br>pitch" na página 34. |

### Configurando a impressora para o estado "pronta" ou "não pronta"

A impressora precisa estar no status "pronta" para aceitar dados.

Para configurar a impressora:

Para o status "pronta", pressione
 Iniciar/Parar; o indicador luminoso Pronta
 acende.

Se não houver papel carregado, o indicador luminoso Sem papel piscará. Quando a impressora está no status "pronta", ela pode receber trabalhos de impressão.

 Para o status "não pronta", pressione
 Iniciar/Parar; o indicador luminoso Pronta se apaga.

A impressora termina a impressão da linha atual e, em seguida, pára de imprimir. Para retomar a impressão, pressione **Iniciar/Parar** até que o indicador luminoso Pronta **acenda**.
### Avançando o papel

Você pode usar o painel do operador para avançar o papel quando a impressora não estiver imprimindo.

- Pressione Alimentação de linhas para avançar o papel para a próxima linha.
- Pressione Alimentação de formulários para avançar o papel para o Início de formulário da próxima página ou para ejetar o formulário solto.

Se você estiver na barra de Picote:

- Pressione Alimentação de linhas para mover o papel em incrementos.
- Pressione **Picote** para mover o papel para o Início de formulário.

### **Usando Picote**

**Picote** só funciona quando a unidade de tracionamento encontra-se na posição de impulsão.

**Nota:** Para que a função Picote opere corretamente, você precisa configurar o comprimento de página correto no menu Configuração ou no seu software aplicativo.

A função Picote avança a perfuração de um formulário contínuo até a posição da barra de picote. Você pode configurar **Picote** para mover automaticamente um formulário contínuo para a posição de Picote (Picote automático configurado como **Ativado** ou como **Um segundo**) ou pode mover manualmente um formulário contínuo para a posição de Picote (Picote automático configurado como **Desativado**). Para obter maiores informações, consulte "Ajustando a posição de Picote" na página 94.

## Utilizando o recurso Carregar/Descarregar

**Carregar/Descarregar** só funciona quando a unidade de tracionamento está na posição de impulsão. Para obter informações, consulte "Mudando a posição do tracionador" na página 37.

Use o recurso **Carregar/Descarregar** para descarregar formulários contínuos da impressora ao imprimir em um formulário solto ou em um envelope. Você também pode usar esse recurso para carregar formulários contínuos na impressora quando o caminho de papel está desobstruído. Para obter informações, consulte "Carregando formulários contínuos" na página 50.

## Bloqueando/desbloqueando o painel do operador

Para restringir o uso das funções da impressora apenas aos botões Iniciar/Parar, Alimentação de formulários, Picote e Carregar/Descarregar, você pode bloquear o painel do operador. Quando o painel é bloqueado, o indicador luminoso de cadeado acende.

- **1 Desligue** a impressora.
- Mantenha pressionados os botões
  Carregar/Descarregar e Tracionador ao ligar a impressora.

Para desbloquear o painel do operador, repita as etapas 1 e 2.

### Selecionando o modo do tracionador

Se o segundo trator opcional foi instalado, você pode pressionar **Tracionador** para alternar entre o trator normal e o segundo trator. O indicador luminoso Tracionador 2 **acende** quando o segundo trator é selecionado.

### Selecionando ou bloqueando uma fonte

 Para selecionar uma fonte, pressione repetidamente Fonte até que o indicador luminoso correspondente à fonte desejada acenda.

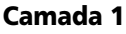

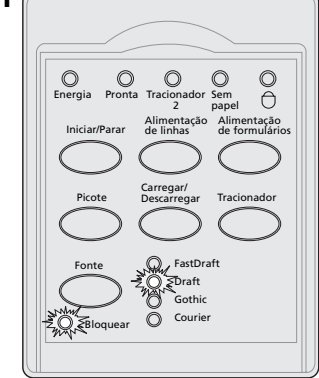

2 Para bloquear qualquer fonte para que o seu aplicativo de software não possa selecionar outra, continue a pressionar Fonte até que o indicador luminoso Bloqueio de fonte acenda e a fonte desejada seja selecionada.

A fonte fica bloqueada até a impressora ser **desligada**.

**Nota:** Antes de usar outro trator, picote o excesso de papel.

3 Para desativar o Bloqueio de fonte, pressione Fonte repetidamente até que o indicador luminoso Bloqueio de fonte se apague e a fonte desejada seja selecionada.

Se a impressora não estiver pronta, pressione Iniciar/Parar. Quando o indicador luminoso de pronta **acender**, você estará pronto para imprimir.

4 Para configurar uma Fonte ou para definir o Bloqueio de fonte como uma configuração padrão no menu Configuração, consulte "Usando o modo de Configuração para alterar configurações da impressora" na página 95.

### Selecionando ou bloqueando um pitch

- **1** Para selecionar um pitch, abra o painel do operador na camada 2.
- 2 Pressione repetidamente o botão Pitch até que o indicador luminoso correspondente ao pitch desejado acenda.

#### Camada 2

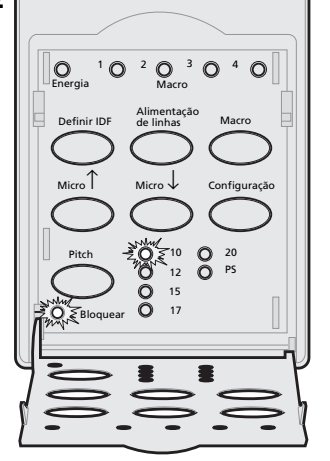

3 Para bloquear um pitch de maneira que o aplicativo de software não possa selecionar outro, continue a pressionar Pitch até que o indicador luminoso Bloqueio de pitch acenda e o pitch desejado seja selecionado.

O pitch fica bloqueado até a impressora ser **desligada**.

4 Para desativar o Bloqueio de pitch, pressione repetidamente **Pitch** até que o indicador luminoso Bloqueio de pitch se **apague** e o pitch desejado seja selecionado.

**5** Feche o painel do operador.

Se a impressora não estiver pronta, pressione Iniciar/Parar. O indicador luminoso Pronta acende, indicando que você pode imprimir.

6 Para definir um **Pitch** ou Bloqueio de pitch como configuração padrão no menu Configuração, consulte "Usando o modo de Configuração para alterar configurações da impressora" na página 95.

## **B** Mudando a posição do tracionador

Esta seção descreve como mudar a posição da unidade de tracionamento. Isto é uma unidade de tracionamento.

Alavanca de travamento esquerda. Pino Alavanca de Batente do travamento tracionador esquerda de borracha Porta do tracionador esquerdo

Você pode instalar a unidade de tracionamento na posição de tração ou na posição de impulsão. Para visualizar uma ilustração das posições de tracionador e dos caminhos de papel disponíveis, consulte "Caminhos de papel para o trator de impulsão" na página 51.

> Posições do tracionador

## Posição do trator de impulsão

A impressora é fornecida com a unidade de tracionamento instalada na frente da impressora, ou seja, na posição de impulsão.

Essa posição permite utilizar o recurso de Picote da impressora.

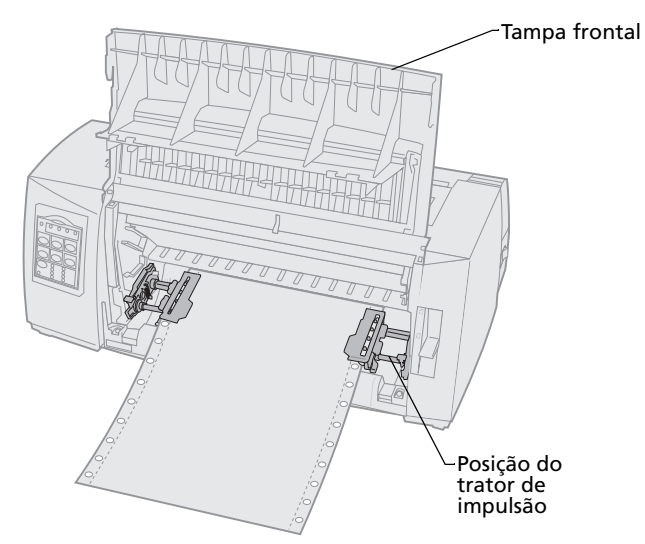

## Posição do trator de tração

Quando a unidade de tracionamento está instalada na parte superior da impressora, ela funciona como um trator de tração, suportando carregamento de papel pela frente e por baixo.

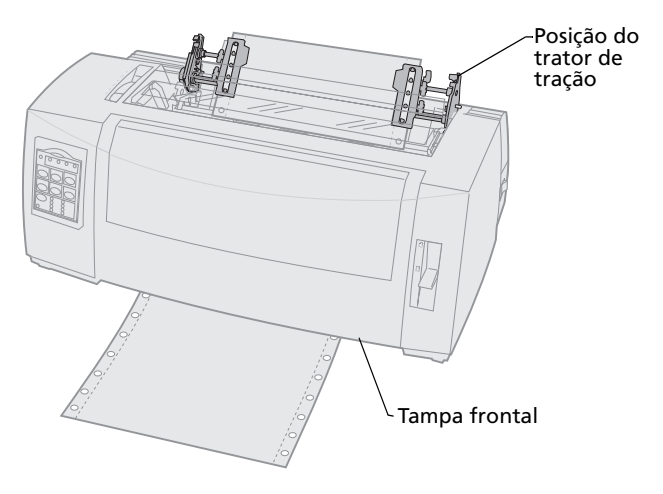

Posições do tracionador

# Convertendo o trator de impulsão para a posição de tração

## Removendo o trator de impulsão

- **1** Certifique-se de que não haja papel carregado na impressora.
- 2 Puxe para fora a tampa frontal para liberá-la e articulá-la para cima, liberando o caminho.

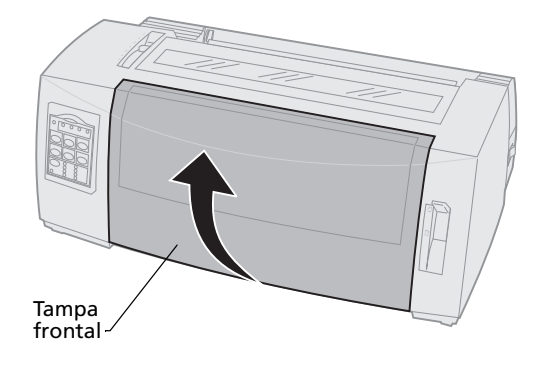

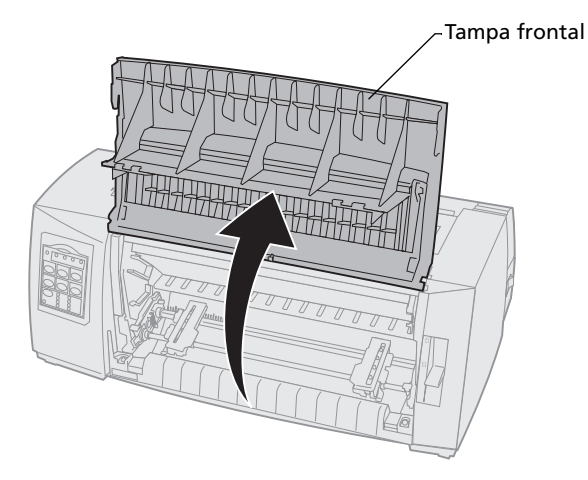

3 Mantenha abaixadas as alavancas de travamento enquanto puxa e levanta a unidade de tracionamento para fora da impressora.

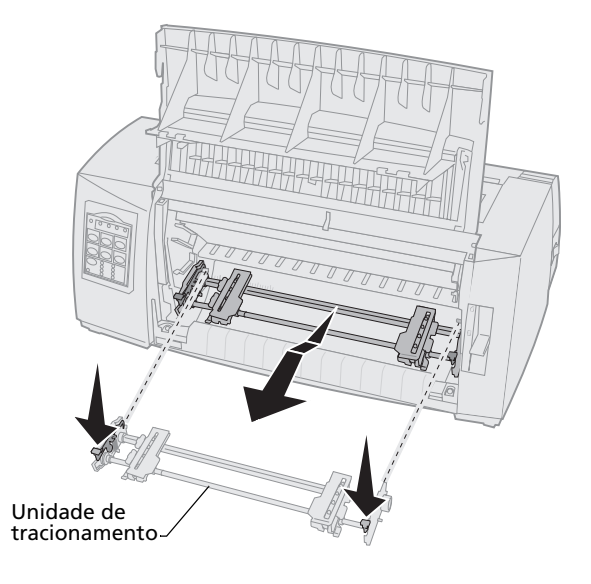

## Instalando a unidade de tração

- **1** Remova a tampa de acesso à fita.
- 2 Vire a unidade de tracionamento de maneira que as alavancas de travamento fiquem na vertical e voltadas para você.
- **3** Coloque o tracionador contra a rampa traseira da impressora, ao longo das guias do tracionador.

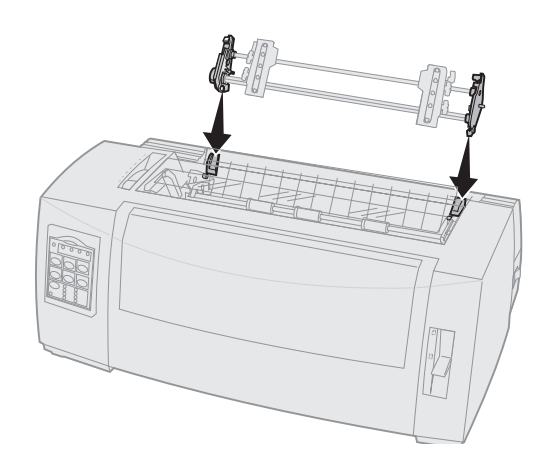

Posições do tracionador

- **4** Para deslizar o segundo trator para dentro da impressora:
  - Segure as alavancas de travamento e empurre com cuidado o segundo trator para dentro da impressora até que ele pare.
  - b Ainda mantendo pressionadas as alavancas de travamento, incline o segundo trator em direção à frente da impressora até que ele encaixe nas extremidades dos ganchos das alavancas de travamento ao redor dos pinos da estrutura da impressora.

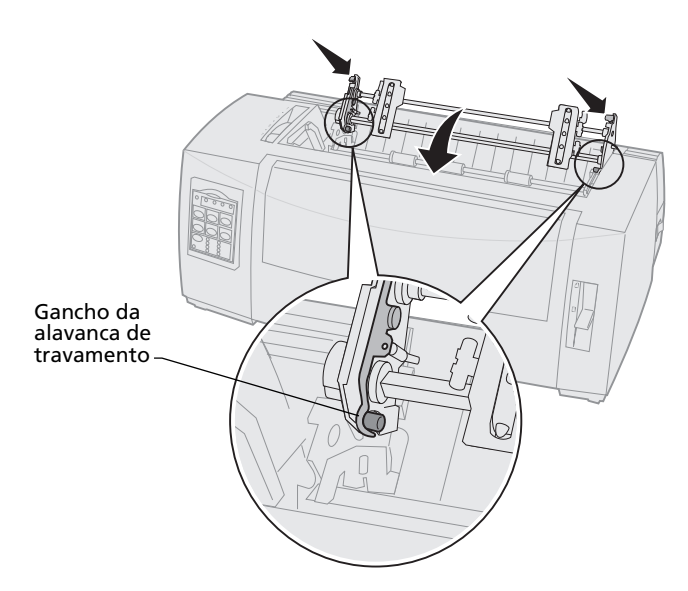

 Solte as alavancas de travamento. A unidade de tracionamento encaixa em um ângulo de 45°.

> Posições do tracionador

# Convertendo o tracionador de puxar para a posição de impulsão

- 1 Certifique-se de que a impressora esteja **desligada**.
- 2 Certifique-se de que não haja papel carregado na impressora.
- **3** Segurando as alavancas de travamento, levante a unidade de tracionamento para fora da impressora.

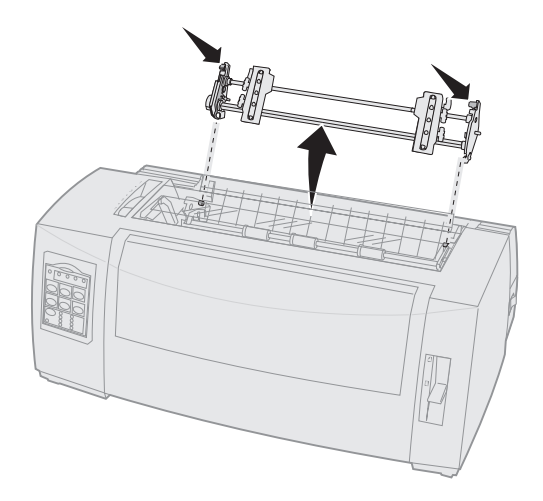

**4** Puxe para fora a tampa frontal para liberá-la e articulá-la para cima, liberando o caminho.

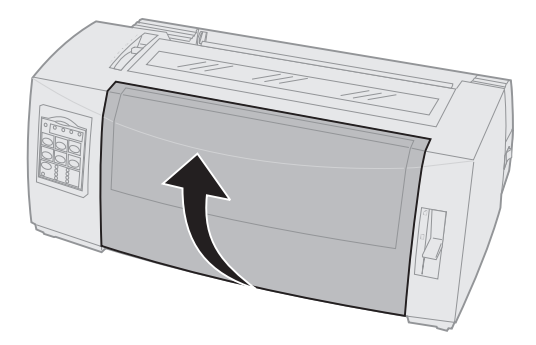

**5** Certifique-se de que a alavanca de seleção de papel esteja na posição para formulários contínuos.

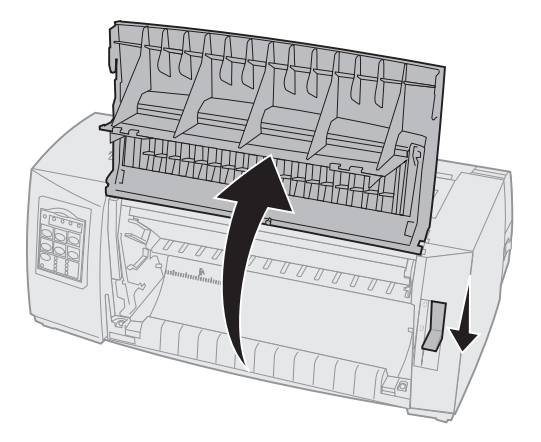

6 Mantendo pressionadas as alavancas de travamento, encaixe as travas esquerda e direita nos pinos da impressora.

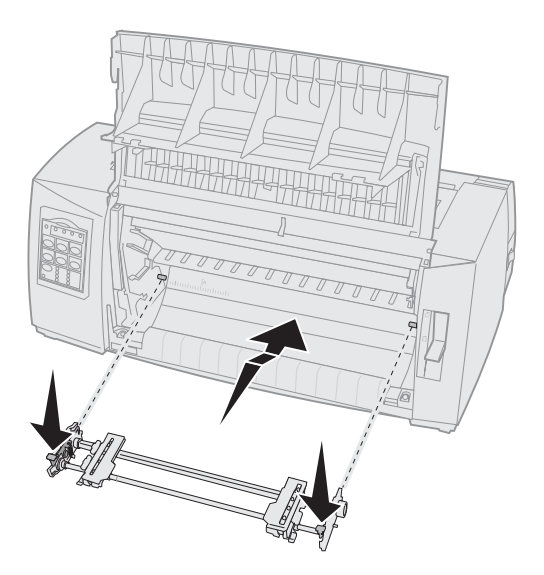

- 7 Solte as alavancas de travamento.
- 8 Feche a tampa frontal.

Posições do tracionador

Posições do tracionador

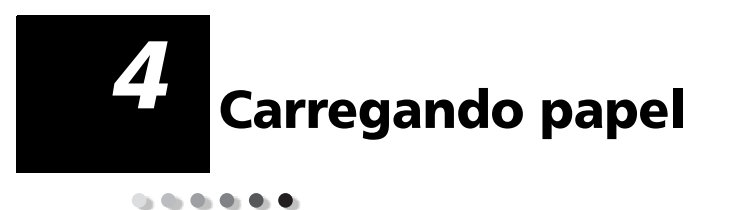

Esta seção descreve como carregar um formulário solto, formulários contínuos, etiquetas e um envelope.

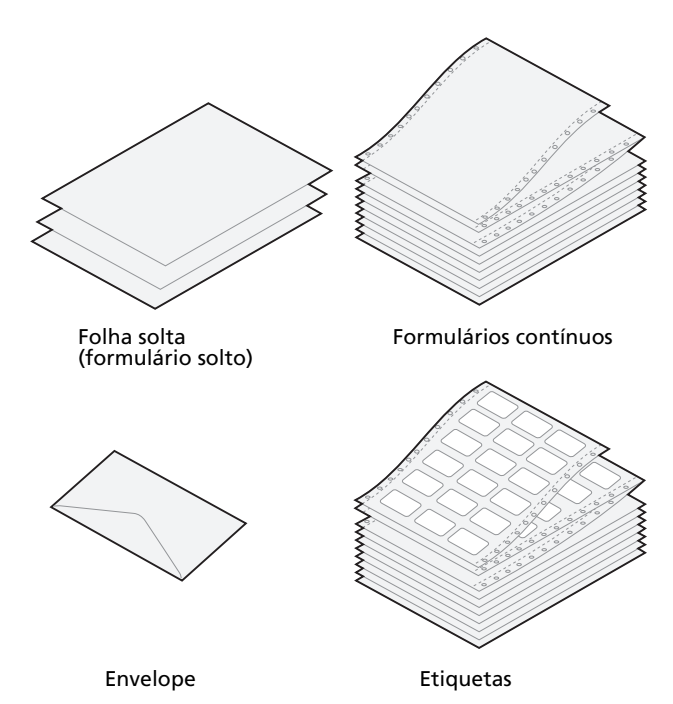

## Ajustando a alavanca de espessura de formulários

Use a alavanca de espessura de formulários para ajustar a impressão em vários formulários, dependendo da espessura do papel. Consulte a tabela seguinte ao ajustar essa alavanca.

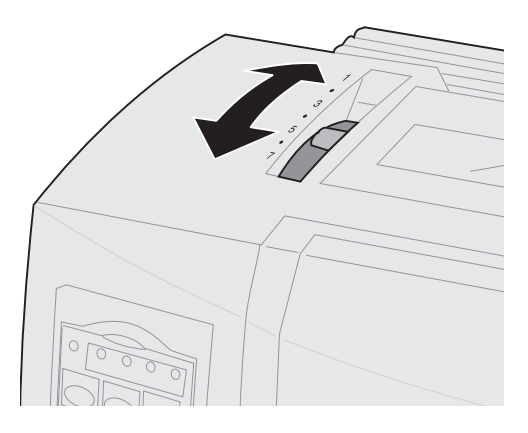

#### Espessura de formulários para 2480/2481

| Tipo de papel                                | Espessura do<br>papel | Gramatura do<br>papel | Ajuste da alavanca de<br>espessura de formulários |
|----------------------------------------------|-----------------------|-----------------------|---------------------------------------------------|
| Formulários simples<br>(soltos ou contínuos) | Fino                  | 56 g/m² (15 lb)       | 1                                                 |
|                                              |                       | 65 g/m² (16 lb)       |                                                   |
| Formulários simples<br>(soltos ou contínuos) | Normal                | 68 g/m² (18 lb)       | 1 ou 2                                            |
|                                              |                       | 75 g/m² (20 lb)       |                                                   |
|                                              | Espesso               | 90 g/m² (24 lb)       | 2                                                 |

#### Notas:

- A qualidade da impressão depende da qualidade do papel de múltiplas vias e do ambiente operacional. A impressora em baixas temperaturas pode causar uma impressão de baixa qualidade, dependendo do papel utilizado.
- Quando o ajuste é 4 ou mais, a impressão se torna mais lenta.

#### Espessura dos formulários para os modelos 2480/2481 (continuação)

| Tipo de papel                 | Gramatura do<br>papel | Ajustes da alavanca<br>de espessura de<br>formulários |
|-------------------------------|-----------------------|-------------------------------------------------------|
| Formulários de múltiplas vias | Formulário de 2 vias  | 2 ou 3                                                |
|                               | Formulário de 3 vias  | 3 ou 4                                                |
|                               | Formulário de 4 vias  | 4 ou 5                                                |
|                               | Formulário de 5 vias  | 5 ou 6                                                |
|                               | Formulário de 6 vias  | 5, 6 ou 7                                             |
| Envelopes                     | 4, 5 ou 6             |                                                       |

#### Notas:

- A qualidade da impressão depende da qualidade do papel de múltiplas vias e do ambiente operacional. A impressora em baixas temperaturas pode causar uma impressão de baixa qualidade, dependendo do papel utilizado.
- Quando o ajuste é 4 ou mais, a impressão se torna mais lenta.

#### Espessura de formulários para 2490/2491

| Tipo de papel                                | Espessura do<br>papel | Gramatura do<br>papel | Ajuste da alavanca de<br>espessura de formulários |
|----------------------------------------------|-----------------------|-----------------------|---------------------------------------------------|
| Formulários simples<br>(soltos ou contínuos) | Fino                  | 56 g/m² (15 lb)       | 1                                                 |
|                                              |                       | 65 g/m² (16 lb)       |                                                   |
| Formulários simples<br>(soltos ou contínuos) | Normal                | 68 g/m² (18 lb)       | 1 ou 2                                            |
|                                              |                       | 75 g/m² (20 lb)       |                                                   |
|                                              | Espesso               | 90 g/m² (24 lb)       | 2                                                 |
| Formulários de múltiplas vias                |                       | Formulário de 2 vias  | 2 ou 3                                            |
|                                              |                       | Formulário de 3 vias  | 3 ou 4                                            |
|                                              |                       | Formulário de 4 vias  | 4, 5, 6 ou 7                                      |
| Envelopes                                    | 4, 5 ou 6             |                       |                                                   |

**Nota:** A qualidade da impressão depende da qualidade do papel de múltiplas vias e do ambiente operacional. A impressora em baixas temperaturas pode causar uma impressão de baixa qualidade, dependendo do papel utilizado.

## Carregando formulários contínuos

Você pode carregar papel contínuo utilizando quatro caminhos de papel diferentes, dependendo do tipo de de trator instalado: trator de impulsão ou trator de tração

**Nota:** Se você tiver instalado o segundo trator ou o alimentador de folhas automático opcional, consulte a documentação fornecida com a opção para obter instruções de carregamento do papel.

## Caminhos de papel para o trator de impulsão

Nestes exemplos, o tracionador empurra o papel pela frente ou por trás da impressora.

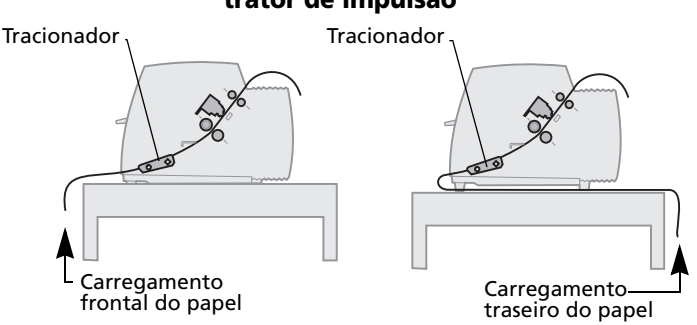

# Caminhos de papel para o trator de tração

Nestes exemplos, o tracionador puxa o papel pela frente ou por baixo da impressora.

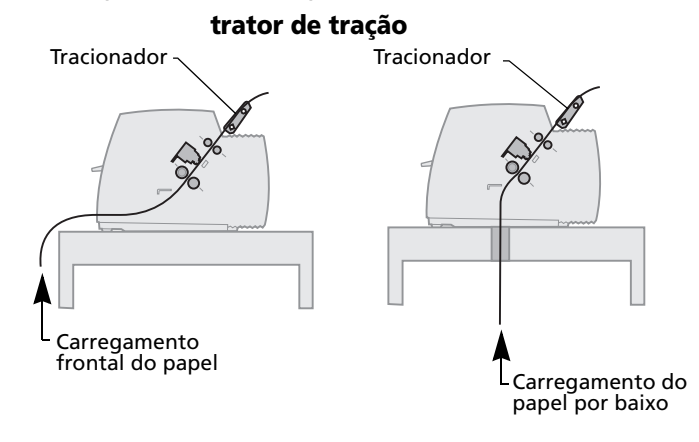

#### trator de impulsão

# Carregando formulários contínuos utilizando o trator de impulsão

A configuração de fábrica da impressora é a posição de tracionamento por impulsão. Se a unidade de tracionamento não estiver nessa posição, consulte "Convertendo o tracionador de puxar para a posição de impulsão" na página 44.

1 Ligue a impressora.

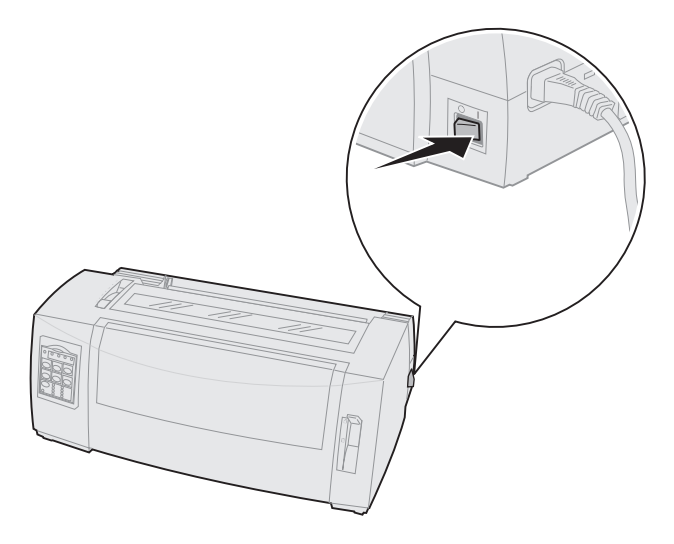

2 Certifique-se de que o caminho do papel esteja desimpedido.

Se houver um formulário solto ou envelope carregado na impressora, pressione Alimentação de formulários para removê-lo. **3** Coloque a alavanca de espessura de formulários em um ajuste apropriado.

Consulte "Ajustando a alavanca de espessura de formulários" na página 48.

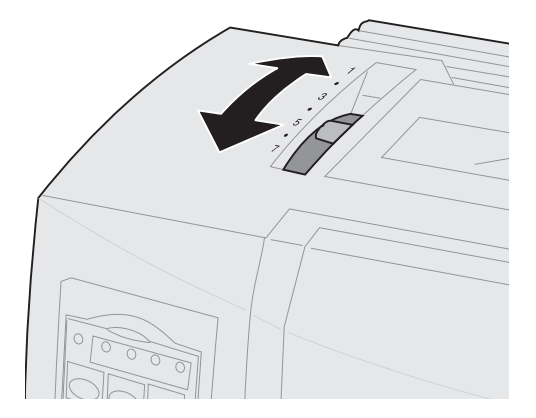

**4** Puxe para fora a tampa frontal para liberá-la e articulá-la para cima, liberando o caminho.

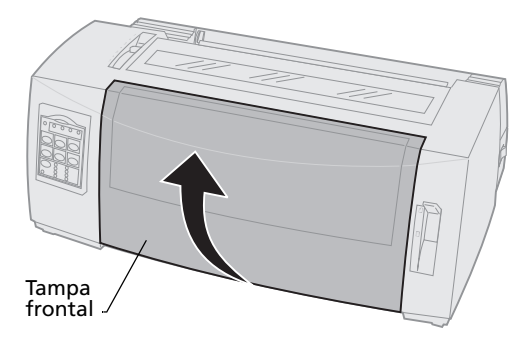

 5 Mova a alavanca de seleção de papel para baixo, para posição de formulários contínuos [].

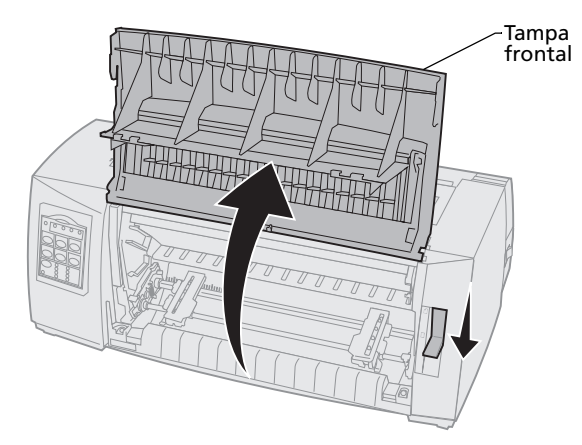

6 Puxe para cima as alavancas de travamento esquerda e direita do tracionador para destravar os tracionadores.

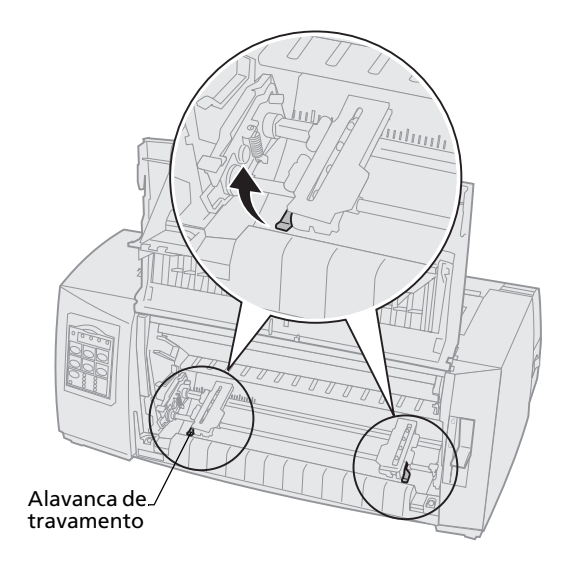

- 7 Abra as portas esquerda e direita do tracionador.
- 8 Coloque os furos de fixação do papel sobre o segundo e o terceiro pinos da unidade de tracionamento.

Se necessário, mova o tracionador esquerdo ou direito para ajustar os tracionadores à largura do papel.

Manter o tracionador esquerdo posicionado à esquerda do batente do tracionador de borracha conserva o papel dentro da área do sensor de papel.

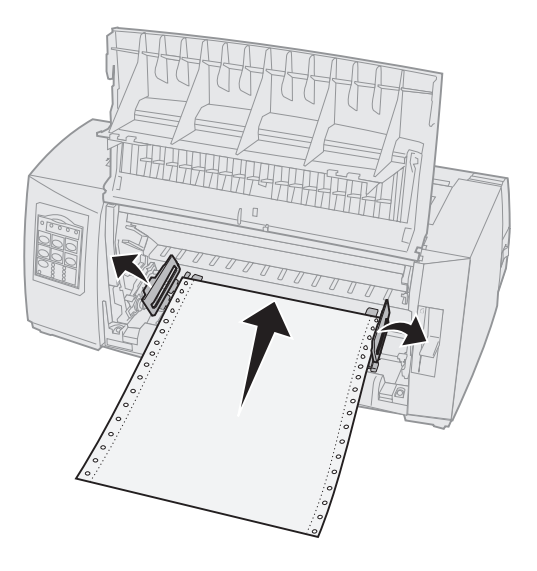

**9** Feche as portas dos tracionadores esquerdo e direito.

**10** Ajuste a margem esquerda.

Mova o tracionador para alinhar a margem esquerda do papel com o símbolo **[A** impresso na placa traseira. Para obter ajuda, consulte "Alinhando a margem esquerda" na página 82.

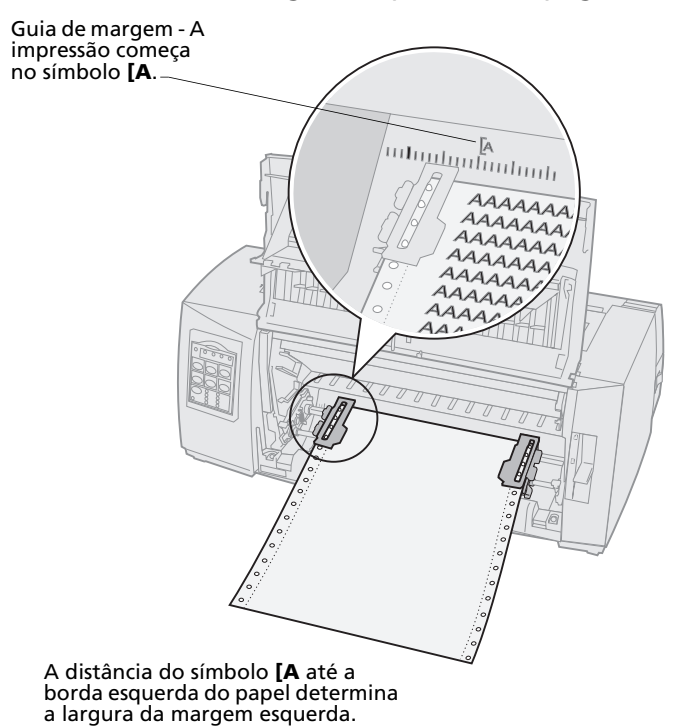

**11** Empurre para baixo a alavanca de travamento do tracionador esquerdo para travá-lo.

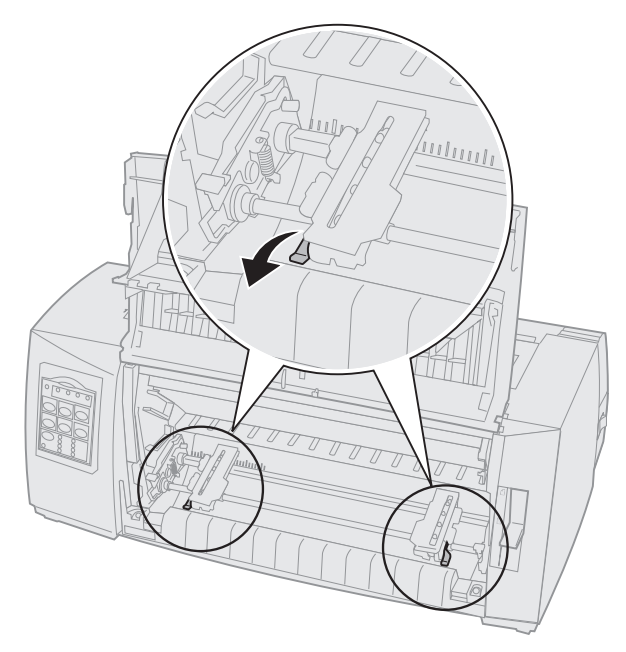

**12** Elimine a folga do papel e trave a alavanca direita.

#### **13** Feche a tampa frontal.

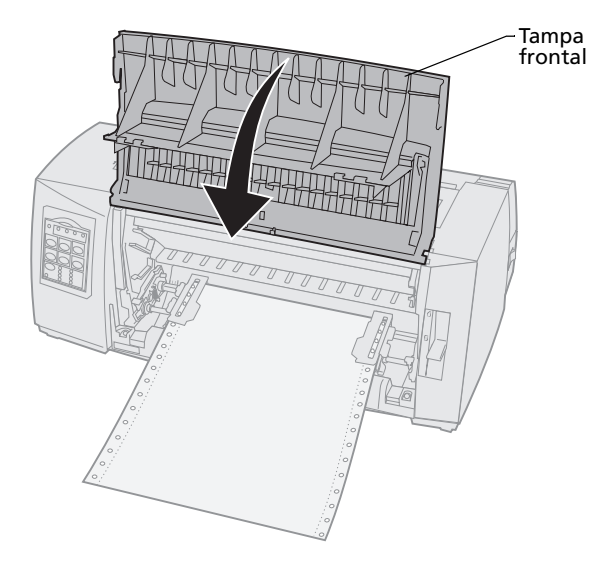

#### 14 Pressione Carregar/Descarregar.

O papel é carregado até o Início de formulário atual.

**15** Pressione **Iniciar/Parar** para que a impressora fique pronta.

Se o Picote automático estiver configurado como **Ativado** ou como **Um segundo**, a impressora moverá o papel para a barra de Picote.

Nota: Ao imprimir em formulários contínuos utilizando o trator de impulsão, o espacejamento de linhas na 1½ polegada inicial do primeiro formulário pode não ficar uniforme.

## Carregamento frontal de formulários contínuos utilizando o trator de tração

Certifique-se de que o tracionador esteja na posição de tração. Se a unidade de tracionamento não estiver nessa posição, consulte "Convertendo o trator de impulsão para a posição de tração" na página 40.

1 Ligue a impressora.

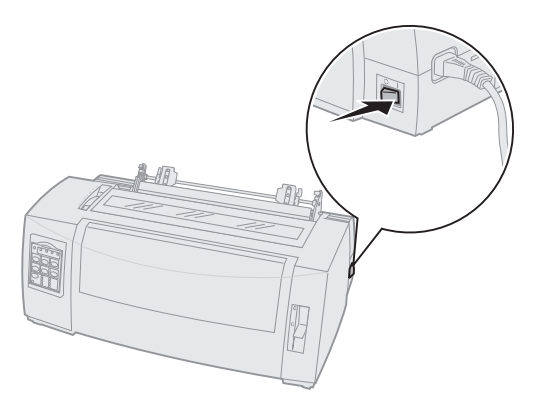

2 Certifique-se de que o caminho do papel esteja desimpedido.

Se um formulário solto ou envelope estiver carregado na impressora, remova-o pressionando **Alimentação de formulários**.

**3** Coloque a alavanca de espessura de formulários na posição 7 ao carregar o papel.

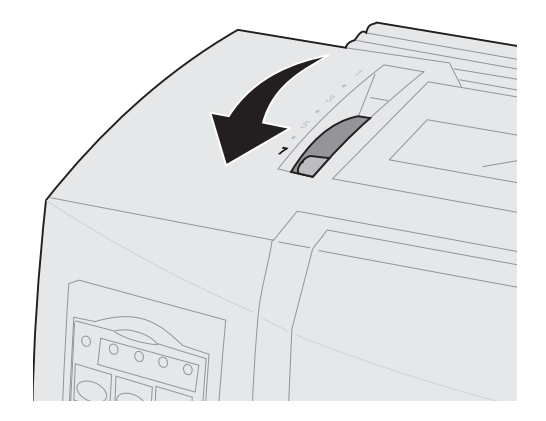

- 4 Mova a alavanca de seleção de papel para baixo, a posição para formulários contínuos [].
- 5 Remova a tampa de acesso à fita.

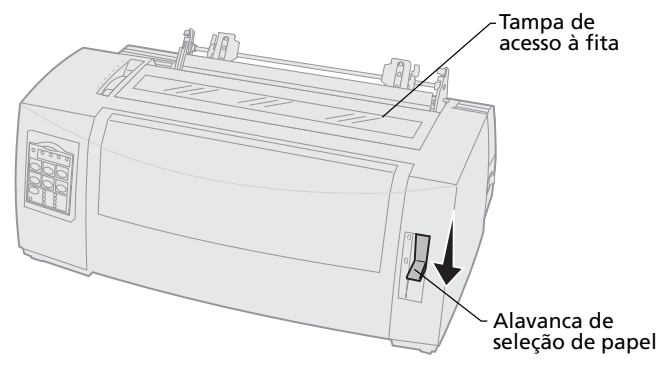

6 Puxe para cima as alavancas de travamento esquerda e direita do tracionador para destravar os tracionadores.

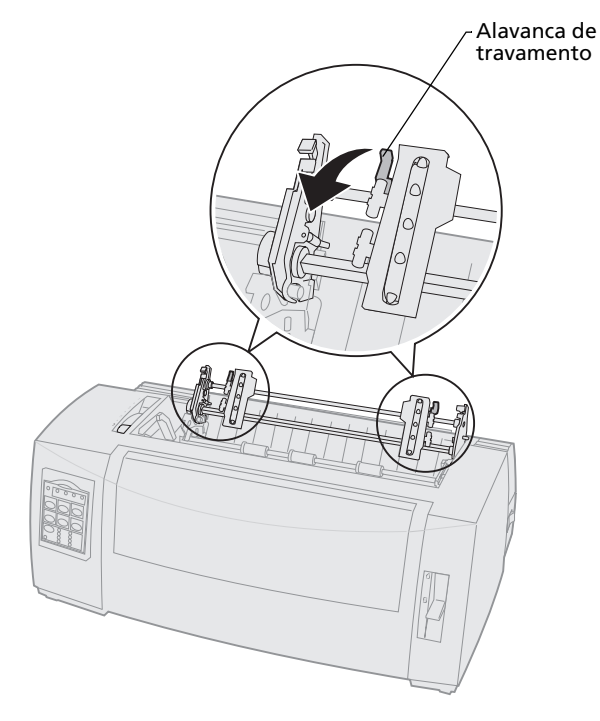

### 7 Abra as portas esquerda e direita do tracionador.

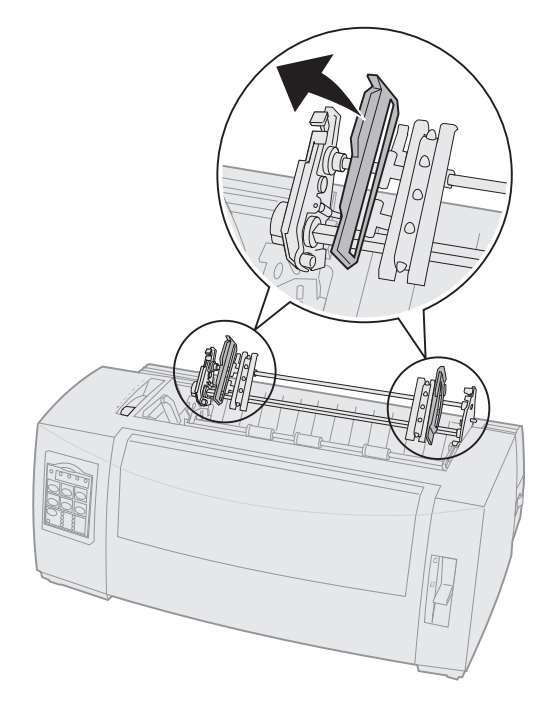

8 Puxe para fora a tampa frontal para liberá-la e articulá-la para cima, liberando o caminho.

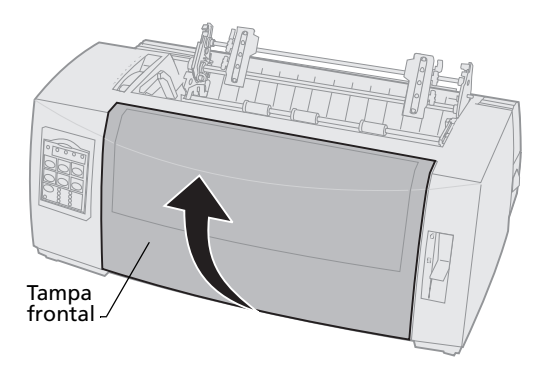

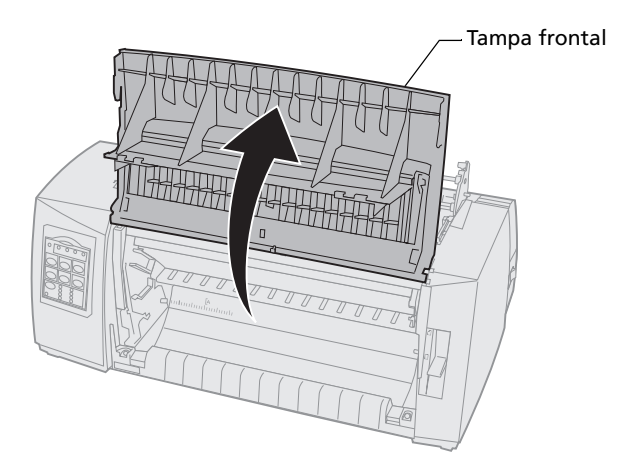

**9** Insira o papel pela frente da impressora, entre as chapas metálica e plástica.

Empurre ou puxe o papel pelo caminho de papel até que ele passe pela cabeça de impressão.

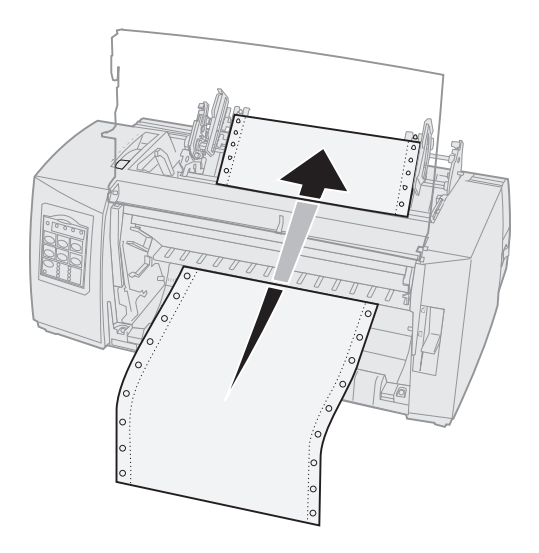

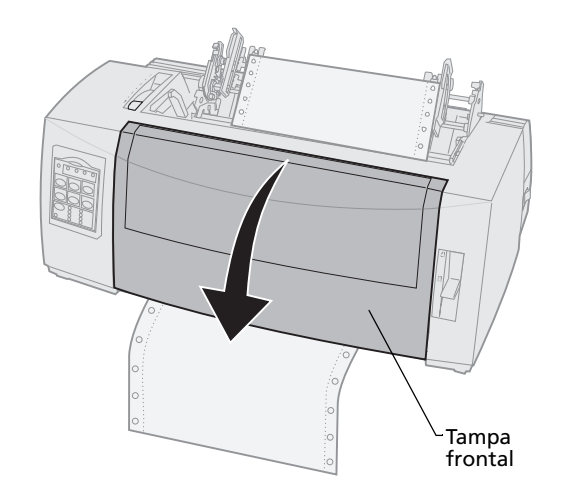

**11** Coloque os furos de fixação do papel sobre os pinos do tracionador.

Se necessário, mova o tracionador para a esquerda ou para a direita para ajustá-lo à largura do papel.

**Nota:** Se você tiver problemas para mover o tracionador direito conforme a largura do papel, role o batente do tracionador de borracha para fora de sua posição apoiada. Mova o tracionador conforme a largura do papel, carregue o papel e trave o tracionador direito. Para visualizar o local do batente do tracionador de borracha, consulte "Mudando a posição do tracionador" na página 37.
- **12** Feche as portas dos tracionadores esquerdo e direito.
- **13** Recoloque a tampa de acesso à fita.
- **14** Ajuste a margem esquerda.

Mova o tracionador para alinhar a margem esquerda do papel com o símbolo **[A** impresso na tampa de acesso à fita. Para obter ajuda, consulte "Alinhando a margem esquerda" na página 82.

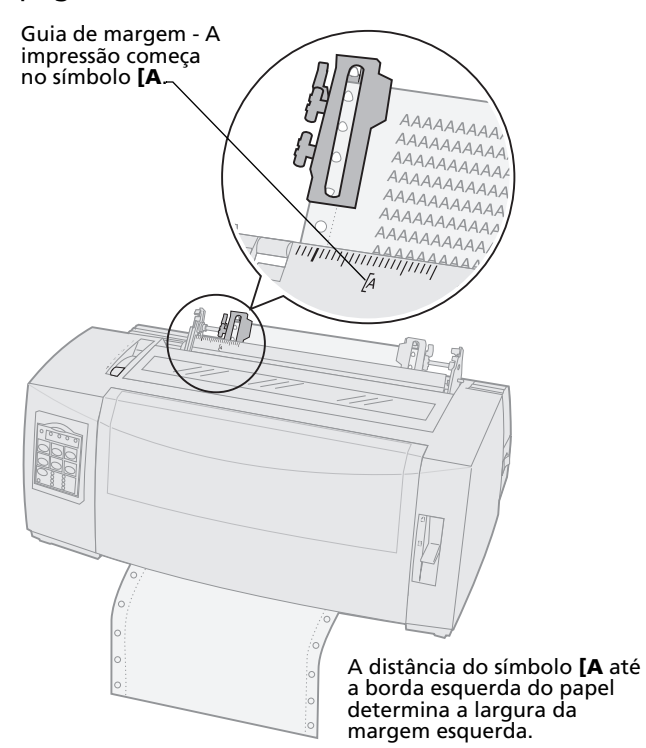

- **15** Empurre para baixo a alavanca de travamento do tracionador esquerdo para travá-lo.
- **16** Elimine a folga do papel e trave a alavanca direita.
  - **Nota:** Se você tiver problemas para mover o tracionador direito conforme a largura do papel, role o batente do tracionador de borracha para fora de sua posição apoiada. Mova o tracionador conforme a largura do papel, carregue o papel e trave o tracionador direito. Para visualizar o local do batente do tracionador de borracha, consulte "Mudando a posição do tracionador" na página 37.

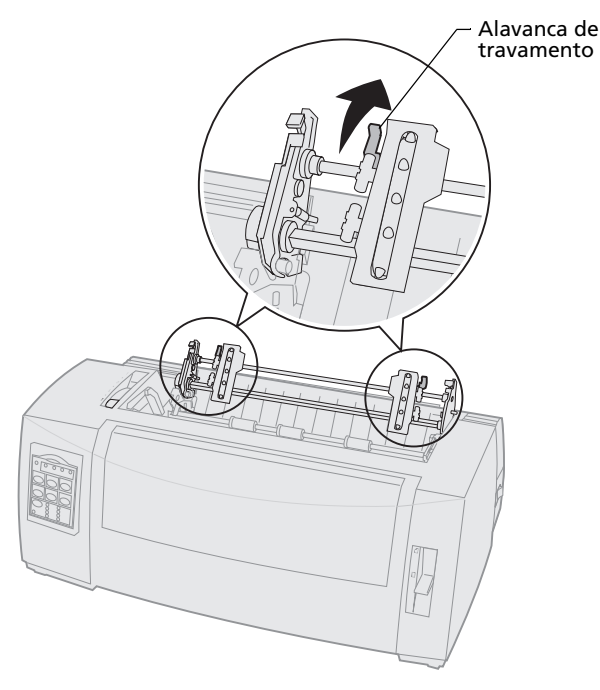

**17** Mova a alavanca de espessura de formulários de volta para um ajuste apropriado para o tipo de papel sendo utilizado.

Para obter ajuda, consulte "Ajustando a alavanca de espessura de formulários" na página 48.

- **18** Abra a tampa do painel do operador para ter acesso à camada 2.
- Pressione Micro ↑, Micro ↓ ou Alimentação de linhas para mover o papel para o Início de formulário que você deseja usar.
   Nota:
  - Use o segundo formulário para ajustar o alinhamento do Início de formulário.
  - Para fazer isso, alinhe as linhas horizontais (localizadas na barra) com o Início de formulário desejado. Para ver uma ilustração, vá para página 88.
- **20** Pressione **Definir IDF** para definir o Início de formulário.

O Início de formulário não será salvo se a impressora estiver **desligada** ou se ficar sem papel ao utilizar o trator de tração.

**21** Certifique-se de que a impressora esteja pronta (indicador luminoso Pronta **aceso** continuamente).

Se não estiver, pressione **Iniciar/Parar** até que o indicador luminoso Pronta fique **aceso** continuamente.

### Carregamento de formulários contínuos por baixo utilizando o trator de tração

Certifique-se de que o tracionador esteja na posição de tração. Se o tracionador não estiver nessa posição, consulte "Convertendo o trator de impulsão para a posição de tração" na página 40.

1 Ligue a impressora.

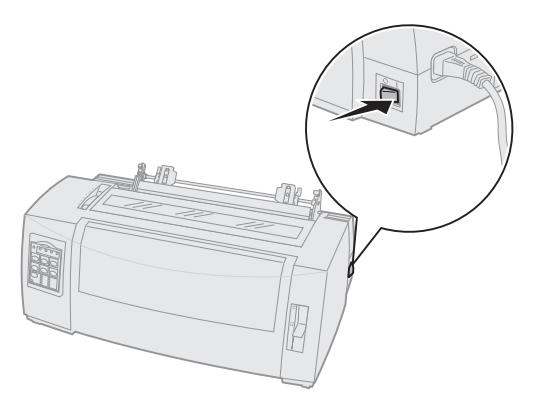

2 Certifique-se de que o caminho do papel esteja desimpedido.

Se houver um formulário solto ou envelope carregado na impressora, pressione Alimentação de formulários para removê-lo. **3** Coloque a alavanca de espessura de formulários na posição 7 ao carregar o papel.

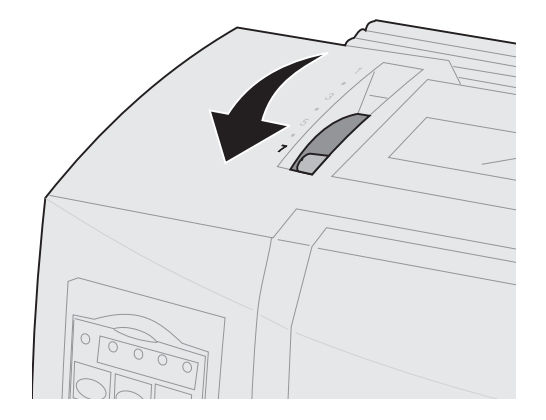

- 4 Mova a alavanca de seleção de papel para a posição de formulários contínuos [].
- **5** Remova a tampa de acesso à fita.

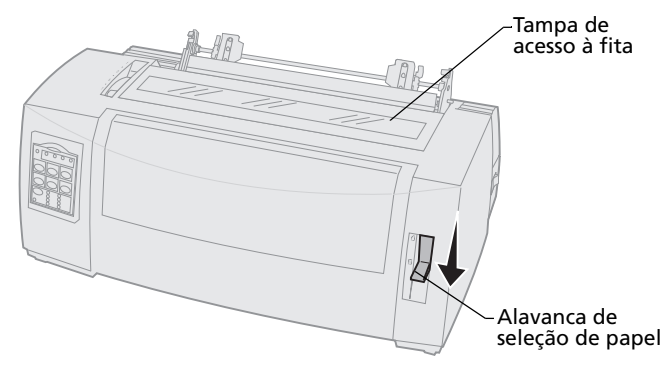

6 Puxe para cima as alavancas de travamento esquerda e direita do tracionador para destravar os tracionadores.

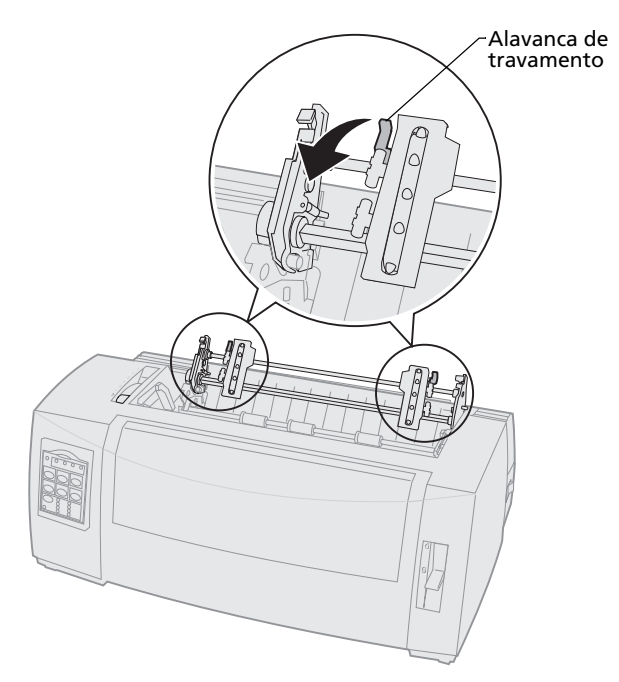

#### 7 Abra as portas esquerda e direita do tracionador.

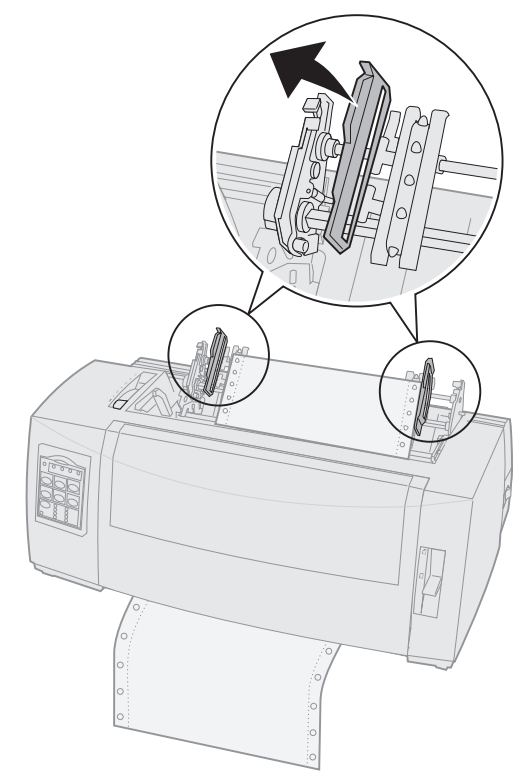

8 Insira o papel pela abertura inferior da impressora.

Empurre ou puxe o papel pelo caminho de papel até que ele passe pela cabeça de impressão.

**9** Coloque os furos de fixação do papel sobre os pinos do tracionador.

Se necessário, mova o tracionador para a esquerda ou para a direita para ajustá-lo à largura do papel.

- Nota: Se você tiver problemas para mover o tracionador direito conforme a largura do papel, role o batente do tracionador de borracha para fora de sua posição apoiada. Mova o tracionador conforme a largura do papel, carregue o papel e trave o tracionador direito. Para visualizar o local do batente do tracionador de borracha, consulte "Mudando a posição do tracionador" na página 37.
- **10** Feche as portas dos tracionadores esquerdo e direito.
- **11** Recoloque a tampa de acesso à fita.

12 Ajuste a margem esquerda.

Mova o tracionador para alinhar a margem esquerda do papel com o símbolo **[A** impresso na tampa de acesso à fita. Para obter ajuda, consulte "Alinhando a margem esquerda" na página 82.

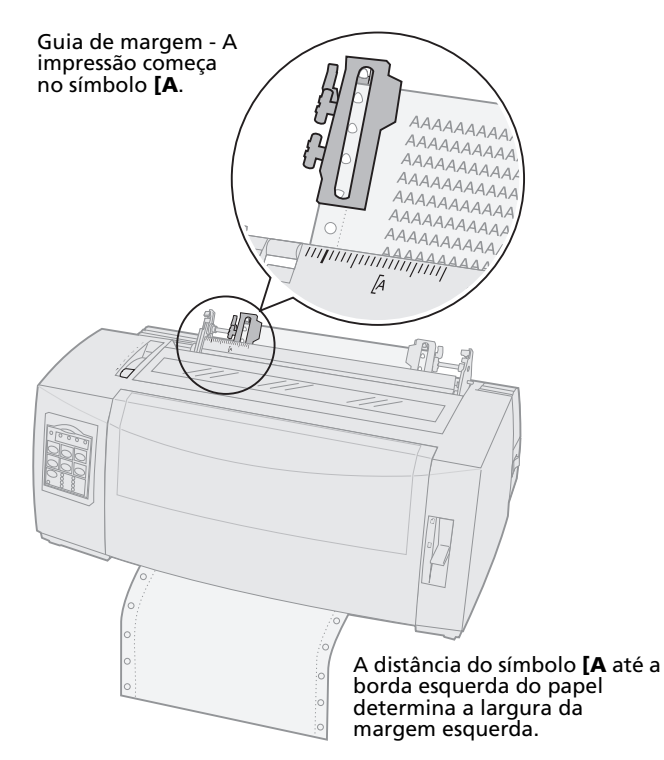

- **13** Empurre para baixo a alavanca de travamento do tracionador esquerdo para travá-lo.
- **14** Elimine a folga do papel e trave a alavanca direita.

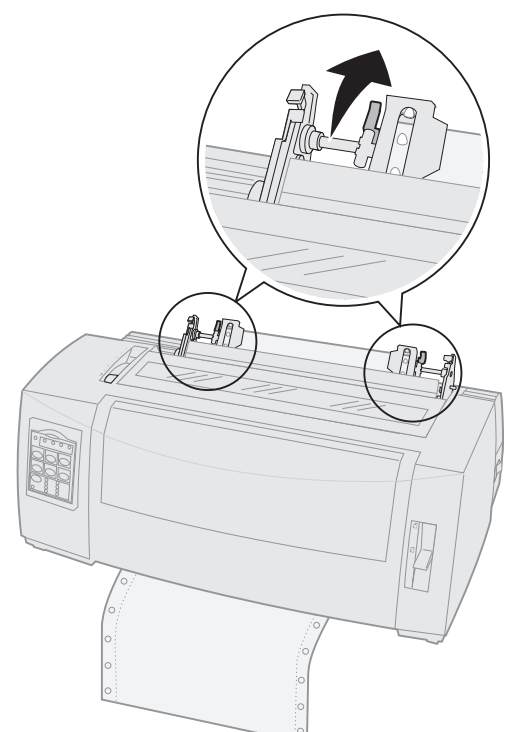

**15** Mova a alavanca de espessura de formulários de volta para um ajuste apropriado para o tipo de papel sendo utilizado.

Para obter ajuda, consulte "Ajustando a alavanca de espessura de formulários" na página 48.

- **16** Abra a tampa do painel do operador para ter acesso à camada 2.
- Pressione Alimentação de linhas, Micro ↑ ou Micro ↓ para mover o papel para o Início de formulário.
- **18** Pressione **Definir IDF** para definir o Início de formulário.

O Início de formulário não será salvo se a impressora estiver **desligada** ou se ficar sem papel ao utilizar o trator de tração.

**19** Certifique-se de que a impressora esteja pronta (indicador luminoso Pronta **aceso** continuamente).

Se não estiver, pressione **Iniciar/Parar** até que o indicador luminoso Pronta fique **aceso** continuamente.

#### Carregando um formulário solto ou envelope

Formulários soltos podem ser uma única folha, um envelope ou um formulário de múltiplas vias. Eles são colocados um de cada vez no alimentador manual.

**Nota:** Se você tiver instalado o segundo trator ou o alimentador de folhas automático opcional, consulte a documentação fornecida com a opção para obter instruções de carregamento do papel.

# Carregando manualmente um formulário solto ou envelope

**1** Ligue a impressora.

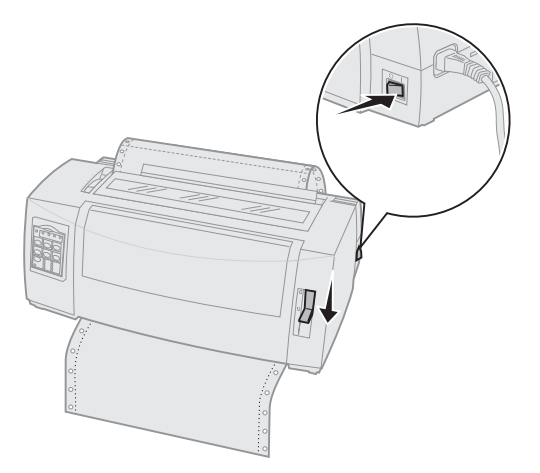

- 2 Certifique-se de que o caminho do papel esteja desimpedido.
- 3 Se houver formulários contínuos carregados, picote a borda de saída dos formulários e pressione Carregar/Descarregar para retirálos.

O indicador luminoso Sem papel está piscando.

4 Coloque a alavanca de espessura de formulários em um ajuste apropriado para o tipo de papel sendo utilizado.

Consulte "Ajustando a alavanca de espessura de formulários" na página 48 para obter maiores informações. 5 Mova a alavanca de seleção de papel para cima, para posição de formulários soltos *□*.

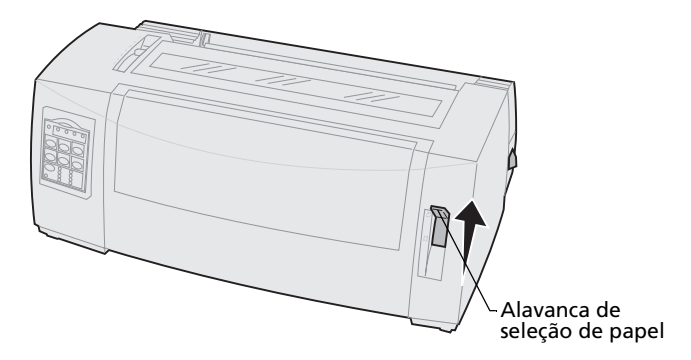

6 Abra a porta de alimentação manual.

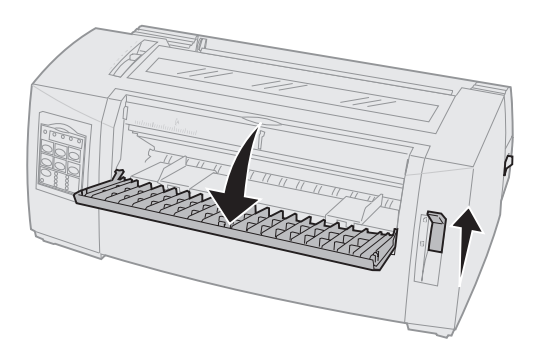

7 Ajuste a margem esquerda.

Mova a guia de papel esquerda para que a posição de início de impressão desejada fique alinhada com o símbolo **[A** impresso na guia de margem. Para obter ajuda, consulte "Alinhando a margem esquerda" na página 82.

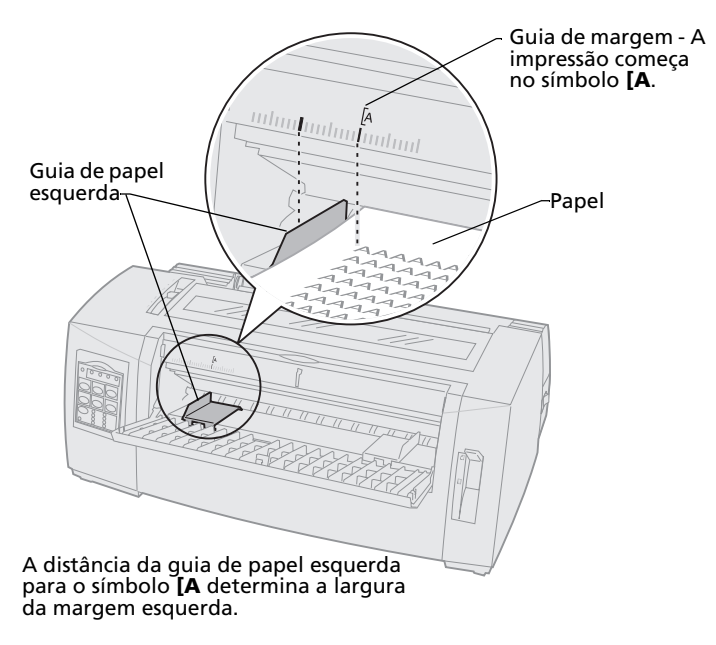

8 Coloque um formulário solto ou envelope encostado na guia de papel esquerda.

Se você estiver carregando um formulário ou envelope pré-impresso, insira primeiro a borda superior, com o lado impresso para cima.

**9** Mova a guia de papel direita de maneira a alinhá-la com a borda direita do papel.

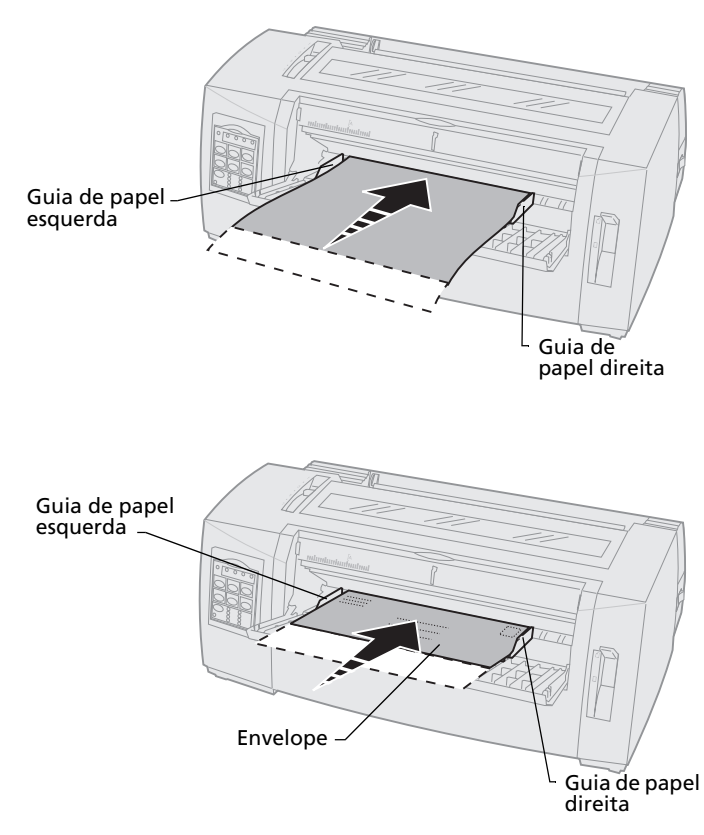

- **10** Insira o papel na impressora até que o indicador luminoso Sem papel pare de piscar.
  - Se o Carregamento automático de folha solta estiver **ativado**, o papel será alimentado automaticamente até a posição de Início de formulário.
  - Se o Carregamento automático de folha solta estiver desativado, pressione Alimentação de formulários.
- **11** Certifique-se de que a impressora esteja pronta (indicador luminoso Pronta **aceso** continuamente).

Se não estiver, pressione **Iniciar/Parar** até que o indicador luminoso Pronta fique **aceso** continuamente.

#### Alinhando a margem esquerda

Você pode alterar manualmente a posição de primeira impressão na margem esquerda. A posição de primeira impressão é indicada pelo símbolo **[A**. Você também pode ajustar a margem esquerda no seu aplicativo de software.

**Nota:** O ajuste de margem esquerda do aplicativo de software é adicionado ao ajuste de margem esquerda da impressora. Por exemplo, se você ajustar uma margem esquerda de 2,5 cm na impressora e tiver uma configuração de margem esquerda de 2,5 cm no aplicativo de software, a impressora começará a imprimir a 5 cm da borda esquerda da página.

# Alinhando a margem esquerda para formulários contínuos

Para ajustar a margem esquerda para formulários contínuos, primeiro localize o símbolo **[A** na impressora. A localização desse símbolo depende da posição da unidade de tracionamento.

#### Posição do trator de impulsão

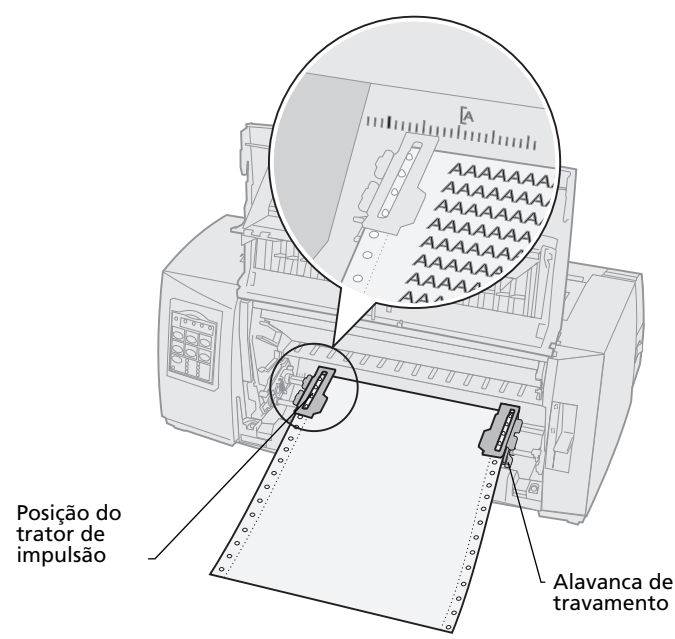

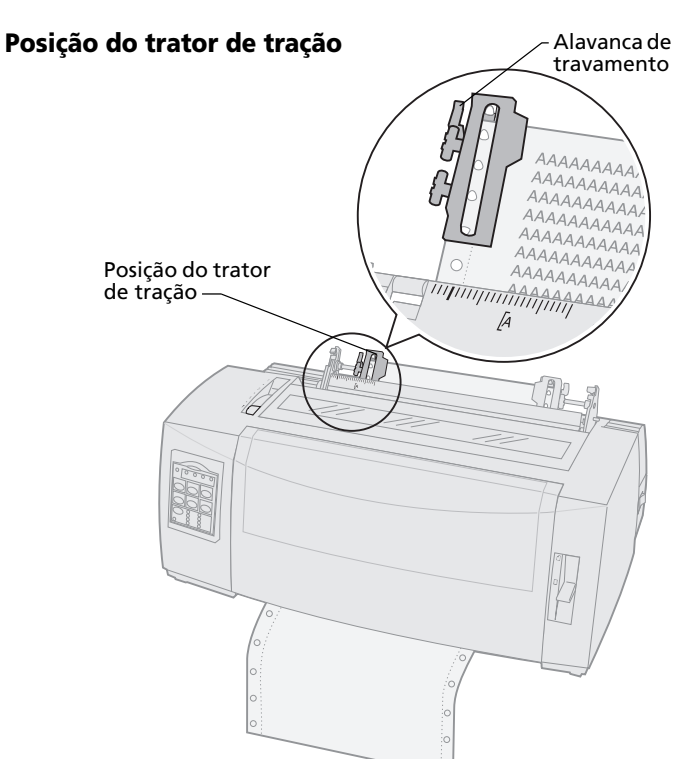

- 1 Puxe para cima as alavancas de travamento esquerda e direita do tracionador para destravar os tracionadores.
- 2 Mova o tracionador esquerdo para a esquerda ou para a direita do símbolo **[A**.
- **3** Empurre para baixo a alavanca de travamento do tracionador esquerdo para travá-lo.
- **4** Elimine a folga do papel e trave a alavanca direita.
  - Nota: Se você tiver problemas para mover o tracionador direito conforme a largura do papel, role o batente do tracionador de borracha para fora de sua posição apoiada. Mova o tracionador conforme a largura do papel, carregue o papel e trave o tracionador direito. Para visualizar o local do batente do tracionador de borracha, consulte "Mudando a posição do tracionador" na página 37.

#### Alinhando a margem esquerda para um formulário solto ou envelope carregado manualmente

Para ajustar a margem esquerda para um formulário solto ou envelope, mova a guia de papel para a esquerda do símbolo **[A**, localizado acima da guia de papel esquerda.

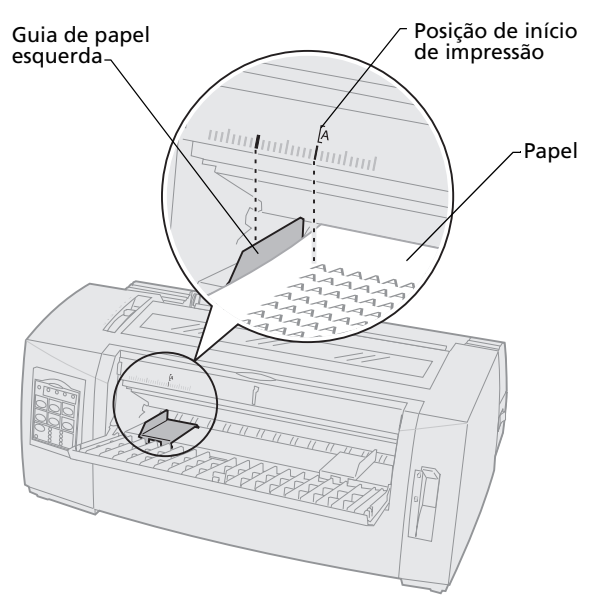

Em seguida, talvez seja necessário ajustar a guia de papel direita para que ela encoste na borda direita da página.

## Ajustando o Início de formulário

O Início de formulário define a primeira linha de impressão. Use o painel do operador para salvar as suas configurações de Início de formulário para formulários contínuos, para um formulário solto e para cada macro ativada.

### Ajustando o Início de formulário para papel de formulário contínuo em modo de impulsão

O Início de formulário pode variar de menos 1 polegada a mais 14 polegadas em relação ao topo do papel de formulário contínuo.

Nota: Use esse método também para ajustar o Início de formulário de formulários contínuos carregados no segundo trator opcional.

Para definir e salvar o Início de formulário:

1 Desobstrua o caminho do papel.

O indicador luminoso Sem papel pisca quando não há papel carregado. Se o indicador luminoso Sem papel estiver **apagado**, picote os formulários excedentes e pressione **Carregar/Descarregar**.

Se um formulário individual estiver carregado, pressione **Alimentação de formulários** para desobstruir o caminho do papel.

2 Certifique-se de que a alavanca de seleção de papel esteja na posição para formulários contínuos [].

3 Carregue o papel de formulário contínuo nos pinos do trator de impulsão (ou nos pinos do segundo trator opcional se você o estiver utilizando).

Para obter ajuda no carregamento de papel, consulte "Carregando formulários contínuos utilizando o trator de impulsão" na página 52.

4 Remova a tampa de acesso à fita.

#### 5 Pressione Carregar/Descarregar.

O papel é movido para o Início de formulário atual. O indicador luminoso Sem papel se **apaga**.

6 Abra a tampa do painel do operador para ter acesso à camada 2.

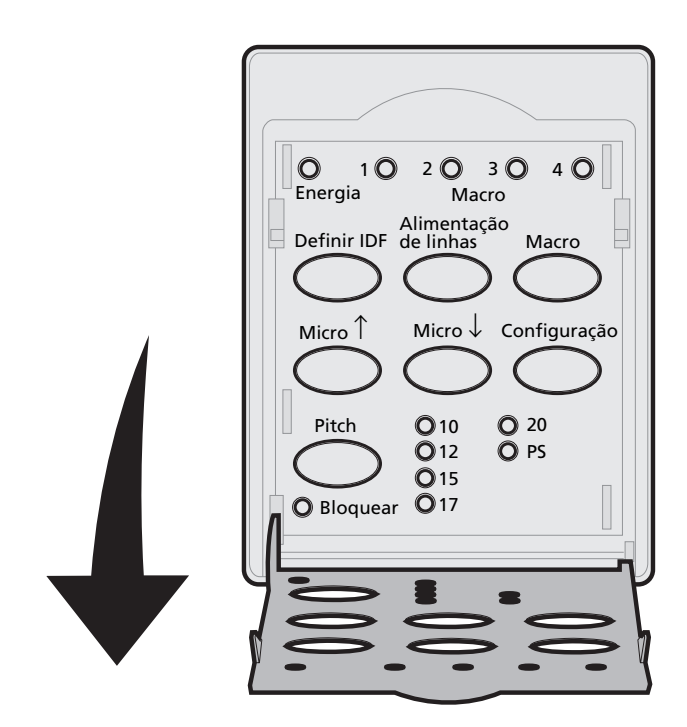

Pressione qualquer botão de movimentação do papel (Alimentação de linhas, Micro ↑, Micro ↓) para alinhar o Início de formulário desejado com as linhas horizontais (situadas na barra).

Consulte a ilustração na página 88.

**Nota:** Se você mantiver pressionado um botão de movimentação do papel, o papel avançará em micromovimentos e, em seguida, entrará em alimentação contínua.

Esta ilustração mostra a posição das linhas horizontais em cada lado da barra metálica. Use essas linhas como ponto de referência ao alinhar o seu Início de formulário. A base dos caracteres impressos ficará nivelada com as linhas horizontais.

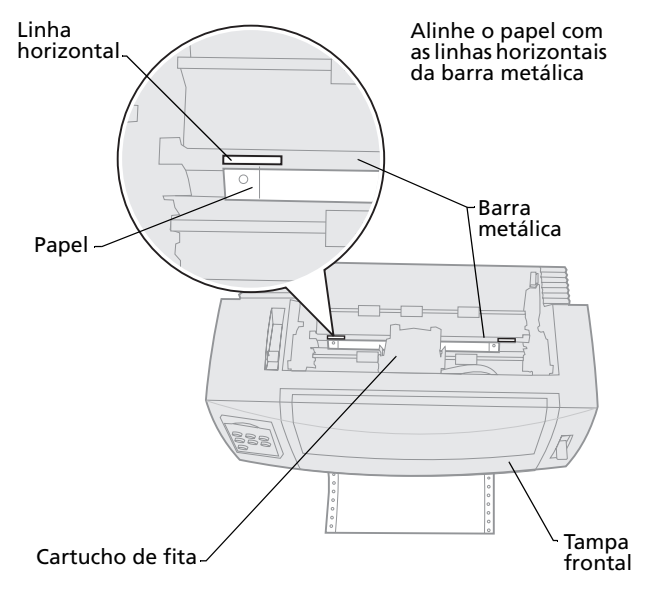

- 8 Pressione **Definir IDF** para definir e salvar o seu Início de formulário.
- 9 Feche a tampa do painel do operador.

**10** Para verificar o novo Início de formulário, pressione **Carregar/Descarregar** para descarregar os formulários contínuos e pressione **Carregar/Descarregar** novamente para recarregar os formulários.

Os formulários contínuos são carregados conforme o ajuste atual de Início de formulário.

- **11** Pressione **Iniciar/Parar** para que a impressora fique pronta.
  - Nota: Se o Picote automático estiver configurado como Ativado ou Um segundo, o papel avançará até a posição de Picote. Um trabalho de impressão ou o pressionamento de Picote retorna o papel ao Início de formulário atual.

## Ajustando o Início de formulário para papel de formulário contínuo em modo de tração

1 Ligue a impressora.

O indicador luminoso Sem papel pisca quando não há papel carregado.

- 2 Mova a alavanca de seleção de papel para baixo, a posição para formulários contínuos [].
- **3** Carregue papel de formulário contínuo nos pinos de alimentação do trator de tração.

Para obter ajuda no carregamento de papel, consulte "Carregamento frontal de formulários contínuos utilizando o trator de tração" na página 60.

- **4** Abra a tampa do painel do operador para ter acesso à camada 2.
- 5 Pressione qualquer botão de movimentação do papel (Alimentação de linhas, Micro ↑ ou Micro ↓) para mover o papel para a posição de Início de formulário.
  - **Nota:** Use a segunda folha dos formulários contínuos para ajustar o Início de formulário.
- 6 Pressione **Definir IDF** para definir e salvar o Início de formulário.
- 7 Feche a tampa do painel do operador.
  - **Nota:** O Início de formulário não será salvo se a impressora for **desligada** ou se ficar sem papel quando estiver em modo de tracionamento por tração.
- 8 Pressione **Iniciar/Parar** para que a impressora fique pronta.

### Ajustando o Início de formulário para um formulário solto ou envelope

O Início de formulário pode variar de menos 1 polegada a mais 22 polegadas em relação ao topo do papel de formulário solto. Para definir e salvar o Início de formulário:

**1** Desobstrua o caminho do papel.

O indicador luminoso Sem papel pisca quando não há papel carregado. Se o indicador luminoso Sem papel estiver **apagado**, picote os formulários excedentes e pressione **Carregar/Descarregar**.

Se um formulário simples estiver carregado, pressione **Alimentação de formulários** para desobstruir o caminho do papel.

- 2 Mova a alavanca de seleção de papel para cima, para posição de formulários soltos ∩.
- **3** Carregue uma folha solta de papel ou envelope através da porta de alimentação manual.

Para obter ajuda no carregamento de papel, consulte "Carregando manualmente um formulário solto ou envelope" na página 78.

- Se o Carregamento automático de folha solta estiver **ativado**, o papel será movido automaticamente para o Início de formulário atual
- Se o Carregamento automático de folha solta estiver desativado, pressione Alimentação de formulários quando o indicador luminoso Sem papel se apagar.
- **4** Abra a tampa do painel do operador para ter acesso à camada 2.

5 Pressione qualquer botão de movimentação do papel (Alimentação de linhas, Micro ↑, Micro ↓) para alinhar o Início de formulário desejado com as linhas horizontais (situadas na barra).

Consulte a ilustração na página 88.

- **Nota:** Se você mantiver pressionado um botão de movimentação do papel, o papel avançará em micromovimentos e, em seguida, entrará em alimentação contínua.
- 6 Pressione **Definir IDF** para definir e salvar o seu Início de formulário atual.
- 7 Feche a tampa do painel do operador.
- 8 Pressione **Iniciar/Parar** para que a impressora fique pronta.

#### Definindo o Início de formulário em uma macro

Cada macro possui um ajuste separado de Início de formulário. Para definir o Início de formulário em uma macro, você precisa primeiro selecionar essa macro:

- 1 Abra a tampa do painel do operador para ter acesso à camada 2.
- 2 Pressione **Macro** para selecionar a macro que você deseja usar para definir um Início de formulário.

Agora ajuste o Início de formulário. O procedimento para ajuste do Início de formulário depende do papel e do modo de impressão sendo utilizado. Para obter ajuda, consulte os itens abaixo:

- "Ajustando o Início de formulário para papel de formulário contínuo em modo de impulsão" na página 86.
- "Ajustando o Início de formulário para papel de formulário contínuo em modo de tração" na página 90.
- "Ajustando o Início de formulário para um formulário solto ou envelope" na página 91.

#### Usando a barra de Picote

### Ajustando a posição de Picote

Quando o Picote automático está **Ativado** ou configurado como **Um segundo**, a perfuração superior de um formulário contínuo é movida até a posição de Picote quando todas as condições seguintes são verdadeiras:

- A impressora terminou de imprimir.
- O papel avançou para o Início de formulário da próxima página.
- Dados, códigos de controle ou códigos de escape da impressora não foram enviados para a impressora após esta avançar para o Início de formulário.
- O buffer de impressão não recebeu dados por um segundo.

Se você já definiu o seu Início de formulário e agora deseja alterar a posição da barra de Picote, siga as etapas abaixo:

- 1 Pressione Iniciar/Parar para colocar a impressora no status "não pronta".
- 2 Mantenha pressionado o botão **Picote** até que a impressora produza um bipe.
- **3** Abra a tampa do painel do operador para ter acesso à camada 2.
- 4 Pressione Micro ↑ ou Micro ↓ para mover o papel para a posição correta na barra de Picote.
- **5** Feche a tampa do painel do operador.

A impressora produz dois bipes.

O papel rola para trás e, em seguida, vai para a nova posição de Picote.

6 O indicador luminoso Pronta acende.

#### 7 Pressione Iniciar/Parar.

O papel permanece na posição de Picote atual até você enviar um outro trabalho para a impressora. O papel é movido da posição de Picote para o Início de formulário e começa a imprimir.

# 5 Usando o modo de configuração

A sua impressora é pré-configurada na fábrica com uma fonte, pitch, comprimento de formulário e outras configurações (também denominadas *configurações padrão*). Esta seção descreve como alterar essas configurações padrão, como configurar macros e como definir o comprimento do formulário.

#### Usando o modo de Configuração para alterar configurações da impressora

Esse modo acionado por menus permite personalizar a impressora conforme as necessidades do seu negócio. Após entrar no modo de Configuração, siga a página do menu impresso para selecionar a área que você deseja alterar.

**Nota:** Certifique-se de que haja formulários contínuos carregados na impressora ao utilizar o modo de Configuração. Para obter ajuda, consulte "Carregando formulários contínuos" na página 50.

#### Entrando em modo de Configuração

1 Abra a tampa do painel do operador para ter acesso à camada 2.

2480/2481

2490/2491

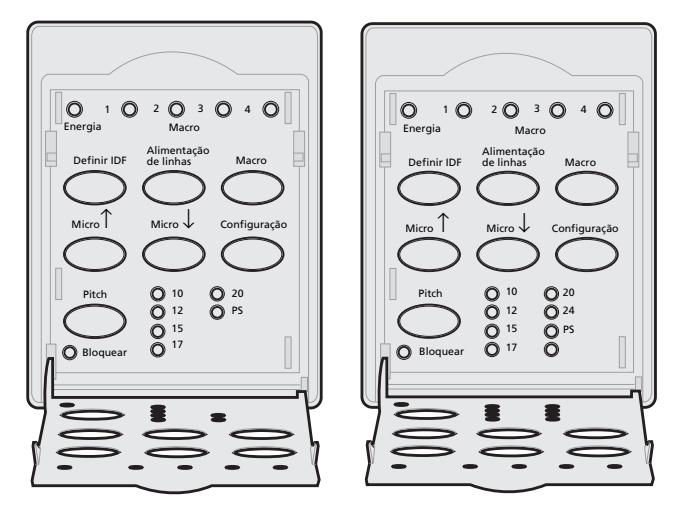

2 O pressionamento de **Configuração** coloca a impressora em modo de Configuração e imprime o Menu principal. **3** Pressione **Alimentação de linhas** para imprimir uma lista de todas as opções disponíveis que você pode alterar.

| Para selecionar              | Pressione            |
|------------------------------|----------------------|
| Sair e salvar a configuração | Definir IDF          |
| Imprimir tudo                | Alimentação de linha |
| Opções macro de formulários  | Macro                |
| Opções de dados              | Micro ↑              |
| Opções de controle           | Micro ↓              |
| Opções de emulação           | Configuração         |
| Opções de interface          | Pitch                |

**4** Selecione qualquer opção do Menu principal pressionando o botão correspondente.

Um novo menu é impresso cada vez que você pressiona um botão, exibindo novas seleções.

**5** Após você fazer todas as suas escolhas, a impressora imprime uma página mostrando as suas alterações.

O exemplo seguinte ilustra como alterar a configuração Idioma do menu.

#### Exemplo: Alterando a configuração de idioma do menu

- Com a impressora em modo de Configuração, pressione Micro ↓ para imprimir o menu Opções de controle.
- 2 Pressione **Pitch** para imprimir mais opções de controle.

| Control Options      | Current | Press    |
|----------------------|---------|----------|
| Return to Main Menu  | Off     | Set TOF  |
| Uni-Dir Printing     | On      | LineFeed |
| Auto Ready Cut Sheet | Enabled | Macro    |
| Paper Out Alarm      | Enabled | Micro ↑  |
| Bi-Di Alignment      |         | Micro ↓  |
| Demo Print           |         | Setup    |
| (More)               |         | Pitch    |
|                      |         |          |

**3** Para alterar o idioma do menu de Configuração, pressione **Macro**.

| Control Options         | Current | Press              |
|-------------------------|---------|--------------------|
| Return to Main Menu     | English | Set TOF            |
| Return to previous page | Enabled | LineFeed           |
| Menu Language           |         | Macro              |
| TOF Read                |         | Micro ↑            |
| Quiet                   |         | Micro $\downarrow$ |

4 Pressione o botão correspondente ao idioma desejado ou pressione **Configuração** para imprimir mais opções de Idioma do menu.

# **5** Neste exemplo, pressione **Macro** para selecionar French.

| Menu Language       |                      |
|---------------------|----------------------|
| To Select           | Pressione            |
| No Change           | Definir IDF          |
| English             | Alimentação de linha |
| French              | Macro                |
| German              | Micro ↑              |
| Italian             | Micro↓               |
| (More)              | Configuração         |
| Return to Main Menu | Pitch                |

# Os menus da impressora passam a ser impressos em francês.

- 6 Pressione **Pitch** para voltar ao Menu principal ou pressione **Definir IDF** (Sem alterar) para voltar um menu e alterar uma outra configuração.
- 7 Se você voltar ao Menu principal, pressione Definir IDF para sair do modo de Configuração e salvar a nova configuração.

### Saindo do modo de Configuração

- 1 Pressione **Definir IDF** até a impressora voltar ao Menu principal ou pressione **Pitch** a partir de qualquer menu que contenha uma seleção **Voltar ao menu principal**.
- 2 Pressione novamente **Definir IDF** para sair do modo de Configuração.

As novas configurações são salvas somente quando a impressora sai do modo de Configuração.

**Nota:** Se a impressora ficar sem papel ao utilizar o modo Configuração, carregue mais papel nos pinos do tracionador e pressione **Configuração** para continuar.

#### Opções do menu Configuração

Use o modo de Configuração para configurar a sua impressora conforme as necessidades do seu negócio.

# **Nota:** Para imprimir uma lista de todas as configurações padrão, selecione **Imprimir tudo** no Menu principal.

Esta tabela descreve as diversas opções e controles que você pode selecionar para a sua impressora.

| Menu                        | O que ele controla                                                                   |
|-----------------------------|--------------------------------------------------------------------------------------|
| Opções Macro de formulários | Permite personalizar macros para<br>imprimir uma variedade de<br>formulários.        |
|                             | Consulte "Opções do menu Macro de<br>formulários" na página 102.                     |
| Opções de dados             | Define como são processadas as<br>informações que são enviadas para a<br>impressora. |
|                             | Consulte "Opções do menu Dados"<br>na página 106.                                    |
| Opções de controle          | Define como a impressora executa várias de suas tarefas básicas.                     |
|                             | Consulte "Opções do menu<br>Controle" na página 108.                                 |
| Opções de emulação          | Determina como a impressora<br>interage com o seu aplicativo de<br>software.         |
|                             | Consulte "Opções do menu<br>Emulação" na página 110.                                 |
| Opções de interface         | Define como as informações são<br>transferidas do computador para a<br>impressora.   |
|                             | Consulte "Opções do menu<br>Emulação" na página 110.                                 |

#### Opções de menu

As tabelas seguintes descrevem e explicam as várias funções e configurações que você pode usar com a sua impressora.

## Opções do menu Macro de formulários

#### Opções de macro

| Use essas opções<br>de menu | Quando quiser personalizar                                                                                                    |
|-----------------------------|----------------------------------------------------------------------------------------------------|
| Definir macro padrão        | Selecione a macro que você deseja que seja padrão quando<br>a impressora for <b>ligada</b> ou selecione desativado se não<br>quiser usar uma macro como padrão.                                                              |
| Opções de caractere         | Fonte padrão                                                                                                    |
|                             | Selecione a fonte desejada nas fontes disponíveis listadas.                                                                                                    |
|                             | Bloqueio de fonte                                                                                                    |
|                             | Quando ativada, essa configuração permite ativar o<br>Bloqueio de fonte como padrão, mesmo após a impressora<br>ser <b>desligada</b> e <b>religada</b> .                                                                     |
|                             | Pitch padrão                                                                                                    |
|                             | Selecione um dos valores de pitch disponíveis: 10, 12, 15, 17,<br>20, (24 para 2490/2491) e Espacejamento proporcional.                                                                                                    |
|                             | Nem todos os valores de pitch estão disponíveis em todas as fontes.                                                                                                    |
|                             | Bloqueio de pitch                                                                                                    |
|                             | Quando ativada, essa configuração permite ativar o<br>Bloqueio de pitch como padrão, mesmo após a impressora<br>ser <b>desligada</b> e <b>religada</b> .                                                                     |
|                             | Página de código                                                                                                    |
|                             | Você pode selecionar uma das páginas de código seguintes:<br>437, 850, 858, 860, 861, 863, 865, 437G, 813, 851, 853T, 857,<br>869, 920, 1004 e 1053. Consulte a <i>Referência técnica</i> para<br>obter maiores informações. |
|                             | Conjunto de caracteres                                                                                                    |
|                             | Você pode selecionar Conjunto de caracteres 1 ou Conjunto de caracteres 2.                                                                                                    |
|                             | <ul> <li>Conjunto de caracteres 1 é o padrão de fábrica para os<br/>E.U.A.</li> </ul>                                                                                                    |
|                             | <ul> <li>Conjunto de caracteres 2 é o padrão de fábrica para<br/>EMEA.</li> </ul>                                                                                                    |
#### Opções de macro (continuação)

| Use essas opções<br>de menu                                                              | Quando quiser personalizar                                                                                                    |
|------------------------------------------------------------------------------------------|----------------------------------------------------------------------------------------------------|
| Opções de caractere                                                                      | Pitch 20                                                                                                    |
| (continuação)<br><b>Nota:</b> Disponível<br>somente para as<br>impressoras<br>2480/2481. | <ul> <li>Essa configuração ativa ou desativa o modo Pitch 20 e proporciona compatibilidade com outras impressoras IBM.</li> <li>Quando essa configuração está ativada, a mudança de 12 cpi para condensado (Dec 15, Hex 0F) altera o pitch de 12 cpi para 20 cpi.</li> <li>Quando essa configuração está desativada, a mudança de 12 cpi para condensado (Dec 15, Hex 0F) não altera o pitch</li> </ul> |
| Onções de manuseio                                                                       | Picote automático                                                                                                    |
| do papel                                                                                 | <ul> <li>Quando configurado como Ativado, o Picote automático<br/>move o papel de formulário contínuo até a barra de Picote.</li> </ul>                                                                                                    |
|                                                                                          | <ul> <li>Quando configurado como Um segundo, o papel de<br/>formulário contínuo avança automaticamente para a<br/>barra de Picote após um retardo de um segundo no<br/>recebimento de dados.</li> </ul>                                                                                                    |
|                                                                                          | <ul> <li>Quando configurado como <b>Desativado</b>, você pode<br/>avançar manualmente a perfuração de um formulário<br/>contínuo até a barra de Picote.</li> </ul>                                                                                                    |
|                                                                                          | Carregamento automático de folha solta                                                                                                    |
|                                                                                          | <ul> <li>Quando configurado como Ativado, o papel é carregado<br/>na bandeja de alimentação manual e a impressora carrega<br/>automaticamente o papel no Início de formulário atual.</li> </ul>                                                                                                    |
|                                                                                          | <ul> <li>Quando configurado como Desativado, pressione<br/>Alimentação de formulários para carregar papel.</li> </ul>                                                                                                    |
|                                                                                          | Alimentador de folhas automático                                                                                                    |
|                                                                                          | Se você instalou o Alimentador de folhas automático opcional,<br><b>ative</b> a configuração Alimentador de folhas automático para<br>carregar o papel automaticamente na impressora.                                                                                                    |
|                                                                                          | Tracionador                                                                                                    |
|                                                                                          | Permite selecionar o tracionador padrão, caso o tracionador<br>opcional esteja instalado. A seleção de Tracionador 1,<br>Tracionador 2 ou Tracionador 1 + 2 torna padrão o<br>tracionador ou conjunto de tracionadores especificado.                                                                                                    |
|                                                                                          | Tamanho do formulário                                                                                                    |
|                                                                                          | Você pode configurar o comprimento do formulário (em linhas<br>por página) de uma linha até, no máximo, 22 polegadas.                                                                                                    |

#### **Opções de macro (continuação)**

| Use essas opções<br>de menu    | Quando quiser personalizar                                                                                                    |
|--------------------------------|----------------------------------------------------------------------------------------------------|
| Opções de manuseio<br>do papel | Margens esquerdas utilizando a escala de margens da impressora.                                                                                |
| (continuação)                  | Selecione uma das opções seguintes:                                                                                                    |
|                                | • 0"                                                                                                    |
|                                | • 1"                                                                                                    |
|                                | • 2"                                                                                                    |
|                                | • 3"                                                                                                    |
|                                | Margem direita                                                                                                    |
|                                | Selecione uma das opções seguintes:                                                                                                    |
|                                | • 4"                                                                                                    |
|                                | • 5″                                                                                                    |
|                                | • 6″                                                                                                    |
|                                | • 7"                                                                                                    |
|                                |                                                                                                    |
|                                | • 13,6 (modelos com carro largo)                                                                                                    |
|                                | Linhas por polegada                                                                                                    |
|                                | Especifique o número de linhas de texto em uma polegada.                                                                                       |
|                                | Selecione uma das opções seguintes:                                                                                                    |
|                                | • 3                                                                                                    |
|                                | • 4                                                                                                    |
|                                | • 6                                                                                                    |
|                                | • 8                                                                                                    |
|                                | Margem inferior                                                                                                    |
|                                | Configure a margem inferior com o número de linhas desejado.                                                                                   |
|                                | Ejetar por FF                                                                                                    |
|                                | A ejeção por <b>Alimentação de formulários</b> determina<br>como a <b>Alimentação de formulários</b> é operada.                                |
|                                | <ul> <li>Quando configurada como Ativado, a Alimentação de<br/>formulários é uma operação de ejeção para formulários<br/>soltos.</li> </ul>    |
|                                | <ul> <li>Quando configurada como Desativado, a Alimentação<br/>de formulários move o papel para o próximo Início de<br/>formulário.</li> </ul> |

#### **Opções de macro (continuação)**

| Opções de caractere<br>Define as configurações de caractere para uma macro.<br>Consulte "Opções de caractere" na página 102 para obter                                                                    |
|----------------------------------------------------------------------------------------------------|
| maiores informações.                                                                                                    |
| Opções de manuseio do papel<br>Define as configurações de manuseio do papel para uma<br>macro.<br>Consulte "Opções de manuseio do papel" na página 103<br>para obter maiores informações.<br>Copiar macro |
| C                                                                                                    |

## Opções do menu Dados

#### Opções de dados

| Use essas opções de<br>menu                                          | Quando desejar                                                                                                    |
|----------------------------------------------------------------------|----------------------------------------------------------------------------------------------------|
| Buffer                                                               | <ul> <li>Selecionar o mínimo para configurar o tamanho do<br/>buffer de recepção como zero.</li> </ul>                                                                                                    |
|                                                                      | <ul> <li>Selecionar o máximo em impressoras 2480/2481 para<br/>configurar o tamanho do buffer como 66 KB ou 98 KB,<br/>dependendo do Download NLQ II (quase qualidade carta)<br/>estar ativado.</li> </ul> |
|                                                                      | <ul> <li>Selecionar o máximo em impressoras 2490/2491 para<br/>configurar o tamanho do buffer como 28 KB ou 60 KB,<br/>dependendo do Download estar ativado.</li> </ul>                                    |
| AL automática                                                        | Requer uma alimentação de linha.                                                                                                    |
|                                                                      | <ul> <li>Configure como Ativado para que uma alimentação de<br/>linha seja efetuada para cada retorno de carro (RC)<br/>recebido.</li> </ul>                                                               |
|                                                                      | <ul> <li>Configure como <b>Desativado</b> para que não ocorra uma<br/>alimentação de linha quando um código RC for recebido.</li> </ul>                                                                    |
| CR automático                                                        | Requer um retorno de carro.                                                                                                    |
|                                                                      | <ul> <li>Configure como Ativado para que um retorno de carro<br/>seja executado para cada alimentação de linha recebida.</li> </ul>                                                                        |
|                                                                      | <ul> <li>Configure como <b>Desativado</b> para que não ocorra um<br/>retorno de carro quando um código de alimentação de<br/>linha for recebido.</li> </ul>                                                |
| Zero cortado                                                         | • Ative Zero cortado para imprimir o zero com uma barra atravessada em vez de um zero numérico.                                                                                                    |
|                                                                      | • A configuração de fábrica de Zero cortado é <b>Desativado</b> .                                                                                                    |
| Download para NLQ II                                                 | Usar NLQ II.                                                                                                    |
| <b>Nota:</b> Disponível<br>somente para as<br>impressoras 2480/2481. | <ul> <li>Selecione Ativar para reservar uma parte do buffer de<br/>recepção para o carregamento de fontes. A configuração<br/>de fábrica é Ativar.</li> </ul>                                              |
|                                                                      | <ul> <li>Selecione Desativar para usar todo o buffer como buffer<br/>de recepção.</li> </ul>                                                                                                    |

# Usando o modo de configuração

#### **Opções de dados (continuação)**

| Use essas opções de<br>menu                                          | Quando desejar                                                                                                    |
|----------------------------------------------------------------------|----------------------------------------------------------------------------------------------------|
| Download                                                             | Alocar o seu buffer de impressão.                                                                                                    |
| <b>Nota:</b> Disponível somente para as                              | <ul> <li>Selecione Ativar para reservar uma parte do buffer de<br/>recepção para o carregamento de fontes. A configuração<br/>de fábrica é Ativar.</li> </ul>                          |
| ·····                                                                | <ul> <li>Selecione Desativar para usar todo o buffer como buffer<br/>de recepção.</li> </ul>                                                                                           |
| Ativar FF                                                            | Controlar comandos de alimentação de formulário.                                                                                                    |
| <b>Nota:</b> Disponível<br>somente para as<br>impressoras 2480/2481. | <ul> <li>Selecione Ativado para executar quaisquer códigos de<br/>alimentação de formulários (X'0C').</li> </ul>                                                                       |
|                                                                      | <ul> <li>Selecione <b>Desativado</b> para ignorar quaisquer códigos de<br/>alimentação de formulários quando o papel estiver<br/>posicionado no Início de formulário atual.</li> </ul> |
| Subst. Pág. Código                                                   | Substituir a página de código 850 pela 858. Isso permite que programas de software antigos tenham acesso ao caractere euro.                                                            |
|                                                                      | • Ativar                                                                                                    |
|                                                                      | Desativar                                                                                                    |

## **Opções do menu Controle**

#### **Opções de controle**

| Use essas opções de          |                                                                                                    |
|------------------------------|----------------------------------------------------------------------------------------------------|
| menu                         | Quando desejar                                                                                                    |
| Impressão unidirecional      | Personalizar a direção de impressão.                                                                                                    |
|                              | <ul> <li>Configure como Ativado em modo NLQ para que a<br/>impressora imprima unidirecionalmente por linha.</li> </ul>                                                                                               |
|                              | <ul> <li>Configure como <b>Desativado</b> para que as duas passagens<br/>sejam impressas bidirecionalmente, exceto em<br/>Espacejamento proporcional, que continua sendo impresso<br/>unidirecionalmente.</li> </ul> |
|                              | • A configuração de fábrica é <b>Desativado</b> .                                                                                                    |
| Folha solta automática       | Personalizar como impressora "Pronta" após uma folha solta ser carregada.                                                                                                    |
|                              | <ul> <li>Quando configurada como Ativado, a impressora entra<br/>automaticamente no status Pronta após uma folha solta ser<br/>carregada.</li> </ul>                                                                 |
|                              | <ul> <li>Quando configurada como Desativado, a impressora<br/>permanece "não pronta" após uma folha solta ser carregada.<br/>Pressione Iniciar/Parar para colocar a impressora no status<br/>Pronta.</li> </ul>      |
| Alarme sem papel             | Ativar ou desativar o alarme da impressora.                                                                                                    |
|                              | <ul> <li>Quando configurado como Ativar, o alarme soa assim que<br/>impressora fica sem papel. A configuração de fábrica é Ativar.</li> <li>Quando configurado como Desativar, o alarme não soa.</li> </ul>          |
| Impressão de<br>demonstração | Ativar ou Desativar a capacidade de impressão da página de demonstração da impressora.                                                                                                    |
|                              | Para obter instruções sobre como imprimir a página de<br>demonstração, consulte "Imprimindo o exemplo de impressão"<br>na página 10.                                                                                 |
| ldioma do menu               | Selecionar o idioma no qual você deseja que os menus sejam<br>impressos. Os menus podem aparecer em um dos seguintes<br>idiomas: Inglês, francês, alemão, italiano, espanhol e português<br>do Brasil.               |
|                              | Para ver a lista de etapas, consulte "Exemplo: Alterando a configuração de idioma do menu" na página 98.                                                                                                    |

Usando o modo de configuração

#### Opções de controle (continuação)

| Use essas opções de<br>menu | Quando desejar                                                                                                    |
|-----------------------------|----------------------------------------------------------------------------------------------------|
| Leitura de TOF              | Que a impressora verifique o Início de formulário antes de começar a imprimir formulários contínuos.                              |
|                             | Para obter ajuda, consulte, "Ajustando o Início de formulário"<br>na página 86.                                                   |
| Silêncio                    | Alterar o nível de ruído da impressora colocando-a em modo<br>Silêncio. A impressora imprime mais lentamente no modo<br>Silêncio. |

## Opções do menu Emulação

#### Opções de emulação

| Use essas opções de<br>menu | Quando desejar                                                                                                    |
|-----------------------------|----------------------------------------------------------------------------------------------------|
| Seleção de emulação         | Escolher entre o modo IBM e o modo Epson. Se uma opção<br>OKI tiver sido instalada, OKI também será listado.                                                                                                    |
| Modo IBM                    | Usar o modo Pro-III                                                                                                    |
|                             | Proprinter III, disponível somente em impressoras 2480/2481, proporciona compatibilidade com a Proprinter III.                                                                                                    |
|                             | <ul> <li>Quando configurada como Ativado, a impressora emula<br/>uma Proprinter III.</li> </ul>                                                                                                    |
|                             | <ul> <li>Quando configurada como <b>Desativado</b>, a impressora opera<br/>com capacidades adicionais.</li> </ul>                                                                                                    |
|                             | Usar AGM                                                                                                    |
|                             | O modo gráfico alternativo, disponível somente em<br>impressoras 2490/2491, permite o uso de comandos<br>gráficos de 24 agulhas em alta resolução. Esses comandos<br>são semelhantes aos utilizados com a Epson<br>LQ570/LQ1070. |
| Modo Epson                  | Usar seleção de tabela                                                                                                    |
|                             | A seleção de tabela permite selecionar a tabela de caracteres<br>itálicos ou a tabela de caracteres gráficos estendidos Epson<br>utilizada em modo Epson.                                                                        |

#### Opções de emulação (continuação)

| Use essas opções de                           | Quando desejar                                                                                                    |
|-----------------------------------------------|----------------------------------------------------------------------------------------------------|
|                                               |                                                                                                    |
| Modo Epson (continuação)                      | Usar um conjunto de caracteres internacional                                                                                               |
|                                               | Os conjuntos de caracteres internacionais suportados em<br>modo Epson são:                                                                 |
|                                               | • E.U.A. (padrão)                                                                                                    |
|                                               | • França                                                                                                    |
|                                               | • Alemanha                                                                                                    |
|                                               | Reino Unido                                                                                                    |
|                                               | • Dinamarca                                                                                                    |
|                                               | • Suécia                                                                                                    |
|                                               | • Itália                                                                                                    |
|                                               | • Espanha l                                                                                                    |
|                                               | Os conjuntos de caracteres seguintes também são suportados,<br>mas somente através de comandos host utilizados pela<br>Epson FX850/FX1050: |
|                                               | • Japão                                                                                                    |
|                                               | • Noruega                                                                                                    |
|                                               | Dinamarca II                                                                                                    |
|                                               | Coréia (somente em impressoras 2480/2481)                                                                                                  |
|                                               | • Espanha II                                                                                                    |
|                                               | América Latina                                                                                                    |
|                                               | • Ofício                                                                                                    |
| Emulação Okidata                              | Use 7 or 8 Bit Graphics                                                                                                    |
| Nota: Só aparece quando                       | Paper Out Override                                                                                                    |
| a emulação Okidata<br>opcional está instalada | Reset Inhibit                                                                                                    |
| ,                                             | Print Suppress Effective                                                                                                    |
|                                               | Print DEL Code                                                                                                    |

# Usando o modo de configuração

## **Opções do menu Interface**

As configurações do computador e da impressora devem coincidir.

#### **Opções de interface**

| Use essas opções de menu         | Quando desejar                                                                           |
|----------------------------------|------------------------------------------------------------------------------------------|
| Interface                        | Selecionar automaticamente a interface da impressora                                     |
|                                  | Usar o cabo paralelo                                                                     |
|                                  | Usar o cabo USB                                                                          |
|                                  | Usar o cabo serial (só aparece quando a interface serial opcional está instalada).       |
| Aceitar Init                     | <ul> <li>Em Ativar, aceita o sinal de inicialização da porta<br/>paralela.</li> </ul>    |
|                                  | <ul> <li>Em Desativar, ignora o sinal de inicialização da porta<br/>paralela.</li> </ul> |
| Velocidade de dados*             | • 300 bps                                                                                |
|                                  | • 600 bps                                                                                |
|                                  | • 1200 bps                                                                               |
|                                  | • 2400 bps                                                                               |
|                                  | • 4800 bps                                                                               |
|                                  | • 19200 bps                                                                              |
| Bits de dados*                   | • 7                                                                                      |
|                                  | • 8                                                                                      |
| Paridade*                        | • Não                                                                                    |
|                                  | • Ignorar                                                                                |
|                                  | • İmpar                                                                                  |
|                                  | • Par                                                                                    |
| Bits de parada*                  | • 1                                                                                      |
|                                  | • 2                                                                                      |
| Protocolo*                       | XON/XOFF                                                                                 |
|                                  | MultiXON/XOFF                                                                            |
|                                  | DTR Pacing                                                                               |
| * Só aparece se a opção de inter | face serial estiver instalada.                                                           |

# Usando o modo de configuração

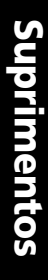

## 6 Suprimentos

. . . . . .

Esta seção descreve como encomendar suprimentos, quais suprimentos são necessários e as especificações de papel para as impressoras de formulários Lexmark 2400 Series.

Um cabo de impressora, um cartucho de fita e papel são os únicos suprimentos que você precisa para a sua impressora.

#### **Encomendando suprimentos**

Se precisar de mais informações sobre os suprimentos disponibilizados pela Lexmark, você pode visitar a Lexmark na World Wide Web, em www.lexmark.com. No mesmo site da Web, você também pode obter as informações mais recentes sobre os endereços e números de telefone dos Revendedores Autorizados de Suprimentos na sua área.

Nos Estados Unidos, você pode ligar para 1-800-438-2468 para encomendar suprimentos da Lexmark Direct ou para solicitar informações sobre os Revendedores Autorizados de Suprimentos da Lexmark na sua área.

## Cabo paralelo

Encomende um cabo paralelo de 3 m ou 6 m usando o número de componente:

- 1329605 (cabo de 3 m)
- 1427498 (cabo de 6 m )

## Cabo USB

Encomende o cabo USB da Lexmark usando o número de componente 12A2405.

### Adaptador serial e cabo

Encomende uma opção de interface serial usando o número de componente 12T0154.

Encomende um cabo serial usando o número de componente seguinte ou um equivalente:

• 1038693 (cabo de 15 m )

### Fita de impressora

Encomende um cartucho de fita usando os números de componente da Lexmark:

- 11A3540 (fita recarregável padrão dos modelos 2300/2400 series)
- 11A3550 (fita recarregável de alto rendimento para 2400 series)
  - **Nota:** As fitas de impressora podem ser encomendadas no site da Lexmark na Web, em www.lexmark.com.

## Especificações do papel

A tabela seguinte mostra especificações de papel sem um alimentador opcional instalado. Se você instalou o segundo trator ou o alimentador de folhas automático opcional, consulte o manual que acompanha essa opção.

| Dimonsõos                                                                                                    | Formulários soltos                 |                                    | Formulários contínuos |                       |                      |
|----------------------------------------------------------------------------------------------------|------------------------------------|------------------------------------|-----------------------|-----------------------|----------------------|
| do papel                                                                                                    | Simples                            | Múltiplas<br>vias                  | Simples               | Múltiplas<br>vias     | Envelopes            |
|                                                                                                    |                                    | La                                 | argura                |                       |                      |
| Máximo                                                                                                    | 297 mm<br>(11,7 pol.)<br>Vide Nota | 297 mm<br>(11,7 pol.)<br>Vide Nota | 254 mm<br>(10,0 pol.) | 254 mm<br>(10,0 pol.) | 241 mm<br>(9,5 pol.) |
| Distância<br>máxima<br>entre furos                                                                                                    | N/D                                | N/D                                | 241 mm<br>(9,5 pol.)  | 241 mm<br>(9,5 pol.)  | N/D                  |
| Mínimo                                                                                                    | 76 mm<br>(3,0 pol.)                | 76 mm<br>(3,0 pol.)                | 76 mm<br>(3,0 pol.)   | 76 mm<br>(3,0 pol.)   | 152 mm<br>(6,0 pol.) |
| Distância<br>mínima entre<br>furos                                                                                                    | N/D                                | N/D                                | 63 mm<br>(2,5 pol.)   | 63 mm<br>(2,5 pol.)   | N/D                  |
| <b>Nota:</b> Quando o segundo trator ou o alimentador de folhas automático opcional está instalado, a largura máxima de um formulário solto é de 215 mm (8,5 pol.) para carregamento manual. |                                    |                                    |                       |                       |                      |
| Comprimento do papel                                                                                                    |                                    |                                    |                       |                       |                      |
| Máximo                                                                                                    | 559 mm<br>(22,0 pol.)              | 559 mm<br>(22,0 pol.)              | N/D                   | N/D                   | 152 mm<br>(6,0 pol.) |
| Mínimo                                                                                                    | 76 mm<br>(3,0 pol.)                | 76 mm<br>(3,0 pol.)                | 76 mm<br>(3,0 pol.)   | 76 mm<br>(3,0 pol.)   | 110 mm<br>(4,1 pol.) |

#### Especificações de papel para formulários soltos e contínuos

| Espe | cificaç | ões | de pape | para | formulários | soltos e | e contínuos | (continuação                          | ) |
|------|---------|-----|---------|------|-------------|----------|-------------|---------------------------------------|---|
|      |         |     |         |      |             |          |             | ··· · · · · · · · · · · · · · · · · · |   |

| Dimensões                                                                                                    | Formulários soltos                                                     |                   | Formulário                     |           |                                |
|----------------------------------------------------------------------------------------------------|------------------------------------------------------------------------|-------------------|--------------------------------|-----------|--------------------------------|
| do papel                                                                                                    | Simples                                                                | Múltiplas<br>vias | Simples Múltiplas<br>vias      |           | Envelopes                      |
|                                                                                                    |                                                                        | Gra               | matura                         |           |                                |
| Máximo                                                                                                    | 90 g/m <sup>2</sup><br>(24 lb)                                         | N/D               | 90 g/m <sup>2</sup><br>(24 lb) | N/D       | 90 g/m <sup>2</sup><br>(24 lb) |
| Mínimo                                                                                                    | 65 g/m <sup>2</sup><br>(16 lb)                                         | N/D               | 56 g/m <sup>2</sup><br>(15 lb) | N/D       | 75 g/m <sup>2</sup><br>(20 lb) |
| Espessur                                                                                                    | Espessura - formulários de múltiplas vias em papel de 45 g/m² (12 lb.) |                   |                                |           |                                |
| Mínimo                                                                                                    | 0,058 mm<br>(0,0023 pol.)                                              | Vide Nota         | 0,058 mm<br>(0,0023 pol.)      | Vide Nota | 0,42 mm<br>(0,017 pol.)        |
| Máximo                                                                                                    | 0,114 mm<br>(0,0045 pol.)                                              | Vide Nota         | 0,114 mm<br>(0,0045 pol.)      | Vide Nota |                                |
| Nota: Espessura de até 0,512 mm (0,0202 pol.) para as impressoras 2480/2481 e até 0,36 mm (0,015 pol.) para as impressoras 2490/2491. |                                                                        |                   |                                |           |                                |

#### Área de impressão (formulários soltos)

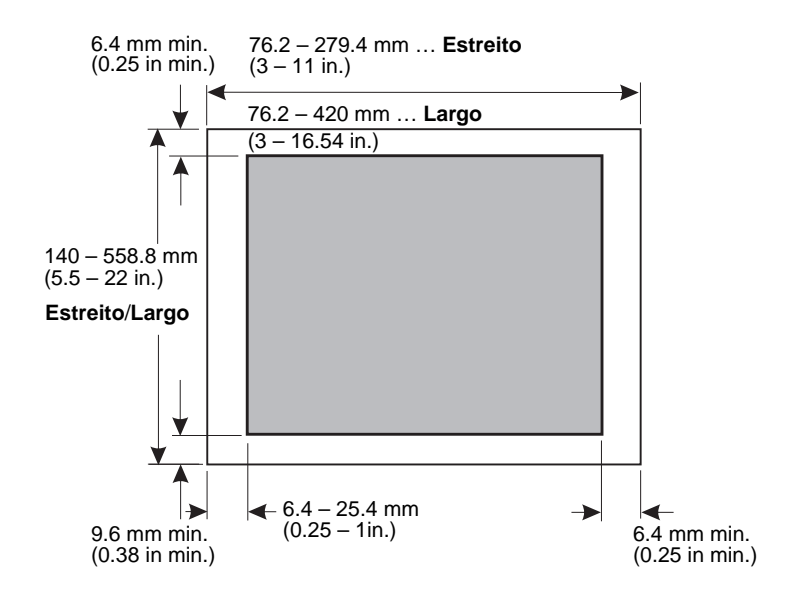

## 7 Solução de problemas e manutenção

Esta seção ajuda a identificar condições e problemas da impressora que, freqüentemente, você mesmo pode corrigir. Ao reconhecer um problema pela primeira vez, determine se ele está localizado dentro da impressora, no aplicativo de software ou em uma opção. Para obter assistência adicional e respostas para suas perguntas, entre em contato com o seu representante de serviços.

Ao diagnosticar um problema, consulte "Lista de itens a serem verificados em problemas típicos" na página 118.

| Problema                                                         | Consulte                                                                                              | na página  |
|------------------------------------------------------------------|----------------------------------------------------------------------------------------------------|------------|
| Alarmes e indicadores<br>luminosos de status                     | "Verificando o status da impressora"                                                                  | página 124 |
| Atolamentos de papel e<br>problemas de<br>tracionamento do papel | "Eliminando atolamentos de papel"                                                                     | página 132 |
| Problemas de impressão                                           | "Testando a impressora"                                                                               | página 122 |
| Cabeça de impressão<br>desalinhada                               | "Ajustando o alinhamento bidirecional"                                                                | página 129 |
| Baixa qualidade de<br>impressão                                  | "Faltam pontos ou a qualidade de<br>impressão está insatisfatória"                                    | página 134 |
| Fonte ou pitch incorreto                                         | "A fonte ou o pitch selecionado no<br>painel do operador não está sendo<br>impresso ou está mudando?" | página 120 |
| Problemas com o<br>alimentador de folhas<br>automático           | "O papel não é tracionado através do<br>alimentador de folhas automático"                             | página 142 |

Solução de problemas

## Lista de itens a serem verificados em problemas típicos

Para resolver a maioria dos problemas, comece seguindo as etapas abaixo:

- A energia está chegando à impressora? Certifique-se de que:
  - O cabo de alimentação esteja conectado a uma tomada elétrica devidamente aterrada e à impressora.
  - Os outros itens conectados na mesma fonte de energia estejam funcionando.
  - A fonte de energia não deve ser **desligada** com um interruptor.

2 A impressão está muito clara?

O botão de controle de densidade da fita foi pré-ajustado em 1. (O botão encontra-se no cartucho de fita.)

Quando a impressão ficar muito clara, vire o botão de 1 para 2 para tornar a impressão mais escura.

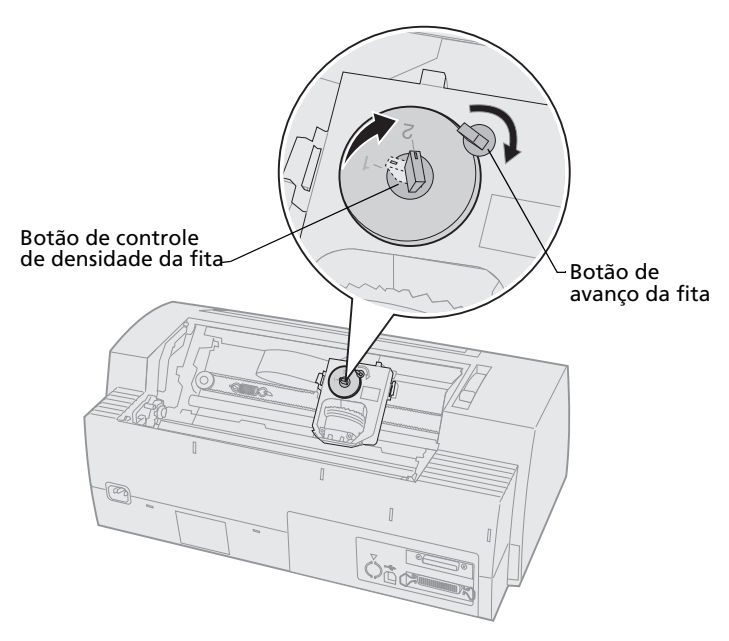

**3** O papel está atolando na impressora?

Consulte "Eliminando atolamentos de papel" na página 132 para obter informações sobre como eliminar atolamentos de papel.

4 Os formulários estão ficando presos em itens como o papelão dos formulários ou um suporte de impressora?

Ajuste o compartimento dos formulários de maneira que o papel possa sair livremente do compartimento para a impressora.

- 5 Há alguma peça danificada?Solicite serviço.
- 6 As opções estão causando o problema?
  - **a** Execute o Teste de impressão. Para obter maiores informações, consulte "Testando a impressora" na página 122.
  - **b** Se a impressora não passar no teste sem que as opções estejam instaladas, solicite serviço.
  - Se a impressora falhar no teste com uma opção instalada, experimente remover a opção.
- 7 A Fonte ou o Pitch selecionado no painel do operador não está sendo impresso ou está mudando?

Configure Bloqueio de fonte ou Bloqueio de pitch como **Ativado** para impedir que o seu aplicativo de software prevaleça sobre as configurações de fonte e pitch. Para obter maiores informações, consulte "Selecionando ou bloqueando uma fonte" na página 33.

Se precisar usar uma fonte não residente, altere a fonte dentro do aplicativo de software.

- Nota: Caso esteja usando programas para Windows, a maioria das fontes é de bitmap (gráficos), prevalecendo sobre Bloqueio de fonte ou Bloqueio de pitch. Selecione no painel do operador uma fonte residente a ser substituída.
- 8 O problema está fora da impressora?
  - a **Desligue** a impressora.
  - **b** Desconecte o cabo de impressora da parte de trás da impressora.

 Execute o Teste de impressão. Para obter maiores informações, consulte "Testando a impressora" na página 122.

Se o Teste de impressora funcionar, o problema está no cabo de impressora ou no computador.

- **d** Execute os procedimentos de teste no computador. Para obter maiores informações, consulte o manual do operador do seu computador.
- **9** Se um aplicativo de software não funciona corretamente na impressora, um outro aplicativo funciona?
- **10** Você está tendo resultados de impressão inesperados?

Certifique-se de que:

- Você selecionou o driver de impressora apropriado para o seu aplicativo de software. Para obter maiores informações, consulte "Configurando o seu software aplicativo para Windows e DOS" na página 17.
- Você selecionou o modo de emulação apropriado para a sua impressora. Para obter maiores informações, consulte "Usando o modo de emulação IBM" na página 18.
- 11 Os botões do painel do operador não funcionam, exceto Iniciar/Parar, Alimentação de linhas, Alimentação de formulários, Picote e Carregar/Descarregar?

O painel do operador está bloqueado. Para obter maiores informações, consulte "Bloqueando/desbloqueando o painel do operador" na página 32.

Solução de problemas

## Testando a impressora

Toda vez que você **liga** o interruptor, a impressora realiza uma verificação interna, também chamada de Teste automático ao ligar.

A execução do Teste de impressão produz uma impressão de teste que fornece uma indicação visual de qualquer problema que a impressora possa estar tendo.

Você pode executar o Teste de impressão com ou sem a impressora estar conectada ao computador.

#### Executando o teste de impressão

- 1 Certifique-se de que o papel e o cartucho de fita estão instalados.
- 2 **Desligue** a impressora.
- 3 Mantenha pressionado o botão Alimentação de linhas enquanto liga a impressora.
- 4 Solte Alimentação de linhas quando a impressão começar.

A impressão continuará até você interromper a impressora.

## Modo Rastreamento hex

O modo Rastreamento hex imprime os códigos de controle enviados para a impressora. Use o modo de rastreamento para ajudar a diagnosticar problemas de software/driver.

Para entrar em modo de rastreamento:

- 1 Certifique-se de que o papel e o cartucho de fita estão instalados
- 2 **Desligue** a impressora.
- 3 Mantenha pressionado o botão **Tracionador** enquanto **liga** a impressora.
- 4 Solte o botão **Tracionador** quando os indicadores luminosos se apagarem.
- **5 Desligue** a impressora **e religue** para sair desse modo.

# Interrompendo ou parando o teste de impressão

Para interromper o Teste de impressão:

1 Pressione Iniciar/Parar.

O teste pára após uma linha completa de caracteres ser impressa.

2 Pressione Iniciar/Parar para continuar o exemplo de teste.

Para interromper o Teste de impressão, **desligue** a impressora.

## Verificando o status da impressora

Observe os indicadores do painel do operador e compare seu status com a tabela seguinte. Os padrões e combinações diferentes de indicadores luminosos oferecem informações sobre as condições da impressora e sobre ações a serem tomadas.

| Status/Indicadores luminosos<br>do painel do operador |                                            | Ação necessária                                                                                                    |  |  |
|-------------------------------------------------------|--------------------------------------------|----------------------------------------------------------------------------------------------------|--|--|
| Energia<br>Pronta<br>Sem papel                        | Aceso<br>Aceso<br>Apagado                  | Condição operacional normal. Nenhuma ação necessária.                                                                                                    |  |  |
| Energia<br>Pronta<br>Sem papel                        | Aceso<br>Apagado<br>Apagado                | Condição "não pronta" normal.                                                                                                    |  |  |
| Energia<br>Pronta<br>Sem papel                        | <b>Aceso</b><br><b>Apagado</b><br>Piscando | <ol> <li>Carregue o papel.</li> <li>Pressione Iniciar/Parar. O indicador<br/>luminoso se apaga e o indicador luminoso<br/>Pronta acende.</li> </ol>                                                                      |  |  |
|                                                       |                                            | <b>Nota:</b> Se você instalou o segundo trator opcional e está imprimindo formulários contínuos, certifique-se de que a alavanca de seleção de papel esteja empurrada para baixo, na posição para formulários contínuos. |  |  |
| Pronta                                                | Piscando                                   | A impressora possui dados no buffer para serem impressos.                                                                                                    |  |  |

#### Status da impressora

#### Status da impressora (continuação)

| Status/Indicadores luminosos<br>do painel do operador                           |                                                        | Ação necessária                                                                                                    |  |
|---------------------------------------------------------------------------------|--------------------------------------------------------|----------------------------------------------------------------------------------------------------|--|
| Energia<br>Pronta<br>Sem papel<br>Bloqueio do<br>painel<br>Bloqueio de<br>fonte | Aceso<br>Piscando<br>Piscando<br>Piscando              | <ol> <li>Verifique se há algum atolamento de papou de fita.</li> <li>Desligue a impressora.</li> <li>Remova o cartucho de fita. Para obter instruções, consulte "Removendo o cartucho de fita" na página 150.</li> <li>Verifique se há poeira ou pedaços de papel.</li> <li>Certifique-se de que a fita de embalagem para transporte foi removida.</li> <li>Com a impressora ligada, execute o Testa de impressão. Consulte "Testando a impressora" na página 122.</li> <li>Se o Teste de impressão falhar, solicite serviço.</li> <li>Nota: Se a impressora não estiver produzindo bipes, há um problema com a fonte de energia. Solicite serviço.</li> </ol> |  |
| Energia                                                                         | Apagado                                                | Verifique o cabo de alimentação e a fonte de energia.<br>Se a luz de energia permanecer <b>apagada</b> , entre em<br>contato com o seu representante de serviços.                                                                                                    |  |
| Energia<br>Pronta<br>Sem papel<br>Bloqueio do<br>painel                         | <b>Aceso</b><br><b>Apagado</b><br>Piscando<br>Piscando | A alavanca de seleção de papel foi alterada<br>enquanto havia papel carregado. Mova a alavanca<br>de seleção de papel de volta para a posição correta e<br>pressione <b>Iniciar/Parar</b> .<br><b>Nota:</b> Certifique-se de que o papel foi retirado ou<br>descarregado antes de alterar a posição da alavanca<br>de seleção de papel.                                                                                                    |  |
| Energia<br>Pronta<br>Sem papel<br>Bloqueio do<br>painel —                       | <b>Aceso</b><br>Piscando<br>Piscando<br>Piscando       | <ol> <li>Abra a feche o painel do operador.</li> <li>Se estiver tentando executar uma<br/>seqüência de <b>energização</b>, verifique se<br/>está pressionando o botão certo.</li> <li><b>Desligue</b> a impressora e <b>religue-a</b> sem<br/>manter botão algum pressionado.</li> <li>Se o erro continuar, solicite serviço.</li> </ol>                                                                                                    |  |
| Energia<br>Pronta<br>Sem papel<br>Tracionador 2                                 | <b>Aceso</b><br>Piscando<br>Piscando<br>Piscando       | Certifique-se de que o tracionador 2 opcional esteja<br>instalado corretamente. Para obter instruções,<br>consulte o manual que acompanha o tracionador 2.                                                                                                    |  |

Solução de problem<u>as</u>

#### Status da impressora (continuação)

| Status/Indicado<br>do painel do op                                                               | res luminosos<br>erador                                           | Ação necessária                                                                                                    |
|--------------------------------------------------------------------------------------------------|-------------------------------------------------------------------|----------------------------------------------------------------------------------------------------|
| Energia<br>Pronta<br>Sem papel<br>Bloqueio de<br>fonte                                           | <b>Aceso</b><br>Piscando<br>Piscando<br>Piscando                  | <ol> <li>Desligue a impressora.</li> <li>Ligue novamente a impressora. Se o<br/>mesmo sintoma ocorrer, entre em contato<br/>com o seu representante de serviços.</li> <li>Nota: Se precisar de aiuda para localizar o</li> </ol> |
| Todos os<br>indicadores<br>luminosos<br>acesos<br>continuamente                                  | Aceso                                                             | representante de serviços mais próximo, visite o site<br>da Lexmark na Web, em www.lexmark.com.                                                                                                    |
| Bloqueio do<br>painel 🖯                                                                          | Piscando                                                          |                                                                                                    |
| Energia<br>Pronta<br>Tracionador 2<br>Sem papel<br>Bloqueio de<br>fonte                          | <b>Aceso</b><br>Piscando<br>Piscando<br>Piscando<br>Piscando      |                                                                                                    |
| Energia<br>Pronta<br>Sem papel<br>Bloqueio do<br>painel<br>Bloqueio de<br>fonte                  | <b>Aceso</b><br>Piscando<br>Piscando<br>Piscando<br>Piscando      |                                                                                                    |
| Energia<br>Pronta<br>Tracionador 2<br>Sem papel<br>Bloqueio do<br>painel<br>Bloqueio de<br>fonte | Aceso<br>Piscando<br>Piscando<br>Piscando<br>Piscando<br>Piscando |                                                                                                    |
| Energia<br>Pronta<br>Tracionador 2<br>Sem papel<br>Bloqueio do<br>painel                         | <b>Aceso</b><br>Piscando<br>Piscando<br>Piscando<br>Piscando      |                                                                                                    |

## Configurando a impressora com as configurações padrão

Para redefinir a impressora com os padrões de fábrica:

## Inicialize a impressora com os padrões dos E.U.A.

Os padrões normais para os Estados Unidos são:

- Página de código: 437
- Conjunto de caracteres: 1
- Comprimento do formulário: 11"

Para alterar os padrões:

- 1 Certifique-se de que o papel e o cartucho de fita estão instalados.
- 2 **Desligue** a impressora.
- **3** Abra a tampa de acesso à fita.
- 4 Mova a cabeça de impressão em direção ao lado da impressora onde se encontra o painel do operador até ela parar.
- 5 Feche a tampa de acesso à fita.
- 6 Mantenha pressionados os botões Picote + Carregar/Descarregar enquanto liga a impressora.
- 7 Continue a manter pressionados esses botões até o carro ser movido.
  - Nota: Os indicadores luminosos do painel do operador acendem e apagam várias vezes.

Quando o carro for movido, as suas configurações terão sido redefinidas com os padrões de fábrica.

Solução de problemas

## Inicializar a impressora com os padrões da Europa

Os padrões para a Europa são:

- Página de código: 858
- Conjunto de caracteres: 2
- Comprimento do formulário: 12"

Para alterar os padrões:

- 1 Certifique-se de que o papel e o cartucho de fita estão instalados.
- 2 **Desligue** a impressora.
- 3 Abra a tampa de acesso à fita.
- 4 Mova a cabeça de impressão em direção ao lado da impressora onde se encontra o painel do operador até ela parar.
- 5 Feche a tampa de acesso à fita.
- 6 Mantenha pressionados os botões Picote + Tracionador enquanto liga a impressora.
- 7 Continue a manter pressionados esses botões até o carro ser movido.
  - **Nota:** Os indicadores luminosos do painel do operador **acendem** e **apagam** várias vezes.

Quando o carro for movido, as suas configurações terão sido redefinidas com os padrões de fábrica.

## Ajustando o alinhamento bidirecional

Ocasionalmente, você pode querer ajustar o alinhamento dos caracteres (também denominado *alinhamento bidirecional*) na sua impressora. As etapas seguintes ilustram como ajustar o alinhamento das agulhas de impressão.

**Nota:** Certifique-se de que haja formulários contínuos carregados na impressora.

1 Certifique-se de que a macro padrão esteja desativada.

Para obter ajuda, consulte "Entrando em modo de Configuração" na página 96.

- 2 Desligue a impressora.
- **3** Abra a tampa do painel do operador para ter acesso à camada 2.
- 4 Mantenha pressionado o botão **Pitch** ao **ligar** a impressora.

**5** As barras de alinhamento de rascunho são impressas.

O valor atual é o número impresso abaixo das barras.

- 6 Para configurar Draft, selecione a melhor fileira de barras de alinhamento na impressão de 01 a 07.
  - a Pressione Micro ↑ ou Micro ↓ para selecionar o melhor alinhamento pelo número ou mantenha o valor atual.
  - Pressione Definir IDF para salvar a sua seleção.
     Após você fazer a sua seleção, a impressora

imprime uma única fileira mostrando a configuração de alinhamento atual.

Solução de problemas  A impressora começa a imprimir automaticamente as barras de alinhamento de NLQ (quase qualidade carta).

Barras de alinhamento NLQ

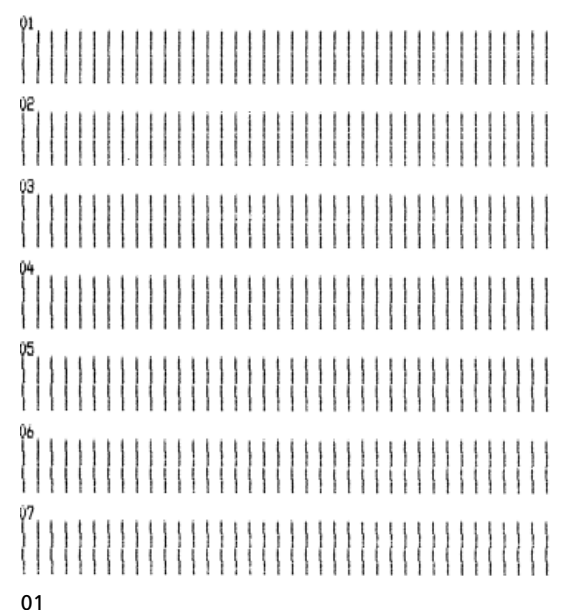

Valor atual

O valor atual é o número impresso abaixo das barras.

Solução de problemas 7 Para configurar NLQ, selecione as melhores barras de alinhamento na impressão de 01 a 07.

O valor atual é o número impresso abaixo das barras.

Pressione **Micro**  $\uparrow$  ou **Micro**  $\downarrow$  para selecionar o melhor alinhamento pelo número ou mantenha o valor atual.

Após você fazer a sua seleção, a impressora imprime uma única fileira mostrando a configuração de alinhamento atual.

01 01 (Value: +01)

- 8 Pressione **Definir IDF** para salvar as suas seleções.
- **9** Feche a tampa do painel do operador.

A impressora volta ao status Pronta.

#### Eliminando atolamentos de papel

As etapas seguintes explicam como eliminar atolamentos de papel.

### Atolamentos de formulários soltos

- **1 Desligue** a impressora.
- 2 Coloque a alavanca de espessura de formulários na posição 7.
- 3 Empurre a alavanca de seleção de papel para baixo, para posição de formulários contínuos [].
- **4** Puxe cuidadosamente a folha de papel pela frente da impressora.
- **5** Remova a tampa de acesso à fita para retirar quaisquer pedaços de papel rasgado.

- 6 Coloque a alavanca de seleção de papel na posição para formulários soltos 🗇.
- 7 Coloque a alavanca de espessura de formulários no ajuste apropriado para o tipo de papel sendo utilizado.

Consulte "Ajustando a alavanca de espessura de formulários" na página 48.

# Atolamentos de formulários contínuos

- **1 Desligue** a impressora.
- 2 Destaque quaisquer formulários contínuos já impressos.
- **3** Coloque a alavanca de espessura de formulários na posição 7.
- 4 Remova os formulários contínuos na linha perfurada antes dos formulários entrarem na impressora.
- 5 Se estiver usando o tracionador na posição de impulsão, abra a tampa frontal. (Pule esta etapa se estiver usando o segundo trator opcional).
- 6 Abra as portas esquerda e direita do tracionador.
- 7 Levante o papel para fora dos pinos de tracionamento.
- 8 Puxe cuidadosamente o papel.
- **9** Remova a tampa de acesso à fita para retirar quaisquer pedaços de papel.
- **10** Remova quaisquer tiras de perfuração ou pedaços de papel do caminho de papel.

Solução de problemas

## Condições problemáticas

Execute as etapas listadas para cada condição para resolver o problema. Se a ação sugerida não corrigir o problema, entre em contato com o seu representante de serviços.

| P | ro | b | em   | as  | da | im | br         | ess         | ora | 2 |
|---|----|---|------|-----|----|----|------------|-------------|-----|---|
|   | 10 |   | CIII | us. | uu |    | <b>P</b> 1 | <b>C</b> 33 | VIC |   |

| Problema                                                                                    | Causa provável                                                                                                    | Ação                                                                                                    |
|---------------------------------------------------------------------------------------------|----------------------------------------------------------------------------------------------------|----------------------------------------------------------------------------------------------------|
| A impressora vai para a<br>posição de Picote antes da<br>impressão do trabalho<br>terminar. | Picote está configurado em<br>Em segundo e o aplicativo<br>de software ou a rede não<br>está enviando dados com a<br>rapidez necessária. | Configure Picote como <b>Ativado</b><br>em vez de <b>Em segundo</b> e<br>execute o trabalho novamente.                                                                                                    |
| Os caracteres estão errados<br>ou ausentes; os códigos de                                   | Problema com o programa<br>aplicativo.                                                                                                   | Consulte o manual do aplicativo de software.                                                                                                    |
| controle de formatação<br>não funcionam.                                                    | Algumas agulhas parecem<br>estar faltando na cabeça de<br>impressão.                                                                     | <ol> <li>Verifique o ajuste da<br/>alavanca de espessura<br/>de formulários. Consulte<br/>"Ajustando a alavanca<br/>de espessura de<br/>formulários" na<br/>página 48 para obter<br/>maiores informações.</li> <li>Execute o Teste de<br/>impressão. Consulte<br/>"Testando a impressora"<br/>na página 122.</li> <li>Leve a impressora para<br/>conserto.</li> </ol> |
| Faltam pontos ou a<br>qualidade de impressão<br>está insatisfatória.                        | A alavanca de espessura de<br>formulários está ajustada<br>incorretamente para o tipo<br>de papel que você carregou.                     | Verifique o ajuste da alavanca<br>de espessura de formulários.<br>Consulte "Ajustando a alavanca<br>de espessura de formulários" na<br>página 48 para obter maiores<br>informações.                                                                                                    |
|                                                                                             | Poeira ou partículas de<br>papel estão presas na<br>superfície da fita.                                                                  | Remova o cartucho de fita e verifique a superfície da fita.                                                                                                    |

Solução de problemas

| Problema                                                                              | Causa provável                                                                                                    | Ação                                                                                                    |
|---------------------------------------------------------------------------------------|----------------------------------------------------------------------------------------------------|----------------------------------------------------------------------------------------------------|
| Faltam pontos ou a<br>qualidade de impressão<br>está insatisfatória.<br>(continuação) | Problema com a fita.                                                                                                    | <ul> <li>Certifique-se de que a fita<br/>está bem <i>encaixada</i> no carro.</li> <li>Ajuste o botão do controle<br/>de densidade. Consulte "A<br/>impressão está muito clara?"<br/>na página 119 para obter<br/>maiores informações.</li> <li>A fita está gasta; troque o<br/>cartucho de fita.</li> </ul> |
|                                                                                       | A cabeça de impressão não<br>está funcionando.                                                                          | <ul> <li>Execute o Teste de impressão.<br/>Consulte "Testando a<br/>impressora" na página 122.</li> <li>Entre em contato com o seu<br/>representante de serviços.</li> </ul>                                                                                                    |
| Os formulários estão<br>manchados ou a impressão<br>está muito escura.                | A alavanca de espessura de<br>formulários está ajustada<br>incorretamente para o tipo<br>de papel que você<br>carregou. | Verifique o ajuste da alavanca<br>de espessura de formulários.<br>Consulte "Ajustando a alavanca<br>de espessura de formulários" na<br>página 48.                                                                                                    |
|                                                                                       | A fita está torcida.                                                                                                    | <ul> <li>Certifique-se de que a fita<br/>está instalada corretamente.<br/>Consulte "Removendo o<br/>cartucho de fita" na<br/>página 150.</li> <li>Se possível, destorça a fita.</li> <li>Elimine a folga da fita<br/>utilizando o botão de<br/>avançar a fita.</li> </ul>                                   |
|                                                                                       | A blindagem da fita está<br>danificada ou ausente.                                                                      | <ul> <li>Remova o cartucho de fita.<br/>Para obter ajuda, consulte<br/>"Removendo o cartucho de<br/>fita" na página 150.</li> <li>Substitua o cartucho de fita.</li> </ul>                                                                                                    |
|                                                                                       | O botão do controle de<br>densidade foi ajustado em<br><b>2</b> prematuramente.                                         | Ajuste o botão do controle de<br>densidade em <b>1</b> . Consulte "A<br>impressão está muito clara?" na<br>página 119 para obter maiores<br>informações.                                                                                                    |

| Problema                                     | Causa provável                                                            | Ação                                                                                                    |
|----------------------------------------------|---------------------------------------------------------------------------|----------------------------------------------------------------------------------------------------|
| Número de linhas incorreto<br>em uma página. | Problema no software aplicativo.                                          | Consulte o manual do aplicativo de software.                                                                                                    |
|                                              | A pilha de formulários<br>contínuos está prendendo<br>em alguma coisa.    | Certifique-se de que o papel<br>esteja livre para sair da<br>embalagem e que não haja<br>nada obstruindo o movimento<br>do papel (como cabos).                                           |
|                                              | O Início de formulário está<br>ajustado muito baixo.                      | Reajuste o Início de formulário.<br>Para obter ajuda, consulte<br>"Ajustando o Início de<br>formulário" na página 86.                                                                    |
|                                              | O comprimento de página<br>da impressora está<br>ajustado incorretamente. | Ajuste o comprimento de<br>página no menu Configuração.<br>Para obter ajuda, consulte<br>"Usando o modo de<br>Configuração para alterar<br>configurações da impressora"<br>na página 95. |

| Problema                                                                               | Causa provável                                                                                                    | Ação                                                                                                    |
|----------------------------------------------------------------------------------------|----------------------------------------------------------------------------------------------------|----------------------------------------------------------------------------------------------------|
| A margem esquerda se<br>move para a direita<br>durante a impressão.                    | A cabeça de impressão não<br>está se movendo<br>corretamente.                                                           | <ul> <li>Verifique se o cartucho de<br/>fita e o papel estão<br/>instalados corretamente.</li> </ul>                                       |
|                                                                                        |                                                                                                    | <ul> <li>Certifique-se de que a fita de<br/>embalagem para transporte<br/>foi removida.</li> </ul>                                         |
|                                                                                        |                                                                                                    | <ul> <li>Verifique se alguma coisa<br/>está bloqueando o<br/>movimento do carro.</li> </ul>                                                |
|                                                                                        |                                                                                                    | <ul> <li>Se um atolamento de papel<br/>ocorreu recentemente,<br/>desligue a impressora e<br/>tente novamente.</li> </ul>                   |
|                                                                                        |                                                                                                    | <ul> <li>Entre em contato com o seu<br/>representante de serviços.</li> </ul>                                                              |
|                                                                                        | A alavanca de espessura de<br>formulários está ajustada<br>incorretamente para o tipo<br>de papel que você<br>carregou. | Reajuste a alavanca de<br>espessura de formulários.<br>Consulte "Ajustando a alavanca<br>de espessura de formulários" na<br>página 48.     |
|                                                                                        | Problema no aplicativo de software.                                                                                     | Consulte o manual do aplicativo de software.                                                                                               |
| O comprimento de linha<br>está errado; as linhas não<br>começam na margem<br>esquerda. | Problema com o programa<br>aplicativo.                                                                                  | <ul> <li>Consulte o manual do<br/>aplicativo de software.</li> <li>Certifique-se de que o driver<br/>de impressora correto está</li> </ul> |
|                                                                                        | O papel é carragado                                                                                                    | selecionado.                                                                                                    |
|                                                                                        | incorretamente.                                                                                                    | ajustando o tracionador ou a<br>guia de papel.                                                                                             |
| Os gráficos não são<br>impressos.                                                      | Problema no aplicativo de software.                                                                                     | <ul> <li>Consulte o manual do<br/>aplicativo de software.</li> </ul>                                                                       |
|                                                                                        |                                                                                                    | <ul> <li>Certifique-se de que o driver<br/>de impressora correto está<br/>selecionado.</li> </ul>                                          |

| Problema                                                                       | Causa provável                                                                                                    | Ação                                                                                                    |
|--------------------------------------------------------------------------------|----------------------------------------------------------------------------------------------------|----------------------------------------------------------------------------------------------------|
| O espacejamento de linhas<br>está incorreto ou ocorre<br>impressão sobreposta. | Os formulários estão<br>atolando entre a superfície<br>de impressão e a cabeça de<br>impressão.                                    | Reajuste a alavanca de<br>espessura de formulários.<br>Consulte "Ajustando a alavanca<br>de espessura de formulários" na<br>página 48. |
|                                                                                | Problema com os<br>aplicativos de software.                                                                                        | Consulte o manual do aplicativo de software.                                                                                           |
| A fonte ou pitch<br>selecionado não está sendo<br>impresso ou está mudando.    | <ul> <li>O seu software está<br/>prevalecendo sobre a<br/>seleção feita no painel<br/>do operador.</li> </ul>                      | Use Bloqueio de fonte e<br>Bloqueio de pitch. Consulte<br>"Selecionando ou bloqueando<br>uma fonte" na página 33.                      |
|                                                                                | <ul> <li>O seu software está<br/>usando fontes bitmap<br/>(gráficas). Se possível,<br/>selecione fontes<br/>residentes.</li> </ul> |                                                                                                    |
| Problema                                                                  | Causa provável                                                                                                    | Ação                                                                                                    |
|---------------------------------------------------------------------------|----------------------------------------------------------------------------------------------------|----------------------------------------------------------------------------------------------------|
| A impressora está<br>imprimindo além da borda<br>lateral dos formulários. | O papel está ajustado<br>incorretamente.                                                                                                    | Ajuste os tracionadores ou guias<br>de papel e o papel. Consulte<br>"Alinhando a margem<br>esquerda" na página 82.                                                                                                    |
|                                                                           | Problema com o aplicativo de software.                                                                                                    | Consulte o manual do aplicativo de software.                                                                                                    |
|                                                                           | Um atolamento da cabeça<br>de impressão causado pela<br>fita ou um atolamento de<br>papel.                                                                                                    | <ul> <li>Certifique-se de que o<br/>cartucho de fita esteja<br/>instalado corretamente.</li> <li>Elimine o atolamento de<br/>papel. Consulte "Ajustando o<br/>alinhamento bidirecional" na<br/>página 129.</li> <li>Desligue e, em seguida,<br/>religue a impressora.</li> </ul> |
| A impressão continua além<br>da borda do formulário.                      | <ul> <li>O programa de<br/>computador configurou<br/>o tamanho de papel<br/>atribuído maior que o<br/>tamanho de página real.</li> <li>A impressora está<br/>tentando imprimir na<br/>última meia polegada<br/>do formulário.</li> </ul> | Modifique o aplicativo de<br>software para que o tamanho<br>de papel atribuído seja o<br>mesmo que o tamanho de papel<br>real.                                                                                                    |

| Problema                                                                                                    | Causa provável                                                                                                    | Ação                                                                                                    |
|----------------------------------------------------------------------------------------------------|----------------------------------------------------------------------------------------------------|----------------------------------------------------------------------------------------------------|
| A impressora produz um<br>som como se estivesse<br>imprimindo, mas não<br>imprime; a impressão está                | A alavanca de espessura de<br>formulários está ajustada<br>muito alta para o tipo de<br>papel sendo usado.                                                                                 | Consulte "Ajustando a alavanca<br>de espessura de formulários" na<br>página 48.                                                                                                    |
| ciara.                                                                                                    | <ul> <li>A fita está atolando,<br/>está torcida ou não está<br/>entre a cabeça de<br/>impressão e a<br/>blindagem da fita.</li> <li>A fita está sem tinta.</li> </ul>                      | <ul> <li>Certifique-se de que o cartucho de fita esteja corretamente instalado e bem <i>encaixado</i> no carro.</li> <li>Ajuste o botão do controle de densidade da fita. Consulte "A impressão está muito clara?" na página 119 para obter maiores informações.</li> <li>A fita da impressora está sem tinta. Substitua o cartucho de fita" na página 150.</li> </ul> |
| A impressão está instável;<br>são impressos caracteres<br>errados; a margem<br>esquerda muda; a<br>impressão pára. | <ul> <li>Se você está usando um<br/>cabo de impressora<br/>aterrado ou blindado,<br/>ele pode não estar<br/>conectado<br/>corretamente.</li> <li>Driver errado no<br/>software.</li> </ul> | <ul> <li>Certifique-se de que o cabo<br/>da impressora esteja<br/>adequadamente blindado e<br/>conectado corretamente em<br/>ambas as extremidades.</li> <li>Selecione o driver certo.<br/>Consulte "Configurando o<br/>seu software aplicativo para<br/>Windows e DOS" na<br/>página 17.</li> </ul>                                                                   |

| Problema                              | Causa provável                                                                                                    | Ação                                                                                                    |
|---------------------------------------|----------------------------------------------------------------------------------------------------|----------------------------------------------------------------------------------------------------|
| A impressora não traciona<br>o papel. | O papel está atolando.                                                                                             | <ul> <li>Remova todos os formulários<br/>e pedaços de papel. Procure<br/>aquelas tiras de papel com<br/>furos que às vezes se<br/>destacam de formulários<br/>contínuos e permanecem na<br/>impressora.</li> <li>A posição do tracionador<br/>direito pode ter sido ajustada<br/>incorretamente.</li> </ul> |
|                                       |                                                                                                    | <ul> <li>Antes de carregar novos<br/>formulários, abane-os para<br/>soltar as folhas.</li> </ul>                                                                                                    |
|                                       | A alavanca de espessura de<br>formulários está ajustada<br>incorretamente para o tipo<br>de papel sendo utilizado. | Consulte "Ajustando a alavanca<br>de espessura de formulários" na<br>página 48 para obter maiores<br>informações.                                                                                                    |
|                                       | O papel de formulário contínuo está estacionado.                                                                   | Pressione<br>Carregar/Descarregar.                                                                                                    |
|                                       | A opção Carregamento<br>automático de folha solta<br>não está configurada.                                         | Consulte "Carregamento<br>automático de folha solta" na<br>página 103 para obter maiores<br>informações.                                                                                                    |
|                                       | A guia de papel direita não<br>está ajustada corretamente<br>de acordo com a largura do<br>papel.                  | Ajuste a guia de papel direita.                                                                                                    |
|                                       | A alavanca de seleção de<br>papel está na posição<br>errada.                                                       | <ul> <li>Se você estiver tentando<br/>imprimir em uma folha solta,<br/>certifique-se de que a<br/>alavanca de seleção de papel<br/>esteja na posição de folha<br/>solta </li> </ul>                                                                                                    |
|                                       |                                                                                                    | <ul> <li>Se você estiver tentando<br/>imprimir em formulários<br/>contínuos, certifique-se de<br/>que a alavanca de seleção de<br/>papel esteja na posição de<br/>folha contínua ].</li> </ul>                                                                                                    |

Solução de problemas

| Problemas | da | impressora | (continuação) |
|-----------|----|------------|---------------|
|           |    |            | (             |

| Problema                                                                                                    | Causa provável                                                                                 | Ação                                                                                                    |
|----------------------------------------------------------------------------------------------------|------------------------------------------------------------------------------------------------|----------------------------------------------------------------------------------------------------|
| Não é possível ajustar o<br>tracionador direito além do<br>batente do tracionador de<br>borracha na posição de<br>tração. | O batente do tracionador<br>de borracha foi empurrado<br>para fora de sua posição<br>apoiada.  | Deslize com firmeza o<br>tracionador e o batente do<br>tracionador de borracha.                                                                                                    |
| O papel não é tracionado<br>através do alimentador de<br>folhas automático.                                               | A alavanca de travamento<br>do alimentador de folhas<br>automático está na posição<br>frontal. | Coloque a alavanca de<br>travamento do alimentador de<br>folhas automático na posição<br>para trás.                                                                                                    |
|                                                                                                    | A alavanca de seleção de<br>papel está na posição para<br>alimentação por<br>tracionamento []. | Coloque a alavanca de seleção<br>de papel na posição para folha<br>solta 🗍.                                                                                                    |
|                                                                                                    | O Alimentador de folhas<br>automático não está<br><b>ativado</b> no modo de<br>Configuração.   | Entre em modo de configuração<br>e configure a opção como<br><b>Ativado</b> . Consulte "Entrando<br>em modo de Configuração" na<br>página 96 para obter maiores<br>informações.                                              |
|                                                                                                    | Há folhas demais na<br>bandeja de papel.                                                       | <ul> <li>Remova as folhas excedentes.</li> <li>Certifique-se de que a pilha<br/>de papel não tenha mais de<br/>150 folhas (64 g/m<sup>2</sup>). Ao usar<br/>papéis maiores ou mais<br/>grossos, use menos folhas.</li> </ul> |
|                                                                                                    | A gramatura do papel é<br>excessiva.                                                           | Remova todo o papel da bandeja<br>e coloque um papel de<br>gramatura menor. Consulte no<br>manual do Alimentador de<br>folhas automático as gramaturas<br>de papel recomendadas.                                             |
|                                                                                                    | As folhas de papel parecem<br>estar grudadas umas às<br>outras na borda inferior.              | Remova todo o papel da bandeja<br>e separe as bordas superiores e<br>inferiores com o seu polegar. Em<br>seguida, coloque o papel na<br>bandeja de papel.                                                                    |
|                                                                                                    | Rolos de alimentação sujos.                                                                    | Para obter ajuda, consulte<br>"Limpando os rolos do<br>alimentador de folhas<br>automático" na página 151.                                                                                                    |

| Problema                                                                                               | Causa provável                                                                                                    | Ação                                                                                                    |
|----------------------------------------------------------------------------------------------------|----------------------------------------------------------------------------------------------------|----------------------------------------------------------------------------------------------------|
| Atolamento de papel no<br>alimentador de folhas<br>automático.                                         | O papel não está carregado<br>corretamente na bandeja<br>de papel.                                                                    | Remova o papel e recarregue a<br>bandeja de papel.                                                                                                    |
|                                                                                                    | O papel não está<br>empilhado uniformemente<br>na bandeja.                                                                            | Remova o papel, alinhe as<br>bordas do papel e recarregue a<br>bandeja de papel.                                                                                       |
|                                                                                                    | O alimentador de folhas<br>automático não está<br>instalado corretamente.                                                             | Remova o alimentador de folhas<br>automático e reinstale-o.                                                                                                    |
|                                                                                                    | Há objetos estranhos no<br>caminho do papel do<br>alimentador de folhas<br>automático.                                                | Remova o alimentador de folhas<br>automático. Remova os objetos<br>estranhos. Reinstale o<br>alimentador de folhas<br>automático.                                      |
| O papel tracionado através<br>do alimentador de folhas<br>automático atola ao entrar<br>na impressora. | O caminho de alimentação<br>do papel da impressora<br>está sujo ou a fita está<br>atolada.                                            | Remova o alimentador de folhas<br>automático. Remova os pedaços<br>de papel do caminho de<br>alimentação do papel. Reinstale<br>o alimentador de folhas<br>automático. |
|                                                                                                    | O alimentador de folhas<br>automático não está<br>instalado corretamente.                                                             | Remova o alimentador de folhas<br>automático e, em seguida,<br>reinstale-o.                                                                                            |
|                                                                                                    | A guia de papel está muito<br>para a direita.                                                                                         | Mova a guia de papel para a<br>esquerda.                                                                                                    |
|                                                                                                    | Os formulários contínuos<br>não foram movidos para a<br>posição de repouso antes<br>do alimentador de folhas<br>automático ser usado. | Remova o alimentador de folhas<br>automático. Mova os<br>formulários contínuos para a<br>posição de repouso usando o<br>botão <b>Carregar/Descarregar</b> .            |
|                                                                                                    | A alavanca de espessura de<br>formulários está ajustada<br>incorretamente para a<br>espessura do seu papel.                           | Ajuste a alavanca de espessura<br>de formulários. Para obter<br>ajuda, consulte "Ajustando a<br>alavanca de espessura de<br>formulários" na página 48.                 |

Solução de problemas

| Problema                                                                                           | Causa provável                                                                    | Ação                                                                                                    |
|----------------------------------------------------------------------------------------------------|-----------------------------------------------------------------------------------|----------------------------------------------------------------------------------------------------|
| O papel tracionado através<br>do alimentador de folhas<br>automático é inclinado na<br>impressora. | As guias de papel esquerda<br>e direita não estão<br>ajustadas corretamente.      | Ajuste as guias de papel<br>esquerda e direita de maneira<br>que elas fiquem rentes à borda<br>do papel.                                                                              |
|                                                                                                    | O papel não está colocado<br>corretamente na bandeja<br>de papel.                 | <ul> <li>Remova o papel da bandeja<br/>de papel.</li> <li>Avance o papel.</li> <li>Recarregue o papel<br/>corretamente.</li> </ul>                                                    |
| O alimentador de folhas<br>automático alimenta<br>múltiplas folhas.                                | O papel não está colocado<br>corretamente na bandeja<br>de papel.                 | Remova o papel da bandeja de<br>papel. Recarregue o papel<br>corretamente.                                                                                                    |
|                                                                                                    | A gramatura do papel é<br>muito baixa.                                            | Remova todo o papel da<br>bandeja de papel e coloque um<br>papel mais pesado. Consulte no<br>manual do Alimentador de<br>folhas automático as<br>gramaturas de papel<br>recomendadas. |
|                                                                                                    | As folhas de papel parecem<br>estar grudadas umas às<br>outras na borda inferior. | Remova todo o papel da<br>bandeja e separe as bordas<br>superiores e inferiores com o<br>seu polegar. Coloque o papel na<br>bandeja de papel.                                         |
|                                                                                                    | Não há papel suficiente na<br>bandeja de papel.                                   | Coloque mais papel na bandeja<br>de papel.                                                                                                    |

| Problema                                                                                                    | Causa provável                                                                                                    | Ação                                                                                                    |
|----------------------------------------------------------------------------------------------------|----------------------------------------------------------------------------------------------------|----------------------------------------------------------------------------------------------------|
| O alimentador de folhas<br>automático traciona o<br>papel em uma taxa<br>incorreta.                           | A gramatura do papel é<br>excessiva.                                                                               | Remova todo o papel do<br>alimentador de folhas<br>automático e use um papel de<br>menor gramatura. Consulte no<br>manual do Alimentador de<br>folhas automático as<br>gramaturas de papel<br>recomendadas.              |
|                                                                                                    | O papel está atolado no<br>alimentador de folhas<br>automático.                                                    | Consulte "O papel tracionado<br>através do alimentador de<br>folhas automático atola ao<br>entrar na impressora." na<br>página 143                                                                                       |
|                                                                                                    | A alavanca de espessura de<br>formulários está ajustada<br>incorretamente para o tipo<br>de papel sendo utilizado. | Ajuste a alavanca de espessura<br>de formulários. Consulte<br>"Ajustando a alavanca de<br>espessura de formulários" na<br>página 48 para obter maiores<br>informações.                                                   |
|                                                                                                    | Excesso de papel<br>carregado.                                                                                     | Remova um pouco do papel.                                                                                                    |
| O alimentador de folhas<br>automático está colocando<br>o papel na posição errada<br>de Início de formulário. | O Início de formulário está<br>ajustado incorretamente.                                                            | Consulte o manual do<br>alimentador de folhas<br>automático opcional para obter<br>informações sobre como ajustar<br>o Início de formulário.                                                                             |
|                                                                                                    | O papel é muito curto.                                                                                             | Remova o papel e certifique-se<br>de que ele esteja de acordo com<br>as especificações de papel.<br>Consulte o manual do<br>alimentador de folhas<br>automático opcional para<br>conhecer as especificações de<br>papel. |
|                                                                                                    | Rolos do alimentador de folhas automático sujos.                                                                   | Para obter ajuda, consulte<br>"Limpando os rolos do<br>alimentador de folhas<br>automático" na página 151.                                                                                                    |

Solução de problemas

| Problema                                                                                           | Causa provável                                                                                                    | Ação                                                                                                    |
|----------------------------------------------------------------------------------------------------|----------------------------------------------------------------------------------------------------|----------------------------------------------------------------------------------------------------|
| A impressora não traciona<br>através do segundo trator.                                            | Você está tentando<br>imprimir em formulários<br>contínuos e a alavanca de<br>seleção de papel está na<br>posição para folha<br>solta <sup>△</sup> . | Mova a alavanca de seleção de<br>papel para baixo, a posição para<br>formulários contínuos 🗐.                                                                                                    |
|                                                                                                    | Um trator sem papel<br>carregado está<br>selecionado.                                                                                                | Pressione <b>Tracionador</b> para<br>selecionar um outro trator ou<br>carregue papel no trator<br>selecionado.                                                                                                    |
|                                                                                                    | O segundo trator não está<br>conectado.                                                                                                    | Conecte o segundo trator na<br>parte de trás da impressora.                                                                                                    |
| Atolamento de papel no<br>segundo trator.                                                          | O formulário contínuo de<br>um alimentador de tração<br>não foi estacionado<br>corretamente antes do<br>outro trator ser<br>selecionado.             | Certifique-se de picotar a borda<br>de saída do formulário contínuo<br>no trator atualmente<br>selecionado antes de mudar de<br>trator. Para obter ajuda,<br>consulte a documentação<br>fornecida com a sua opção. |
| O segundo trator está<br>colocando o papel em uma<br>posição incorreta de Início<br>de formulário. | O Início de formulário está<br>ajustado incorretamente.                                                                                              | Consulte "Ajustando o Início de<br>formulário" na página 86.                                                                                                    |

|                                                                                                    | ia (continuação)                                                                             |                                                                                                    |
|----------------------------------------------------------------------------------------------------|----------------------------------------------------------------------------------------------|----------------------------------------------------------------------------------------------------|
| Problema                                                                                                    | Causa provável                                                                               | Ação                                                                                                    |
| O teste de impressão<br>funciona, mas a<br>impressora não imprime<br>quando está conectada<br>ao computador.           | Problema no cabo da<br>impressora.                                                           | <b>Desligue</b> os interruptores do<br>computador e da impressora.<br>Certifique-se de que o cabo<br>de impressora esteja<br>conectado corretamente em<br>ambas as extremidades.<br>Consulte "Suprimentos" na<br>página 113 para obter<br>informações sobre qual cabo<br>de impressora utilizar. |
|                                                                                                    | Problema no aplicativo<br>de software.                                                       | Consulte o manual do<br>aplicativo de software.<br>Certifique-se de ter<br>selecionado o driver de<br>impressora correto. Consulte<br>"Configurando o seu software<br>aplicativo para Windows e DOS"<br>na página 17.                                                                            |
|                                                                                                    | A porta sendo usada não está selecionada.                                                    | Configure para <b>Auto</b> ou para<br>a porta que você está<br>tentando usar.                                                                                                    |
| Os botões não funcionam<br>(exceto Iniciar/Parar,<br>Alimentação de<br>formulários, Picote e<br>Carregar/Descarregar). | O painel do operador<br>está bloqueado (o<br>indicador luminoso de<br>Cadeado ⊖ está aceso). | <ul> <li>Desligue a impressora.</li> <li>Mantenha pressionados os<br/>botões</li> <li>Carregar/Descarregar e<br/>Tracionador e ligue a<br/>impressora.</li> <li>Quando o indicador<br/>luminoso de cadeado<br/>apagar, o painel do<br/>operador estará<br/>desbloqueado.</li> </ul>              |
| A impressora produz um bipe ao utilizar <b>Micro</b> $\uparrow$ ou <b>Micro</b> $\downarrow$ .                         | A impressora está no<br>modo de posição de<br>Picote configurado.                            | Feche o painel do operador.                                                                                                    |

| Problema                                                                                                    | Causa provável                                                 | Ação                                                                                                    |
|----------------------------------------------------------------------------------------------------|----------------------------------------------------------------|----------------------------------------------------------------------------------------------------|
| A impressora está<br>ruidosa.                                                                                       | A impressora está<br>vibrando.                                 | <ul> <li>Mova quaisquer objetos que<br/>estejam encostando na<br/>impressora.</li> </ul>                                                                                                  |
|                                                                                                    |                                                                | <ul> <li>Certifique-se de que a<br/>impressora esteja em uma<br/>superfície nivelada e rígida.</li> </ul>                                                                                 |
|                                                                                                    | A tampa de acesso à fita<br>ou a tampa frontal está<br>aberta. | Feche a tampa.                                                                                                    |
| O interruptor de energia<br>da impressora está<br><b>ligado</b> , mas o indicador<br>luminoso está <b>apagado</b> . | A impressora não está<br>recebendo energia.                    | <ul> <li>Certifique-se de que o cabo<br/>de alimentação esteja<br/>conectado corretamente<br/>em ambas as extremidades.</li> <li>Verifique se a fonte de<br/>energia funciona.</li> </ul> |
| O alarme da impressora<br>está soando.                                                                              | lsso pode indicar um erro<br>ou uma operação<br>normal.        | Verifique o status dos<br>indicadores luminosos do painel<br>do operador. Consulte<br>"Verificando o status da<br>impressora" na página 124.                                              |
| O alimentador de folhas<br>automático ou o segundo<br>trator está ruidoso.                                          | A opção está instalada<br>incorretamente.                      | Remova e reinstale a opção.<br>Para obter ajuda, consulte a<br>documentação fornecida com<br>a sua opção.                                                                                 |

| Problema                                 | Causa provável                               | Ação                                                                                                    |
|------------------------------------------|----------------------------------------------|----------------------------------------------------------------------------------------------------|
| A velocidade de<br>impressão está lenta. | A operação de impressão<br>ficou mais lenta. | <ul> <li>Verifique a alavanca de<br/>espessura de formulários.<br/>Certifique-se de que o<br/>ajuste seja apropriado para<br/>a espessura dos seus<br/>formulários. A velocidade<br/>de impressão é menor<br/>quando o ajuste é 4 ou<br/>mais.</li> <li>O seu aplicativo de software<br/>está usando fontes bitmap<br/>(gráficas). Se possível,<br/>selecione fontes residentes.</li> <li>Nota: A desaceleração térmica<br/>automática protege a cabeça de<br/>impressão contra<br/>superaquecimento. Essa opção<br/>é normal, sendo afetada pelo</li> </ul> |
|                                          |                                              | tipo de impressão sendo<br>realizado (qualidade carta,<br>por exemplo) e a quantidade e<br>densidade dos gráficos sendo<br>impressos.                                                                                                    |

#### Manutenção

Esta seção descreve como remover o cartucho de impressão e limpar a impressora.

#### Removendo o cartucho de fita

- **1 Desligue** a impressora.
- 2 Remova a tampa de acesso à fita.
- **3** Coloque a alavanca de espessura de formulários na posição 7.
- **4** Aperte as travas esquerda e direita do cartucho de fita e levante-o.

O cartucho desencaixa do carro da impressora.

#### Limpando a impressora

Antes de limpar a impressora:

- **1 Desligue** a impressora.
- **2** Desconecte o cabo de alimentação.
- **3** Espere até que a cabeça de impressão esteja fria.
- 4 Remova o cartucho de fita.

#### Limpando o interior da impressora:

Em intervalos de alguns meses, use uma escova macia e um aspirador para remover poeira, fiapos de fita e pedaços de papel. Aspire toda a poeira ao redor da cabeça de impressão e da cavidade da impressora.

#### Limpando a tampa:

Limpe o lado de fora da impressora com um pano úmido e sabão neutro. Não use produtos de limpeza em aerossol ou químicos em parte alguma da impressora. Não use líquidos ou aerossóis perto das aberturas de ventilação. No caso de manchas de tinta difíceis de remover, use um detergente suave.

## Limpando os rolos do alimentador de folhas automático

- 1 Remova todo o papel da impressora.
- 2 Coloque o alimentador de folhas automático de cabeça para baixo e sobre uma superfície plana.
- 3 Limpe as duas rodas-guias de papel situadas dentro da parte inferior do alimentador de folhas automático usando álcool isopropílico e um pano macio.

Você pode girar um rolo enquanto aplica o pano de limpeza no outro rolo.

Solução de problemas

# Avisos

. . . . . . .

#### Avisos de emissão eletrônica

#### Declaração da FCC (Federal Communications Commission)

As impressoras de formulários Lexmark 2480, 2481, 2490 e 2491 foram testadas e consideradas em conformidade com os limites de um dispositivo digital de Classe B, cumprindo com a Parte 15 das Normas da FCC. Sua operação está sujeita às duas condições seguintes: (1) este dispositivo não deve causar interferências nocivas e (2) este dispositivo deve aceitar qualquer interferência recebida, incluindo interferências que possam causar uma operação indesejada.

Os limites da Classe B da FCC foram definidos para proporcionar uma proteção razoável contra interferências nocivas em uma instalação residencial. Este equipamento gera, utiliza e pode irradiar energia de radiofreqüência e, se não for instalado e utilizado de acordo com as instruções, pode causar interferências nocivas a comunicações de rádio. No entanto, não há garantia de que não ocorrerá interferência em uma determinada instalação. Caso este equipamento cause interferências nocivas à recepção de rádio ou televisão (o que pode ser determinado ao ligar e desligar o equipamento), o usuário é incentivado a tentar remediar a interferência através de uma ou mais das medidas seguintes:

- Reoriente ou reposicione a antena receptora.
- Aumente a distância entre o equipamento e o receptor.
- Conecte o equipamento em uma tomada elétrica de um circuito diferente daquele no qual o receptor está conectado.
- Consulte o local onde você adquiriu a impressora ou um representante de serviço para obter sugestões adicionais.

O fabricante não é responsável por quaisquer interferências de rádio ou televisão causadas pelo uso de cabos que não sejam os recomendados ou por alterações ou modificações neste equipamento. Alterações ou modificações não permitidas podem desautorizar o usuário a operar este equipamento.

**Nota:** Para garantir conformidade com os regulamentos da FCC sobre interferência eletromagnética em um dispositivo de computação de Classe B, use um cabo devidamente blindado e aterrado, como o componente Lexmark n° 1329605 para interface paralela ou n° 12A2405 para interface USB. O uso de um cabo substituto que não esteja devidamente blindado e aterrado pode resultar em uma violação dos regulamentos da FCC.

Quaisquer dúvidas relacionadas a estas informações de conformidade devem ser dirigidas a:

Director of Lab Operations Lexmark International, Inc. 740 West New Circle Road Lexington, KY 40550 (859) 232-3000

#### Declaração de conformidade da indústria canadense

Este aparelho digital de Classe B cumpre com todos os requisitos dos Regulamentos canadenses de equipamentos causadores de interferência.

#### Avis de conformité aux normes d'Industrie Canada

Cet appareil numérique de la classe B respecte toutes les exigences du Règlement sur le matériel brouilleur du Canada.

#### Conformidade com as diretrizes da Comunidade Européia (CE)

Este produto está em conformidade com os requisitos de proteção das diretrizes 89/336/EEC e 73/23/EEC do conselho da CE sobre a aproximação e harmonização das leis dos estados-membros relacionadas a compatibilidade eletromagnética e segurança de equipamentos elétricos desenvolvidos para uso dentro de determinados limites de voltagem.

Uma declaração de conformidade com os requisitos da diretriz foi assinada pelo diretor de fabricação e suporte técnico da Lexmark International, S.A., Boigny, França.

Este produto satisfaz os limites da Classe B da norma EN 55022 e os requisitos de segurança da norma EN 60950.

#### Aviso VCCI japonês

この装置は、情報処理装置等電波障害自主規制協議会(VCCI)の基 基づくクラスB情報技術装置です。この装置は、家庭環境で使用するこ 目的としていますが、この装置がラジオやテレビジョン受信機に近接し 用されると、受信障害を引き起こすことがあります。

取扱説明書に従って正しい取り扱いをして下さい。

#### **Energy Star**

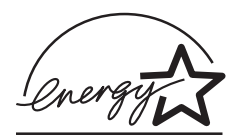

O programa EPA ENERGY STAR para computadores é uma iniciativa conjunta de vários fabricantes de computadores para promover a introdução de produtos que façam uso eficiente da energia e para reduzir a poluição do ar causada pela geração de energia.

As empresas participantes desse programa produzem computadores pessoais, impressoras, monitores ou máquinas de fax que entram em um modo de baixo consumo quando não estão sendo usados. Esse recurso reduz o consumo de energia em até 50 por cento. A Lexmark orgulha-se de participar desse programa.

Como participante do Energy Star, a Lexmark International, Inc. determinou que este produto cumpre com as orientações Energy Star de uso eficiente de energia.

#### Informações sobre segurança

- Se o seu produto NÃO está marcado com o símbolo 
  , ele DEVE ser conectado a uma tomada elétrica devidamente aterrada.
- O cabo de alimentação deve estar conectado a uma tomada elétrica de fácil acesso e próxima ao produto.
- Consertos ou reparos que não se enquadrem nos procedimentos descritos nas instruções operacionais devem ser realizados por um profissional.
- Este produto foi desenvolvido, testado e aprovado para satisfazer padrões rígidos de segurança global com o uso de componentes específicos da Lexmark. As características de segurança de algumas peças nem sempre são óbvias. A Lexmark não é responsável pelo uso de outras peças de reposição.

#### Consignes de sécurité

- Si le symbole n'apparaît PAS sur votre produit, ce dernier DOIT être branché sur une prise de courant mise à la terre.
- Le câble d'alimentation doit être connecté à une prise de courant placée près du produit et facilement accessible.
- L'entretien et les réparations autres que ceux décrits dans les instructions d'emploi doivent être effectués par le personnel de maintenance qualifié.
- Ce produit a été conçu, testé et approuvé pour respecter les normes strictes de sécurité globale lors de l'utilisation de composants Lexmark spécifiques. Les caractéristiques de sécurité de certains éléments ne sont pas toujours évidentes. Lexmark ne peut être tenu responsable de l'utilisation d'autres pièces de rechange.

#### Norme di sicurezza

- Se il prodotto NON è contrassegnato con questo simbolo
   DEVE essere collegato lo stesso ad una presa elettrica con messa a terra.
- Il cavo di alimentazione deve essere collegato ad una presa elettrica posta nelle vicinanze del prodotto e facilmente raggiungibile.
- Per la manutenzione o le riparazioni, escluse quelle descritte nelle istruzioni operative, consultare il personale di assistenza autorizzato.
- Il prodotto è stato progettato, testato e approvato in conformità a severi standard di sicurezza e per l'utilizzo con componenti Lexmark specifici. Le caratteristiche di sicurezza di alcune parti non sempre sono di immediata comprensione. Lexmark non è responsabile per l'utilizzo di parti di ricambio di altri produttori.

#### Sicherheitshinweise

- Das Netzkabel muß an eine Steckdose angeschlossen werden, die sich in der Nähe des Geräts befindet und leicht zugänglich ist.
- Wartungsarbeiten und Reparaturen, mit Ausnahme der in der Betriebsanleitung n\u00e4her beschriebenen, sollten Fachleuten \u00fcberlassen werden.
- Dieses Produkt und die zugehörigen Komponenten wurden entworfen und getestet, um beim Einsatz die weltweit gültigen Sicherheitsanforderungen zu erfüllen. Die sicherheitsrelevanten Funktionen der Bauteile und Optionen sind nicht immer offensichtlich. Sofern Teile eingesetzt werden, die nicht von Lexmark sind, wird von Lexmark keinerlei Verantwortung oder Haftung für dieses Produkt übernommen.

#### Pautas de Seguridad

- Si su producto NO tiene este símbolo, 

   , es
   IMPRESCINDIBLE conectarlo a una toma de corriente eléctrica con toma de tierra correcta.
- El cable de alimentación deberá conectarse a una toma de corriente situada cerca del producto y de fácil acceso.
- Cualquier servicio o reparación deberá realizarse por parte del personal cualificado, a menos que se trate de las averías descritas en las instrucciones de utilización.
- Este producto se ha diseñado, verificado y aprobado para cumplir los más estrictos estándares de seguridad global usando los componentes específicos de Lexmark. Puede que las características de seguridad de algunas piezas no sean siempre evidentes. Lexmark no se hace responsable del uso de otras piezas de recambio.

#### Veiligheidsvoorschriften

- Zorg ervoor dat uw produkt is aangesloten op een geaard stopcontact als het produkt NIET is gemarkeerd met det symbool 
  .
- Het netsnoer moet worden aangesloten op een gemakkelijk bereikbaar stopcontact in de buurt van het produkt.
- Neem contact op met een professionele onderhoudstechnicus voor onderhoud en reparaties die niet in de bij het produkt geleverde instructies beschreven worden.
- Dit product is ontworpen, getest en goedgekeurd om te voldoen aan strenge internationale veiligheidsvoorschriften. Deveiligheidsvoorzieningen van bepaalde onderdelen zullen niet altijd duidelijk zichtbaar zijn. Lexmark is niet verantwoordelijk voor het gebruik van andere vervangende onderdelen.

#### Sikkerhedsoplysninger

- Hvis dit produkt IKKE er markeret med dette symbol 
   , SKAL det sluttes til en stikkontakt med jordforbindelse.
- Ledningen skal sluttes til en stikkontakt, der er tæt på produktet og som er let tilgængelig.
- Service og reparationer, som ikke er beskrevet i brugsanvisningen, skal udføres af en kvalificeret tekniker.
- Dette produkt er udviklet, testet og godkendt i overensstemmelse med Lexmarks verdensomspændende standarder for sikkerhed. Delenes sikkerhedsfunktioner kan være skjulte. Lexmark påtager sig intet ansvar for brugen af uoriginale reservedele.

#### Sikkerhetsinformasjon

- Hvis produktet ditt ikke er merket med dette symbolet, 
   må det bare kobles til en stikkontakt som er jordet.
- Ledningen må være koblet til en stikkontakt nær produktet. Stikkontakten må være lett tilgjengelig.
- La bare kvalifisert personale ta seg av service og reparasjon som ikke er direkte beskrevet i bruksanvisningen.
- Dette produktet er utviklet, testet og godkjent i overensstemmelse med strenge verdensomspennende sikkerhetsstandarder for bestemte Lexmark-deler. Delenes sikkerhetsfunksjoner kan være skjulte. Lexmark er ikke ansvarlig for bruk av uoriginale reservedeler.

#### Säkerhetsanvisningar

- Om produkten INTE är märkt med denna symbol MÅSTE den anslutas till ett jordat vägguttag.
- Nätkabeln måste anslutas till ett lättåtkomligt vägguttag i närheten av maskinen.
- Låt endast utbildad servicepersonal utföra sådan service och sådana reparationer som inte beskrivs i handledningen.
- Denna produkt är utformad, testad och godkänd för att uppfylla internationella säkerhetsbestämmelser när den används tillsammans med andra Lexmark-produkter. Säkerhetsegenskaperna för vissa delar är inte helt uppenbara. Lexmark frånsäger sig ansvaret om delar av ett annat fabrikat används.

#### Informació de Seguretat

- Si el vostre producte NO està marcat amb el símbol 
   , S'HAURÀ de connectar a una presa elèctrica de terra.
- El cable de potència s'haurà de connectar a una presa de corrent propera al producte i fàcilment accessible.
- Si heu de fer una reparació que no figuri entre les descrites a les instruccions de funcionament, confieu-la a un professional.
- Aquest producte està dissenyat, comprovat i aprovat per tal d'acomplir les estrictes normes de seguretat globals amb la utililització de components específics de Lexmark. Les característiques de seguretat d'algunes peces pot ser que no sempre siguin òbvies. Lexmark no es responsabilitza de l'us d'altres peces de recanvi.

#### Turvaohjeet

- Jos tuotteessa ei ole tätä tunnusta, □, sen saa kytkeä vain maadoitettuun pistorasiaan.
- Tuotteen verkkojohto on kytkettävä sitä lähellä olevaan pistorasiaan. Varmista, että kulku pistorasian luo on esteetön.
- Muut kuin käyttöohjeissa mainitut huolto- tai korjaustoimet on jätettävä huoltoedustajalle.
- Tämä tuote on testattu ja hyväksytty. Se täyttää korkeat maailmanlaajuiset turvallisuusvaatimukset, kun siinä käytetään tiettyjä Lexmarkin valmistusosia. Joidenkin osien turvallisuusominaisuudet eivät aina ole itsestään selviä. Lexmark ei vastaa muiden kuin alkuperäisten osien käytöstä.

#### Informações sobre segurança

- Se o seu produto NÃO está marcado com o símbolo 
  , ele DEVE ser conectado a uma tomada elétrica devidamente aterrada.
- O cabo de alimentação deve estar conectado a uma tomada elétrica de fácil acesso e próxima ao produto.
- Consertos ou reparos que não se enquadrem nos procedimentos descritos nas instruções operacionais devem ser realizados por um profissional.
- Este produto foi desenvolvido, testado e aprovado para satisfazer padrões rígidos de segurança global com o uso de componentes específicos da Lexmark. As características de segurança de algumas peças nem sempre são óbvias. A Lexmark não é responsável pelo uso de outras peças de reposição.

#### Informações sobre segurança

- Se o seu produto NÃO está marcado com o símbolo 
  , ele DEVE ser conectado a uma tomada elétrica devidamente aterrada.
- O cabo de alimentação deve estar conectado a uma tomada elétrica de fácil acesso e próxima ao produto.
- Consertos ou reparos que não se enquadrem nos procedimentos descritos nas instruções operacionais devem ser realizados por um profissional.
- Este produto foi desenvolvido, testado e aprovado para satisfazer padrões rígidos de segurança global com o uso de componentes específicos da Lexmark. As características de segurança de algumas peças nem sempre são óbvias. A Lexmark não é responsável pelo uso de outras peças de reposição.

#### Информация по технике безопасности

- Если приобретенное Вами изделие НЕ имеет маркировки , то его НЕОБХОДИМО подключать к надежно заземленной розетке.
- Кабель питания следует подключать к легкодоступной электрической розетке, расположенной вблизи от места установки изделия.
- Операции по обслуживанию и ремонту, за исключением описанных в настоящем Руководстве, должны выполняться специально обученным персоналом.
- Данное изделие спроектировано, испытано и прошло аттестацию на соответствии жестким глобальным стандартам безопасности в расчете на использование определенных частей производства фирмы Lexmark. Влияние отдельных деталей на безопасность не всегда очевидно. Фирма Lexmark не несет ответственности за использование запасных частей, отличных от рекомендованных.

Przepisy bezpieczeństwa

Jeżeli produkt NIE jest oznaczony symbolem , może być podłączony TYLKO do prawidłowo uziemionego gniazda elektrycznego.

Kabel zasilający musi być podłączony do łatwo dostępnego gniazda elektrycznego, znajdującego się w pobliżu urządzenia.

Wszelkie naprawy i czynności serwisowe, oprócz opisanych w instrukcji obsługi, powinny być wykonywane przez autoryzowany serwis.

Produkt został zaprojektowany z wykorzystaniem określonych podzespołów firmy Lexmark i zatwierdzony jako spełniający światowe standardy bezpleczeństwa. Pozostałe podzespoły mogą nie spełniać tych warunków. Firma Lexmark nie ponosi odpowiedzialności za skutki używania innych części zamiennych.

#### Güvenlik Bilgisi

- Ürünüzde 🗆 simgesi YOKSA, ürün doğru biçimde topraklanmış bir elektrik prizine TAKILMALIDIR.
- Güç kablosu, ürünün yakınında ve kolay ulaşılabilir bir elektrik prizine takılmalıdır.
- İşletim yönergelerinde açıklananlar dışında servis veya onarım için yetkili servis personeline başvurun.
- Bu ürün, özel Lexmark bileşenlerinin kullanımı konusundaki genel güvenlik standartlarına uyacak biçimde tasarlanmış, denenmiş ve onaylanmıştır. Bazı parçaların güvenlik özellikleri her zaman kesin olmaz. Lexmark, başka yedek parçaların kullanımından sorumluluk taşımaz.

#### 安全のためのご案内

- ご使用の製品にこの □ 記号がついていない場合は、正しく接地 (ア
   ース)してある電源コンセントに接続する必要があります。
- 電源コンセントは、接続の邪魔となるような物がない近くの電源コンセントに接続してください。
- ・整備・修理が必要な場合、使用説明書にその旨の記載がある場合を 除いて、専門の技術者にご連絡ください。
- ・ 当製品は、特定の Lexmark 部品に関するきびしい包括的安全基準 に適合するように、設計、試験され、承認されています。部品には、 安全機能が必ずしも明白でないものもあります。Lexmark は、他 の交換部品の使用は保証できません。

## 安全信息

- 如果您的产品没有 回 符号,所接的电源插座必须要有适当的 接地处理。
- 电源线所连接的电源插座与产品的距离不可太远,并且要符合 使用方便的原则。
- 有关维护或修理方面的细节,除了参考操作说明书以外,还可以与专业服务人员联系。
- 本产品使用特定的 Lexmark 元件,并按照严格的世界安全标准 来设计、测试及验证。有些零件的安全功能特征可能不一定很 明显,对于更换其他厂家零件所造成的不良后果,Lexmark 概 不负责。

안전 사항

- 제품에 □ 심볼이 표시되어 있지 않은 경우 제품을 적절히 접지되어 있는 전기 콘센트에 연결하여야 합니다.
- 전원 코드는 제품 가까이에 있고 쉽게 접근할 수 있는 콘센트에 연결하십시오.
- 운영 지침서에 기술되어 있지 않은 서비스나 수리는 전문 서비스 기술자에게 의뢰십시오.
- 본 제품은 특정 Lexmark 구성 요소의 사용에 있어 엄격한 세계 안전 표준에 맞도록 설계, 테스트되었으며 승인받았습니다. 일부 부품의 안전성은 항상 보장되지 않습니다. Lexmark는 다른 교체 부품의 사용에 대한 책임을 지지 않습니다.

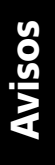

## Indice

#### Α

a impressão está lenta 149 Aba acústica, local 9 ajustando a alavanca de espessura de formulários 86 aiustando o alinhamento bidirecional 129 Ajustando o Início de formulário em uma macro 93 para papel de formulário contínuo em modo de impulsão 91 para papel de formulário contínuo em modo de tração 90 para um formulário solto ou envelope 91 Alavanca de espessura de formulários 7, 10 tabela 48 alavanca de seleção de papel 7 alavancas de bloqueio 37 alavancas de travamento 37 Alimentação de formulários, botão 24 Alimentação de linhas, botão 24, 26 alinhamento bidirecional aiustando 129 alinhamento, bidirecional ajustando 129 alinhar Início de formulário 88 alterar o idioma do menu em modo de configuração 98

atolamentos de papel alimentador de folhas automático 143 eliminando 129, 132 formulário solto 132 formulários contínuos 133 segundo trator 146 avançar o papel usando o painel do operador 31 avisos de emissão eletrônica 153

#### В

barra de picote 9 Botões para cima/para baixo de Micro 26 botões, camada 1 do painel do operador 24 botões, camada 2 do painel do operador 26

#### С

cadeado 28 caminhos do papel carregamento frontal (impulsão) 50 carregamento frontal (tração) 50 carregamento por baixo (tração) 50 carregamento do papel carregamento por trás 50 carregando formulários contínuos 50 um envelope 77 um formulário solto 77 carregar/descarregar, usando o recurso 32 cartucho de fita encomendando 114 instalando 150 substituindo 150 Como alterar um idioma 98 condições problemáticas 134 a impressão está instável 140 a impressão está muito escura 136 a impressão pára 148 a impressora está ruidosa 142 a impressora não imprime 140 a impressora não traciona o papel 141 a impressora soa um alarme 148 faltam pontos 134 interruptor de energia ligado e indicador luminoso apagado 148 linhas incorretas na página 136 o comprimento de linha está errado 137 os caracteres estão errados ou ausentes 134 Os códigos de controle de formatação não funcionam 134 os formulários estão manchados 135 conector conector 9 conector da interface USB 16 conector de interface paralela 9 configurações/padrões de fábrica 95 configurando a impressora 18 configurando o software aplicativo 17 configurando padrões de fábrica 127

#### D

Declaração da FCC (Federal Communications Commission) 153 Definir IDF, botão 26 Definir o Início de formulário 86 descrição das peças da impressora 4 driver de impressora 19 drivers 19

#### Ε

eliminando atolamentos de papel 129 Energy Star 155 envelope orientação 82 envelopes carregando 77 executando o teste de impressão 122 exemplo de estilo de tipo 10

#### F

fonte alterando 33 bloqueando 33 Fonte, botão 25 formulários envelopes 47 etiquetas 47 formulário solto 47 formulários contínuos 47 formulários contínuos carregando 50 função de código de barras 6 Função de macro 4

#### G

guias de papel 7

idioma alterando 98 imprimindo em formulários contínuos 50 um envelope 78 um formulário solto 78 Indicador luminoso Bloqueio de fonte 29 Indicador luminoso Energia 28 Indicador luminoso Fonte 28 Indicador luminoso Pitch 29 Indicador luminoso Pronta 28 Indicador luminoso Sem papel 28 informações sobre segurança 156 Iniciar/Parar, botão 24 Início de formulário alinhando 88 para formulários contínuos em modo de impulsão 86 para papel de formulário contínuo em modo de tração 90 para um formulário solto ou envelope 91 interface serial, espaço reservado 9

### L

lista de itens a verificar 118

#### Μ

Macro, função 26, 29 manutenção limpeza 150 margem esquerda, alinhando 82 modo de Configuração como alterar um idioma 98 como usar 95 seleções de manuseio do papel 104 modo de rastreamento 122 modo do tracionador 33

#### Ν

não pronta, configurando a impressora 30

#### Ρ

Padrões da Europa 127 padrões de fábrica configuração 127 Padrões dos E.U.A. 127 painel de operador 7, 28 Alimentação de formulários 24 Alimentação de linhas 24, 26 botões 24. 26 Botões para cima/para baixo de Micro 26 Definir linha 1 (Início de formulário) 26 Fonte 25 indicadores luminosos 28, 29 Bloqueio de fonte 29 Cadeado 28 Energia 28 Fonte 28 Macro 29 Pitch 29 Pronta 28 Sem papel 28 Tracionador 2 28 Iniciar/Parar 24 Pitch 27 parando a impressora 31 pecas da impressora Alavanca de espessura de formulários 7 alavanca de seleção de papel 7 barra de picote 9 Conecta a energia do cabo de alimentação à impressora Conector do cabo de alimentação 9 conector de interface paralela 9 quias de papel 7 Interruptor 7 painel de operador 7 porta de alimentação manual 7 tampa frontal 7 tampa superior 7 trava 9 pecas do tracionador alavancas de bloqueio 37 alavancas de travamento 37 pinos 37 Picote automático Ajustar como Ativado 94 Picote, usando 31

pinos 37 pitch alterando 34, 47 bloqueando 34, 47 Pitch, botão 27 porta de alimentação manual 7 portas 37 power Interruptor 7 pronta, configurando a impressora 30

#### R

recursos/funções 2 bloqueio de fonte 4 bloqueio de pitch 4 carregamento frontal para folhas soltas 4 cartucho de fita 5 compatibilidade de software 6 conexão de interface 6 desativação do painel do operador 5 desenhos de caixas e linhas 5 espacejamento de caracteres 2 estilos de impressão 3 fontes residentes 2 formulários de múltiplas vias 3 função de código de barras 6 impressão de gráficos 3

macro, função 4 páginas de código 5 painel de operador 4 picote 4 Símbolos gregos e matemáticos 5 tamanho do carro 1 testes da impressora 5 tracionador 5

#### S

segundo trator problemas de alimentação de papel 146 software aplicativo, configurando 17 software, configurando 17 Solução de problemas 117 Suprimentos encomendando 113

#### T

tampa frontal 7 tampa superior 7 testando a impressora 122 teste de impressão 122 tracionador 37 trava, tampa 9